# AC1200 Dual-Band Wireless LAN Repeater

User Manual

Version: 1.0 (June, 2015)

## COPYRIGHT

Copyright © 2015/2016 by this company. All rights reserved. No part of this publication may be reproduced, transmitted, transcribed, stored in a retrieval system, or translated into any language or computer language, in any form or by any means, electronic, mechanical, magnetic, optical, chemical, manual or otherwise, without the prior written permission of this company

This company makes no representations or warranties, either expressed or implied, with respect to the contents hereof and specifically disclaims any warranties, merchantability or fitness for any particular purpose. Any software described in this manual is sold or licensed "as is". Should the programs prove defective following their purchase, the buyer (and not this company, its distributor, or its dealer) assumes the entire cost of all necessary servicing, repair, and any incidental or consequential damages resulting from any defect in the software. Further, this company reserves the right to revise this publication and to make changes from time to time in the contents thereof without obligation to notify any person of such revision or changes.

# Federal Communication Commission Interference Statement

#### FCC Part 15

This equipment has been tested and found to comply with the limits for a Class B digital device, pursuant to Part 15 of FCC Rules. These limits are designed to provide reasonable protection against harmful interference in a residential installation. This equipment generates, uses, and can radiate radio frequency energy and, if not installed and used in accordance with the instructions, may cause harmful interference to radio communications. However, there is no guarantee that interference will not occur in a particular installation. If this equipment does cause harmful interference to radio or television reception, which can be determined by turning the equipment off and on, the user is encouraged to try to correct the interference by one or more of the following measures:

- 1. Reorient or relocate the receiving antenna.
- 2. Increase the separation between the equipment and receiver.
- 3. Connect the equipment into an outlet on a circuit different from that to which the receiver is connected.
- 4. Consult the dealer or an experienced radio technician for help.

#### **FCC** Caution

This equipment must be installed and operated in accordance with provided instructions and a minimum 20 cm spacing must be provided between computer mounted antenna and person's body (excluding extremities of hands, wrist and feet) during wireless modes of operation.

This device complies with Part 15 of the FCC Rules. Operation is subject to the following two conditions: (1) this device may not cause harmful interference, and (2) this device must accept any interference received, including interference that may cause undesired operation.

Any changes or modifications not expressly approved by the party responsible for compliance could void the authority to operate equipment.

Federal Communication Commission (FCC) Radiation Exposure Statement

This equipment complies with FCC radiation exposure limits set forth for an uncontrolled environment. In order to avoid the possibility of exceeding the FCC radio frequency exposure limits, human proximity to the antenna shall not be less than 20cm (8 inches) during normal operation.

The antenna(s) used for this transmitter must not be co-located or operating in conjunction with any other antenna or transmitter.

The equipment version marketed in US is restricted to usage of the channels 1-11 only.

For operation within  $5.15 \sim 5.25$ GHz frequency range, it is restricted to indoor environment.

# **R&TTE Compliance Statement**

This equipment complies with all the requirements of DIRECTIVE 1999/5/EC OF THE EUROPEAN PARLIAMENT AND THE COUNCIL of March 9, 1999 on radio equipment and telecommunication terminal Equipment and the mutual recognition of their conformity (R&TTE).

The R&TTE Directive repeals and replaces in the directive 98/13/EEC (Telecommunications Terminal Equipment and Satellite Earth Station Equipment) As of April 8, 2000.

#### Safety

This equipment is designed with the utmost care for the safety of those who install and use it. However, special attention must be paid to the dangers of electric shock and static electricity when working with electrical equipment. All guidelines of this and of the computer manufacture must therefore be allowed at all times to ensure the safe use of the equipment.

#### **EU Countries Intended for Use**

The ETSI version of this device is intended for home and office use in Austria, Belgium, Denmark, Finland, France, Germany, Greece, Ireland, Italy, Luxembourg, the Netherlands, Portugal, Spain, Sweden, and the United Kingdom.

The ETSI version of this device is also authorized for use in EFTA member states: Iceland, Liechtenstein, Norway, and Switzerland.

#### EU Countries Not intended for use

None.

## CATALOG

| Chapter I : Product Information                  | 1  |
|--------------------------------------------------|----|
| 1-1 Introduction and safety information          | 1  |
| 1-2 Safety Information                           |    |
| 1-3 System Requirements                          |    |
| 1-4 Package Contents                             |    |
| 1-5 Familiar with your new wireless repeater     | 5  |
| CHAPTER II : Repeater mode                       | 8  |
| 2-1 Repeater mode Quick Installation Guide       | 8  |
| 2-1-1 Hardware WPS button setup                  | 9  |
| 2-1-2 Web browser quick setup                    | 12 |
| 2-2 Repeater mode Advanced Settings              | 19 |
| 2-2-1 Connect to web configuration menu          | 19 |
| 2-2-2 Home                                       | 21 |
| 2-2-3 WPS Setting                                | 22 |
| 2-2-4 Advanced Settings                          | 24 |
| 2-2-5 WLAN 2.4G settings                         | 27 |
| 2-2-6 WLAN 5G settings                           | 29 |
| 2-2-7 MAC Address Filtering                      | 31 |
| 2-2-8 How to know the MAC address of your device | 33 |
| 2-2-9 System Utility                             | 37 |
| 2-2-10 Configuration                             | 39 |
| 2-2-10-1 Configuration Tool                      | 39 |
| 2-2-10-2 WEB Upgrade                             | 40 |
| 2-2-10-3 Reset                                   | 41 |
| CHAPTER III : Client mode                        | 43 |
| 3-1 Client mode Quick Installation Guide         | 43 |
| 3-1-1 Hardware WPS button setup                  | 45 |
| 3-1-2 Web browser quick setup                    | 47 |
| 3-2 Client mode Advanced Settings                | 53 |
| 3-2-1 Connect to web configuration menu          | 53 |
| 3-2-2 Home                                       | 54 |
| 3-2-3 WPS Setting                                | 55 |
| 3-2-4 Advanced Settings                          | 58 |
| 3-2-5 WLAN 5G(or 2.4G) settings                  | 60 |
| 3-2-6 System Utility                             | 62 |

| 3-2-7 Configuration                              | 65  |
|--------------------------------------------------|-----|
| 3-2-7-1 Configuration Tool                       | 65  |
| 3-2-7-2 WEB Upgrade                              | 66  |
| 3-2-7-3 Reset                                    | 67  |
| CHAPTER IV : AP mode                             | 69  |
| 4-1 AP mode Quick Installation Guide             | 69  |
| 4-1-1 Hardware WPS button setup                  |     |
| 4-1-2 Web browser quick setup                    | 73  |
| 4-2 AP mode Advanced Settings                    | 81  |
| 4-2-1 Connect to web configuration menu          | 81  |
| 4-2-2 Home                                       | 82  |
| 4-2-3 WPS Setting                                | 83  |
| 4-2-4 Advanced Settings                          | 86  |
| 4-2-5 WLAN 2.4G settings                         | 89  |
| 4-2-6 WLAN 5G settings                           |     |
| 4-2-7 MAC Address Filtering                      |     |
| 4-2-8 How to know the MAC address of your device |     |
| 4-2-9 System Utility                             |     |
| 4-2-9-1 Password Settings                        | 101 |
| 4-2-9-2 Management IP                            | 102 |
| 4-2-9-3 DHCP Server                              | 103 |
| 4-2-10 Configuration                             | 105 |
| 4-2-10-1 Configuration Tool                      | 106 |
| 4-2-10-2 WEB Upgrade                             | 107 |
| 4-2-10-3 Reset                                   | 107 |
| Chapter V : Appendix                             |     |
| 5-1 Configuring TCP/IP on PC                     | 109 |
| 5-1-1 Windows XP IP address setup:               | 109 |
| 5-1-2 Windows Vista/Windows 7 IP address setup:  | 110 |
| 5-2 Specification                                | 113 |
| 5-3 Glossary                                     | 114 |

The setup images used in this manual are for reference only. The contents of these images may vary according to firmware version. The official image contents are based on the newest firmware version.

# **Chapter I : Product Information**

## **1-1 Introduction and safety information**

Thank you for purchasing this 802.11ac/a/b/g/n wireless repeater!

The compact design with power built-in allows you to install this repeater everywhere, and still providing excellent network performance to extend the Wi-Fi signal and wireless coverage.

Other features of this wireless repeater including:

- Extend the wireless signal inside your home or office.
- Compact design while maintaining excellent network performance.
- Support 802.11a/b/g/n and 802.11ac standards, it can provide up to 300Mbps for 2.4Ghz on 11n mode and 866Mbps for 5Ghz on 11ac mode.
- LED signal indicator to easily realize the best location placement to extend WiFi signal and secure better wireless performance.
- The device can support Repeater mode, AP mode and AP client mode
- Hardware switch button for user to change operation mode quickly without logging into web firmware.
- WPS (Wi-Fi Protected Setup) hardware button for easy installation and secure wireless security.

## **1-2 Safety Information**

In order to keep the safety of users and your properties, please follow the following safety instructions:

1. This wireless repeater is designed for indoor use only. DO NOT expose this device to direct sun light, rain, or snow.

2. DO NOT put this at or near hot or humid places, like kitchen or bathroom. Also, do not left this Wireless repeater in the car in summer.

3. Do not allow kids to put any small parts of this wireless repeater in their mouth, and it could cause serious injury or could be fatal. If they throw this wireless repeater, it will be damaged. PLEASE KEEP THIS WIRELESS REPEATER OUT THE REACH OF CHILDREN!

4. This Wireless repeater will become hot when being used for long time (*This is normal and is not a malfunction*). DO NOT put the Wireless repeater on a paper, cloth, or other flammable objects after the Wireless repeater has been used for a long time.

5. There's no user-serviceable part inside the Wireless repeater. If you found that the Wireless repeater is not working properly, please contact your dealer of purchase and ask for help. DO NOT disassemble the Wireless repeater by yourself, warranty will be void.

6. If the Wireless repeater falls into water, DO NOT USE IT AGAIN BEFORE YOU SEND THE CARD TO THE DEALER OF PURCHASE FOR INSPECTION.

## **1-3 System Requirements**

- Wireless network card which is compatible with 802.11a/b/g/n and 802.11 ac wireless network standard.
- Windows XP, Windows 7, Windows 8 or MAC OS or Linux operating system.
- CD-ROM drive

## **1-4 Package Contents**

Before you start to use this wireless repeater, please check if there's anything missing in the package, and contact your dealer of purchase to claim for missing items:

| D Wireless Repeater (1 pcs)                        | 1 |
|----------------------------------------------------|---|
| Quick Installation Guide User Manual CDROM (1 pcs) | 2 |

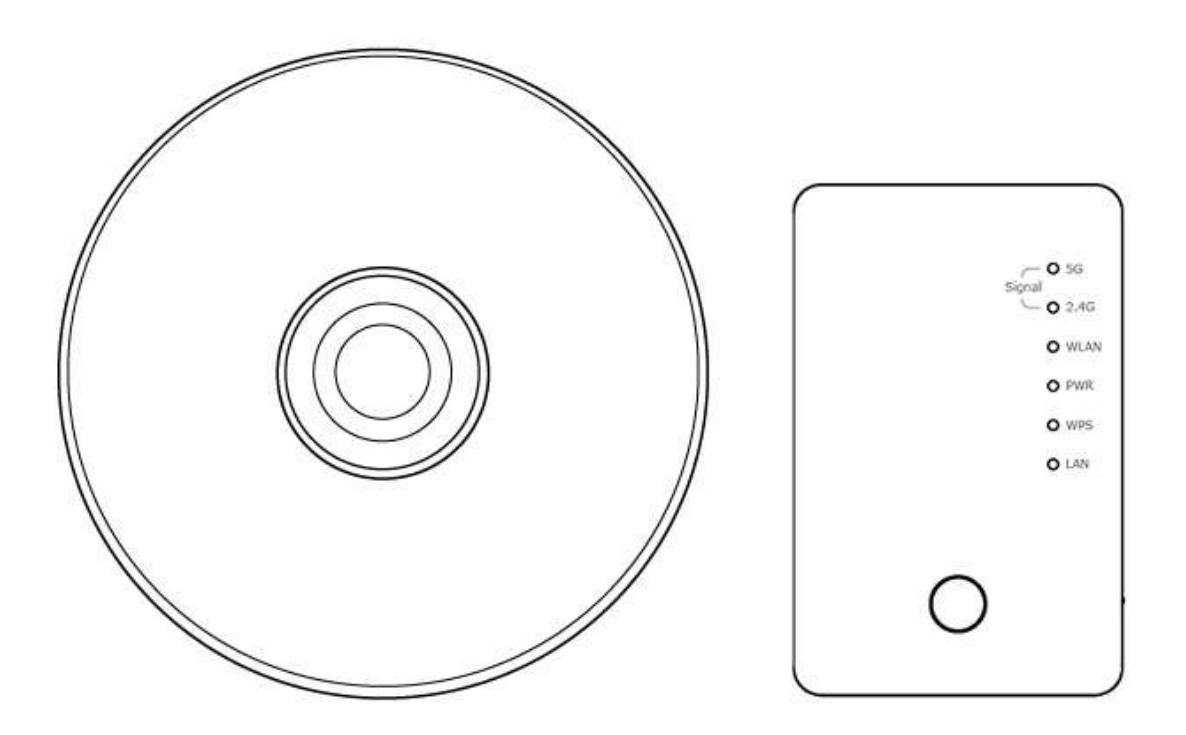

## **1-5 Familiar with your new wireless repeater**

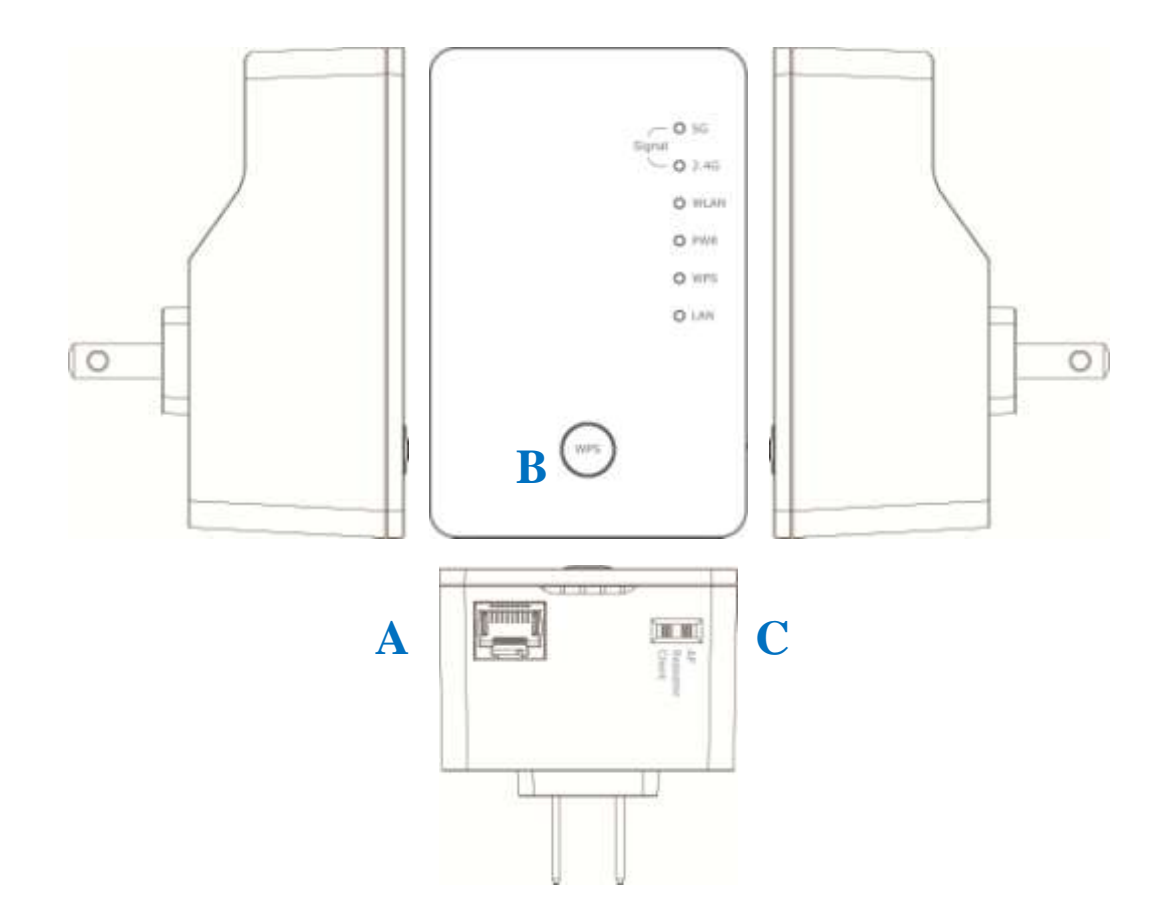

## Interface Descriptions

| Item | Item Name          | Description                                    |
|------|--------------------|------------------------------------------------|
| Α    | LAN                | 10/100/1000M Ethernet LAN Port with            |
|      |                    | Auto-MDI/MDI-X. Connecting to computer,        |
|      |                    | switch or hub for local network sharing.       |
| В    | Reset / WPS        | Reset the repeater to factory default settings |
|      |                    | (clear all settings) or start WPS function.    |
|      |                    | Press this button and hold for 10 seconds to   |
|      |                    | restore all settings to factory defaults, and  |
|      |                    | press this button for less than 5 seconds to   |
|      |                    | start WPS function.                            |
| C    | AP/Repeater/Client | Switch the button to change operating mode     |
|      |                    | to Access Point or Repeater or Client mode.    |

## LED Definitions

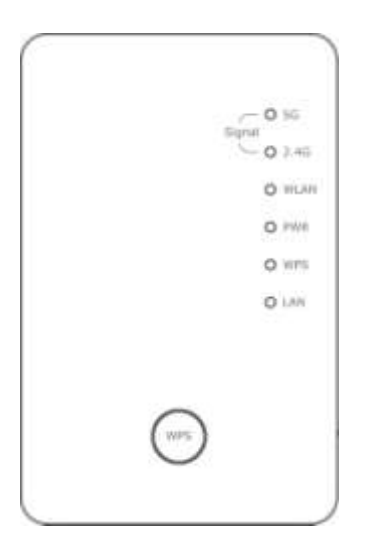

| LED                        | Color | LED Status | Description                                                                                                    |
|----------------------------|-------|------------|----------------------------------------------------------------------------------------------------|
|                            |       | Steady ON  | Good signal reception (signal strength 100%~50%).                                                                |
| Signal<br>(G)              | Amber | Blinking   | Normal signal reception<br>Slow blinking (50%~25%)<br>Poor signal reception<br>Quick blinking (<25%)             |
|                            |       | Off        | Out of signal or disconnected/ or LED off mode.                                                                  |
|                            |       | Steady ON  | 1. Good signal (RSSI 100%~50%)                                                                                   |
| Signal<br>Status<br>(2.4G) | Green | Blinking   | <ol> <li>Poor signal</li> <li>Slow blinking (RSSI &lt;50%~25%)</li> <li>Quick blinking (RSSI &lt;25%)</li> </ol> |
|                            |       | Off        | 1. No signal/ or LED off mode.                                                                                   |
| WLAN                       | Green | Blinking   | Connect to wireless Router/or AP,<br>wireless function is active (transferring<br>or receiving data)             |
|                            |       | Off        | Wireless network is switched off/ or LED off mode.                                                               |
| Power                      | Green | Steady ON  | Power is turned on.<br>In LED off mode. (except power LED<br>is on, other LEDs are off *)                        |

|     |       |                | *If user selects to enable "LED OFF<br>mode", power LED On/Off depends on<br>user's selection, user can select to<br>leave only power LED on or turn off all<br>LEDs including this power LED. |
|-----|-------|----------------|----------------------------------------------------------------------------------------------------|
|     |       | Slow Blinking  | Ready for "Reset to factory default", power LED is blinking.                                                                                                    |
|     |       | Off            | power is turned off.                                                                                                    |
| WPS | Green | Blinking       | WPS is in progress of waiting another<br>WPS device's connection, blinking (0.2<br>second on, 0.1 second off) for 2<br>minutes.                                                                |
|     |       | Quick blinking | WPS error, blinking (0.1 second on, 0.1 second off)                                                                                                    |
|     |       | Off            | NO WPS is in progress/ LED off mode                                                                                                    |
|     |       | Steady ON      | LAN port is connected.                                                                                                    |
| LAN | Green | Blinking       | LAN port is active (transferring or receiving data).                                                                                                    |
|     |       | Off            | LAN port is not connected/ or LED off mode                                                                                                    |

# **CHAPTER II : Repeater mode**

Repeater mode is your Wi-Fi range extender!

It can extend your wireless signal and coverage and help you to solve wireless dead zone problem.

This chapter will show you how to quickly install this device by using quick setup and show you the each detailed setting on web UI page of repeater mode.

## 2-1 Repeater mode Quick Installation Guide

For the first time setup and easy installation, you can move this device close to the Wireless Broadband Router or Access point you wish to connect, after installation done and wireless connection is built, you can move this repeater device to the place you wish to use.

Switch mode selector to 'Repeater'.

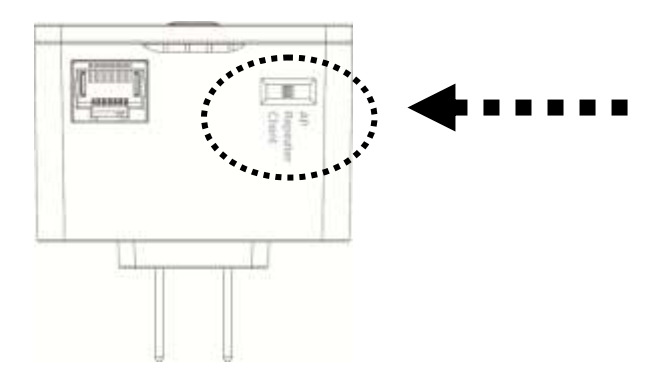

Insert this device into power outlet on the wall, and you should see *Power*' LED light up in few seconds. If not, please check if the power outlet you're using is working.

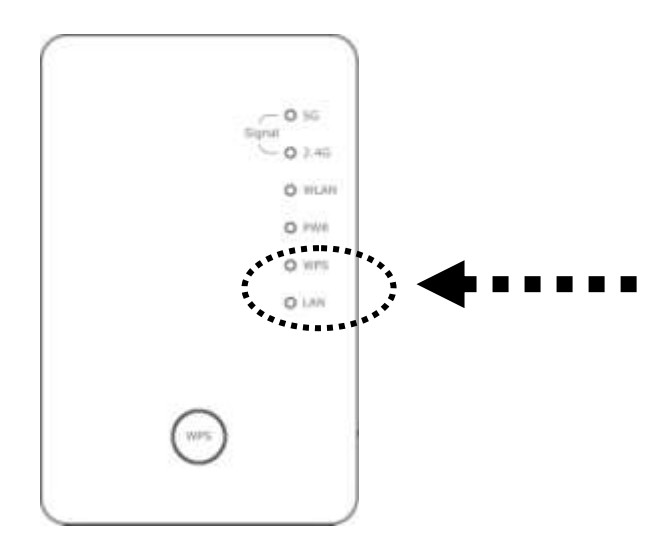

You can build wireless connection via 'Hardware WPS button' or 'Software web browser'.

If your broadband router or access point also supports 'WPS button', we recommend you to use WPS button to establish connection, it is the fast and secure way without computer.

| Using WPS button  | - please go to section 2-1-1 |
|-------------------|------------------------------|
| Using Web browser | - please go to section 2-1-2 |

## 2-1-1 Hardware WPS button setup

1. Press and hold *WPS button* on repeater for 2 seconds, '*WPS*' LED will start flashing.

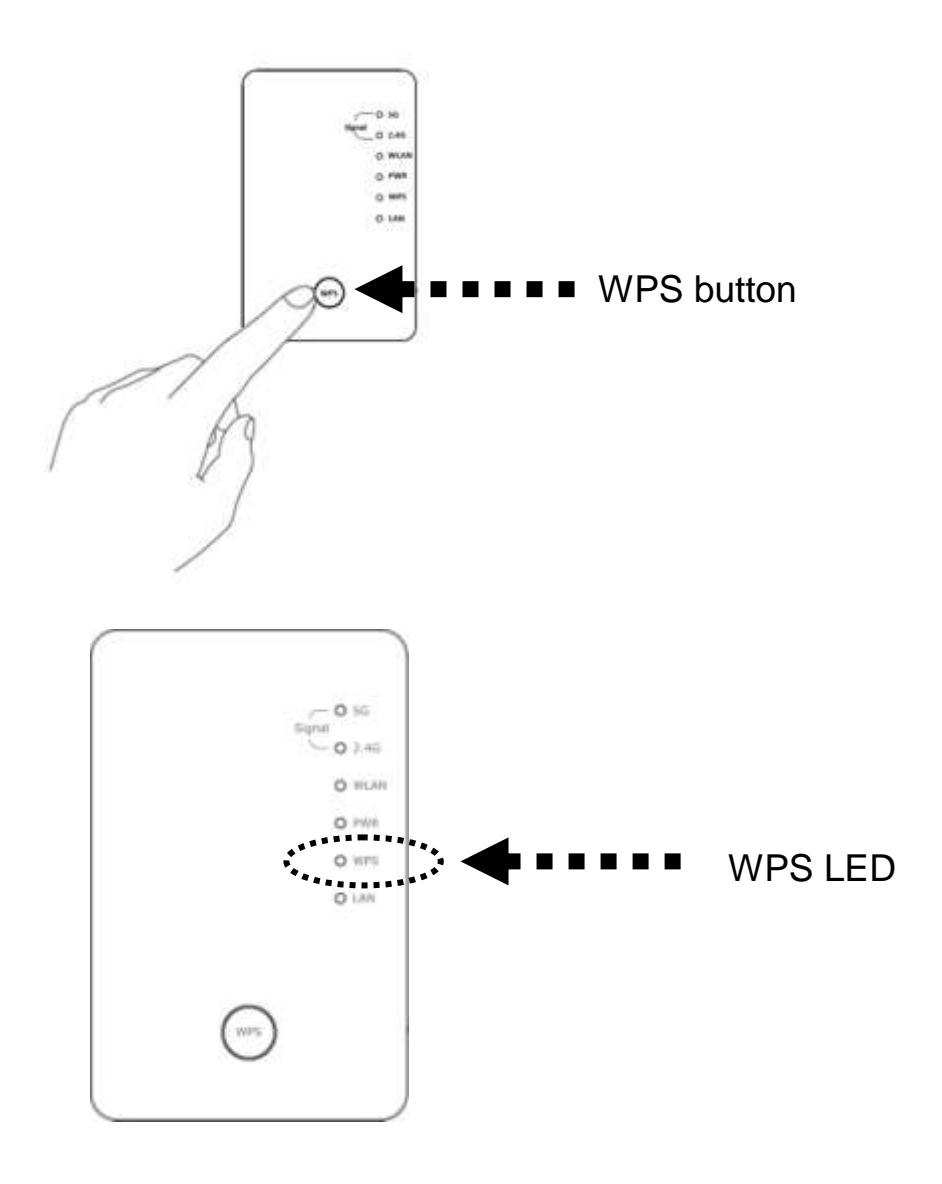

2. Press WPS button on the wireless broadband router or access point you wish to connect within 2 minutes.

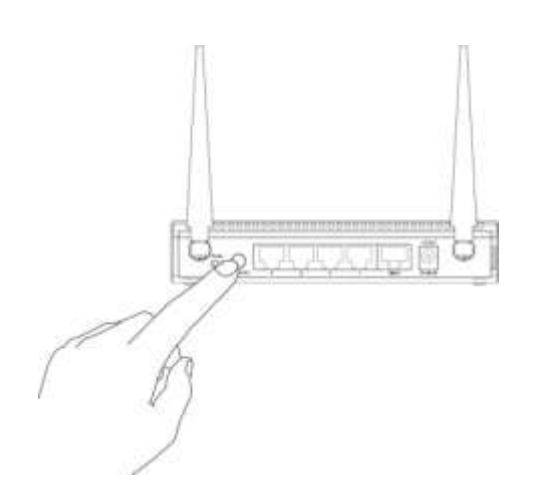

NOTE: this WPS button position on access point is for example, different device may have different WPS button position.

TIP: If the access point you wish to connect does not have hardware WPS button, you can also use its web configuration menu's WPS function to establish connection. Or you can login this repeater web UI to have quick setup (detailed setup refers to '2-1-2 Web browser quick setup' manual)

3. If WPS connection is successfully established, the repeater will reboot immediately to make your setting effect ; if 'WPS' LED flashes fast, there's something error, please wait for 2 minutes until 'WPS' LED off, and try from step(1) again.

When quick installation is successfully done, 'Signal" LED will turn on.

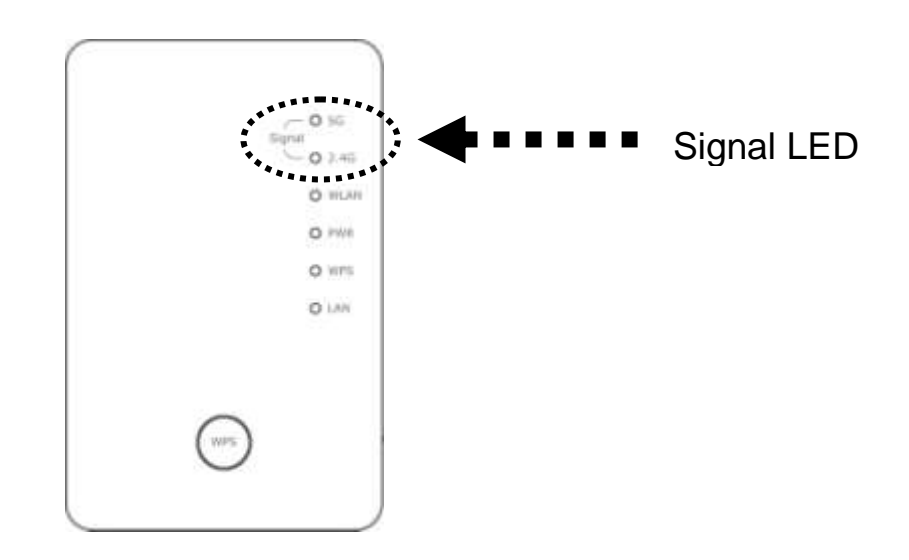

4. Please move repeater to the place you wish to use (a better place will be the center of your house) and insert this repeater into power outlet on the wall, the wireless connection will be established automatically.

You can check 'Signal' LED status to understand signal reception level.

Steady light: Excellent, Flash: Good, Fast flash: poor.

If the Signal LED is off, it means this place is out of wireless signal of your wireless broadband router or access point, please move this repeater closer to broadband router until repeater device can receive signal from broadband router and extend its signal.

The quick installation setup is completely done, you can refer to '2-2 Repeater mode Advanced Settings' to login in web UI for other advanced settings.

#### 2-1-2 Web browser quick setup

Before you can connect to the repeater and start configuration procedures, your computer must be able to get an IP address automatically (use dynamic IP address). If it's set to use static IP address, or you're unsure, please refer to '*Chapter X: Appendix, 5-1 Configuring TCP/IP on PC*' to set your computer to use dynamic IP address.

1. Use Ethernet cable to connect your computer's Ethernet port and wireless repeater's Ethernet port.

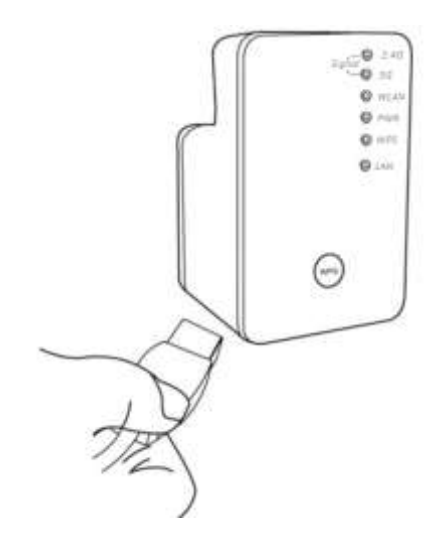

Or use your computer's wireless configuration utility to search for

access point named '**repeater0003**' and get connected. (The default SSID of this repeater device is '**repeater0003**', 0003 is an example, it is *the last 4 digits of device MAC number. Each device has different MAC number, please find it on your device label.*)

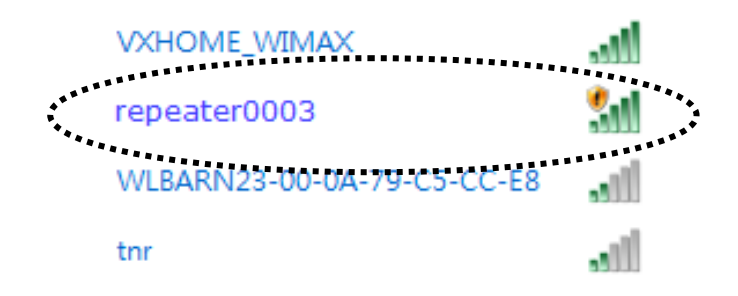

*NOTE: this default SSID 'repeater0003" is for example, different device may have different last 4 digits.* 

If you are using wireless connection in Windows 7 and encountered the following screen, please click "<u>Connect the network without</u> <u>setting it up</u>" on the blue line then you can successfully link to repeater. Do NOT click "OK ".

In case you click 'OK', Windows 7 will ask for security key, please click "Cancel" to back to this page.

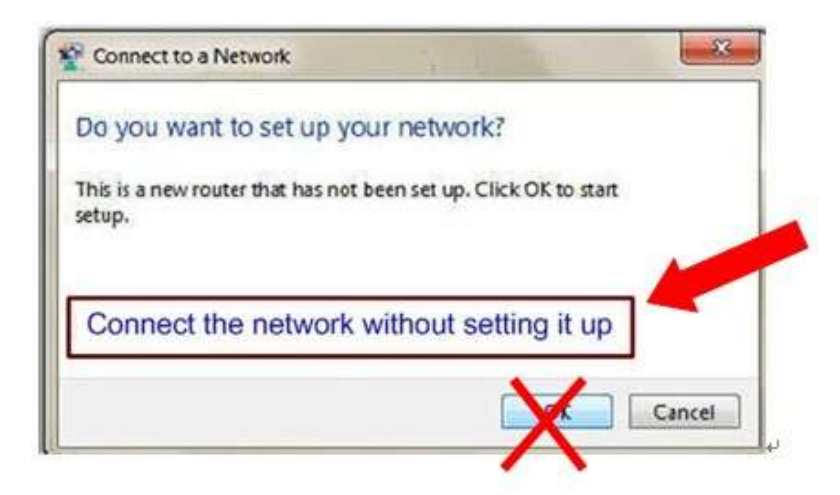

NOTE: this 'repeater0003" is for example, 0003 is the last 4 digits of device MAC number. Each device has different MAC number, please find it on your device label.) You can also input default IP

# *'http://192.168.2.254 instead of repeaterxxxx if your PC is not Windows OS.*

2. Open web browser, it will redirect to web UI setting page. (or you can input the default IP address 'http://repeater0003' in address bar)

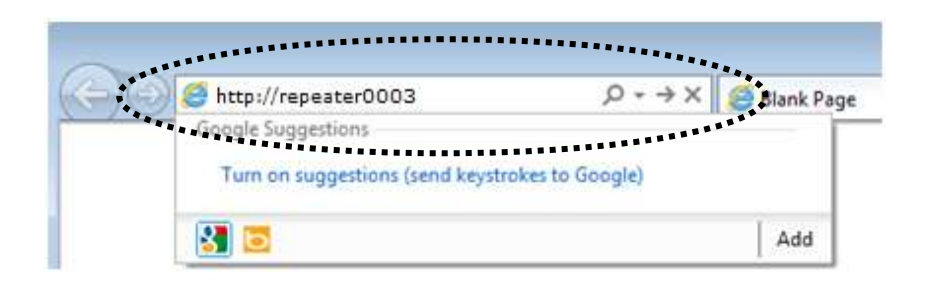

3. Wireless repeater will prompt you to input username and password. Default username is 'admin' and password is '1234'. Click 'OK' button to continue.

| Windows Security                                           |                                                                                                    | ×   |
|------------------------------------------------------------|----------------------------------------------------------------------------------------------------|-----|
| The server 192.168.2<br>password.                          | 2.254 at Default: admin/1234 requires a username a                                                  | nd  |
| Warning: This serve<br>sent in an insecure<br>connection). | er is requesting that your username and password b<br>manner (basic authentication without a secure | e   |
|                                                            | ser name<br>assword<br>Remember my credentials                                                      | × • |
|                                                            | OK Canc                                                                                             | el  |

4. All wireless access points nearby will be displayed on the list. Select one access point you want to connect and click 'Next' button to continue. If the access point you wish to connect does not appear here, please click 'Refresh' until it appears on the list, or try to move wireless repeater closer to the access point you wish to connect.

| 0 | 5G     | HQ_5G          | 44            | NONE       | 13  |
|---|--------|----------------|---------------|------------|-----|
| 0 | 5G     | HQ_5G          | 44            | NONE       | 34  |
| 0 | 5G     | HQ_5G          | 44            | NONE       | 31  |
| 0 | 5G     | HQ_5G          | 52            | WPA2PSK    | 0   |
| 0 | 5G     | OBM-SMB-5G     | 64            | WPA2PSK    | 13  |
| 0 | 5G     | IOBM-SMB-5G    | 64            | WPA2PSK    | 5   |
| 0 | 5G     | HQ_5G          | 149           | WPA2PSK    | 29  |
| 0 |        | HQ_5G          | 149           | WPA2PSK    | 24  |
| ۲ | 5G     | Xiaomi_F343_5G | 153           | WPA2PSK    | 100 |
|   | 2.4G 🗸 |                | Setup repeate | r manually |     |

If you want to connect to a hidden access point, you can select "**Setup repeater manually**" to input wireless setting manually.

|   |        |                |               |            | -       |
|---|--------|----------------|---------------|------------|---------|
| 0 | 5G     | OBM-Celeno-5G  | 52            | WPA2PSK    | 5       |
| 0 | 5G     | OBM-SMB-5G     | 64            | WPA2PSK    | 2       |
| 0 | 5G     | IOBM-SMB-5G    | 64            | WPA2PSK    | 2       |
| 0 | 5G     | OBM-6208AC-5G  | 149           | WPA2PSK    | 13      |
| 0 | 5G     | !OBM-6208AC-5G | 149           | WPA2PSK    | 18      |
| 0 | 5G     | Xiaomi_F343_5G | 153           | WPA2PSK    | 57      |
| ۲ | 2.4G 🗸 |                | Setup repeate | r manually |         |
|   |        |                |               |            |         |
|   |        |                |               |            | Refresh |

| WLAN 2.4G settings        |      |      |
|---------------------------|------|------|
| Please setup your Device. |      |      |
| SSID :                    |      |      |
| Encryption : Disable      |      |      |
| Channel : 11 🗸            |      |      |
|                           | Back | Next |
|                           |      |      |

5. You'll be prompted to input access point's wireless security key, input it in 'KEY' field and click 'Next' to continue.

| ecurity              |                    |                   |           |  |
|----------------------|--------------------|-------------------|-----------|--|
| lease input wireless | security key of vo | ur connected Acce | ss Point. |  |
| ioneo mpar moreo     | coccanty noy or yo |                   |           |  |
|                      |                    |                   |           |  |
|                      | KEY :              | wxyz6789          |           |  |

6. It will start to verify the wireless key with your associated access point and show you result within 20 seconds. Please follow the instruction to continue setup.

| Key is verifying, please wait for result within 20 seconeds |
|-------------------------------------------------------------|
|                                                             |

7. When key is correct, this Range Extender will display the information for you, you can press "Yes" button to setup another band, or press "No" to the bridge setup

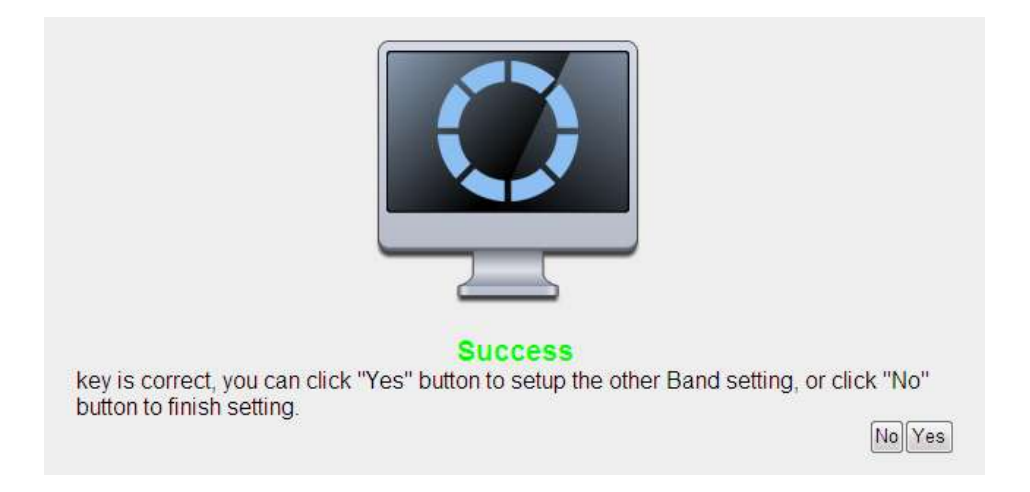

8. When you done to setup dual band success (or setup single band manually), you will see the page on the below, press "Next" to continue.

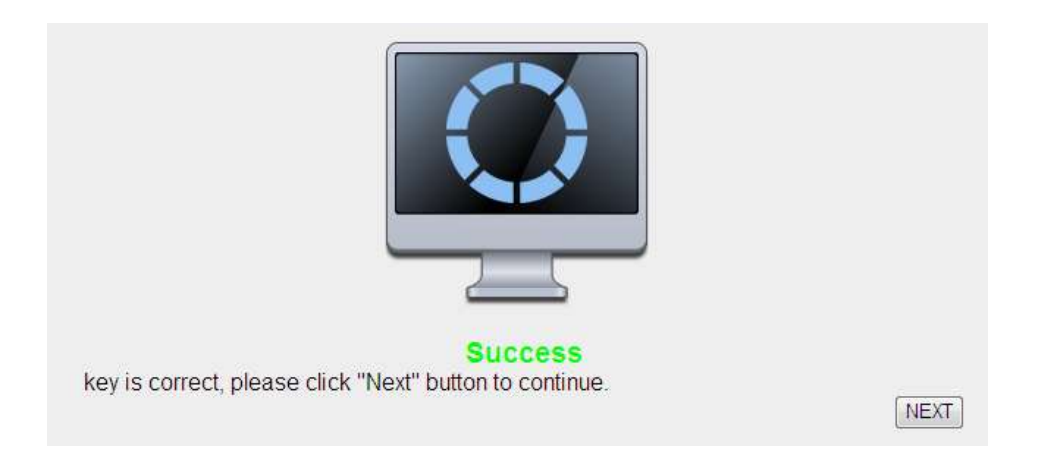

9. After settings successfully, wireless repeater will display the connection information for you. Please press "APPLY" to end the setting or press "Back" to return the setup page.

| Save settings successfully!                                                                                  |
|----------------------------------------------------------------------------------------------------|
| Please press APPLY button to restart the system to make the changes take effect.                             |
| 2.4G Setting<br>Connected Access Point SSID : Xiaomi_F343                                                    |
| Device SSID : Xiaomi_F343_2.4Gre                                                                             |
| Security : WPA pre-shared key                                                                                |
| 5G Setting<br>Device SSID : Xiaomi_F343_5G_5Gre                                                              |
| Security : WPA pre-shared key                                                                                |
| Bridge to 2.4G and 5G Wireless connection:Enabled                                                            |
| Add the URL to your bookmark(my favorite list): http://repeater.setup Save v                                 |
| (we recommend you to save it for quick access to the Web setting page next time)                             |
| (Supports IE and Firefox only. Please add the access key to the bookmark manually if you use other browsers) |
| Back APPLY                                                                                                   |

'Device SSID' will be the same of the access point's SSID you connected in this step. You can change it to a different SSID if you want.

Note: we recommend you not to change this SSID, it can have the less configuration setting between this repeater and your existing notebook/PC or other wireless client devices.

We recommend you to copy your 'firmware URL' (for example: <u>http://repeater0003</u>) to you bookmark for quickly login into setting page next time.

NOTE: this 'repeater0003" is for example, 0003 is the last 4 digits of device MAC number. Each device has different MAC number, please find it on your device label.)

If you use other browser rather than IE and Firefox browser, you have to copy this firmware URL and add it to bookmark manually.

10. Please wait for few seconds for wireless repeater to reboot.

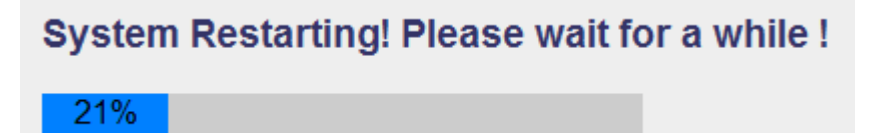

11. After reboot complete, you can close browser and use your computer to connect to this repeater by the SSID you set in last step and start using network.

NOTE: After the wireless connection of this repeater and wireless broadband router is built, repeater is DHCP client and will get IP address from broadband router automatically. If you want to login Web UI of repeater, please refer to '2-2 Repeater mode Advanced Settings' for more functions or learn how to login web UI again.

## 2-2 Repeater mode Advanced Settings

## 2-2-1 Connect to web configuration menu

Please open web browser (IE, firefox, chrome etc.) and find '300N Wireless Repeaterxxxx Web UI' firmware link on your bookmark list if you have agreed to save it when you installed this device first time. Or you can directly input 'http://repeaterxxxx', (xxxx is the last 4 digits of repeater device MAC address, you can check this number on device label) in address bar then press ENTER key:

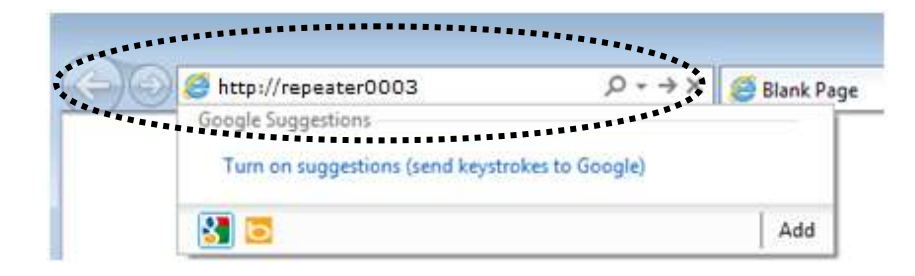

# NOTE: The default IP of repeater mode is 192.168.2.253, you can also input 'http://192.168.2.253 instead of repeaterxxxx if your PC is not Windows OS.

Wireless repeater will prompt you to input username and password. Default username is '**admin**' and password is '**1234**'. Click 'OK' button to continue.

| Windows Security                                                                                                    |
|----------------------------------------------------------------------------------------------------|
| The server 192.168.2.254 at Default: admin/1234 requires a username and password.                                                                         |
| Warning: This server is requesting that your username and password be<br>sent in an insecure manner (basic authentication without a secure<br>connection) |
|                                                                                                    |
| User name                                                                                                    |
| Password                                                                                                    |
|                                                                                                    |
| OK Cancel                                                                                                    |

You should be able to see the configuration manual of Wireless repeater in very short time:

| Home              | Status and Informatio               | n                                                                                                    |
|-------------------|-------------------------------------|----------------------------------------------------------------------------------------------------|
| Ouick Setus       | Visu can infer to Inference others  | ation to check the MAC address, metting code, batwais service and                                                                                                    |
| dince acmb        | its network configuration status of | I this device                                                                                                    |
| WPS Setting       |                                     |                                                                                                    |
| Advanced Settings | System                              | and the second second se |
|                   | Uptime                              | Eday Oh Dm 426                                                                                                    |
|                   | Hardware Version                    | Rev. A                                                                                                    |
|                   | Rontime Code Verson                 | v1.10                                                                                                    |
|                   | Made                                | Universal Repeater                                                                                                    |
|                   | Wirebess 2.4G Configuration         |                                                                                                    |
|                   | ESSID                               | Xaomi_F343_2.4Gre                                                                                                    |
|                   | Channel Number                      | 3                                                                                                    |
|                   | Security                            | WPA-shared key                                                                                                    |
|                   | BISSID(MAC)                         | 00 161666 20 00                                                                                                    |
|                   | Associated Clients                  | 8 Dev Acres Classe                                                                                                    |
|                   | State                               | Connected                                                                                                    |
|                   | Window SG Configuration             |                                                                                                    |
|                   | ESSID                               | Xiaomi_F343_6Q_5Qre                                                                                                    |
|                   | Charinel Number                     | 163                                                                                                    |
|                   | Security                            | WPA-shared key                                                                                                    |
|                   | BBBID(MAC)                          | 00 16 1668 20-04                                                                                                    |
|                   | Associated Chenty                   | B They Active Cleans                                                                                                    |
|                   | State                               | Cornected                                                                                                    |
|                   | LAN Configuration                   |                                                                                                    |
|                   | iP Adidress                         | 192 168 31 208                                                                                                    |
|                   | Subnet Mask                         | 265.255.255.0                                                                                                    |
|                   | Default Gateway                     | 192 168 31 1                                                                                                    |
|                   | MAC Address                         | 00.1E1E68.20.00                                                                                                    |

Detailed operation instructions will be given to following manual.

#### 2-2-2 Home

The status and information of this wireless repeater will be displayed here. To access 'Home' menu, please click 'Home' on the left.

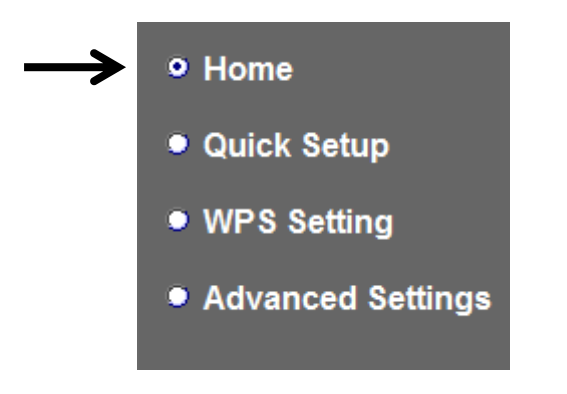

You should see the screen looks like this (the contents will vary depending on your actual setting):

| System                      |                       |
|-----------------------------|-----------------------|
| Uptime                      | Oday On Om 42s        |
| Hardware Version            | Rev. A                |
| Runtime Code Version        | v1.10                 |
| Mode                        | Universal Repeater    |
| Wireless 2.4G Configuration |                       |
| £55/D                       | Xiacmi_F343_2.4Gre    |
| Channel Number              | 1                     |
| Security                    | WPA-shared key        |
| BSSID(MAC)                  | 00:161668-20-00       |
| Associated Clients          | 0 Show Active Climits |
| State                       | Connected             |
| Wireless 5G Configuration   |                       |
| ESSID                       | Xiaomi_F343_5G_5Ges   |
| Channel Number              | 153                   |

You can click 'Show Active Clients' button to show all connected wireless clients.

Please note: By clicking 'Show Active Clients' button, a new browser window will appear. If your browser prevents pop-up window from appearing, please disable this function or you will not be able to use 'Show Client' function.

#### 2-2-3 WPS Setting

You can configure WPS (Wi-Fi Protected Setup) here. By using WPS, you can establish secure connection between this wireless repeater with other wireless devices which also support WPS in a fast and secure manner.

To access 'WPS Setting' menu, click 'WPS Settings' on the left.

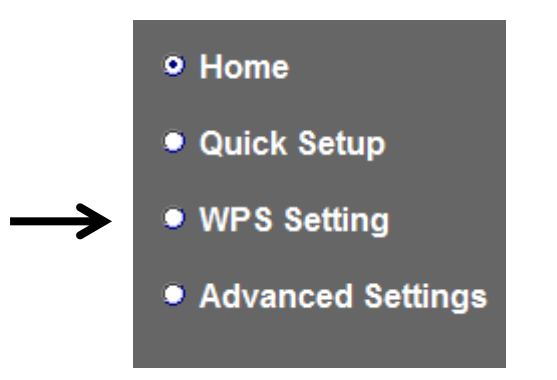

The following setup page will appear:

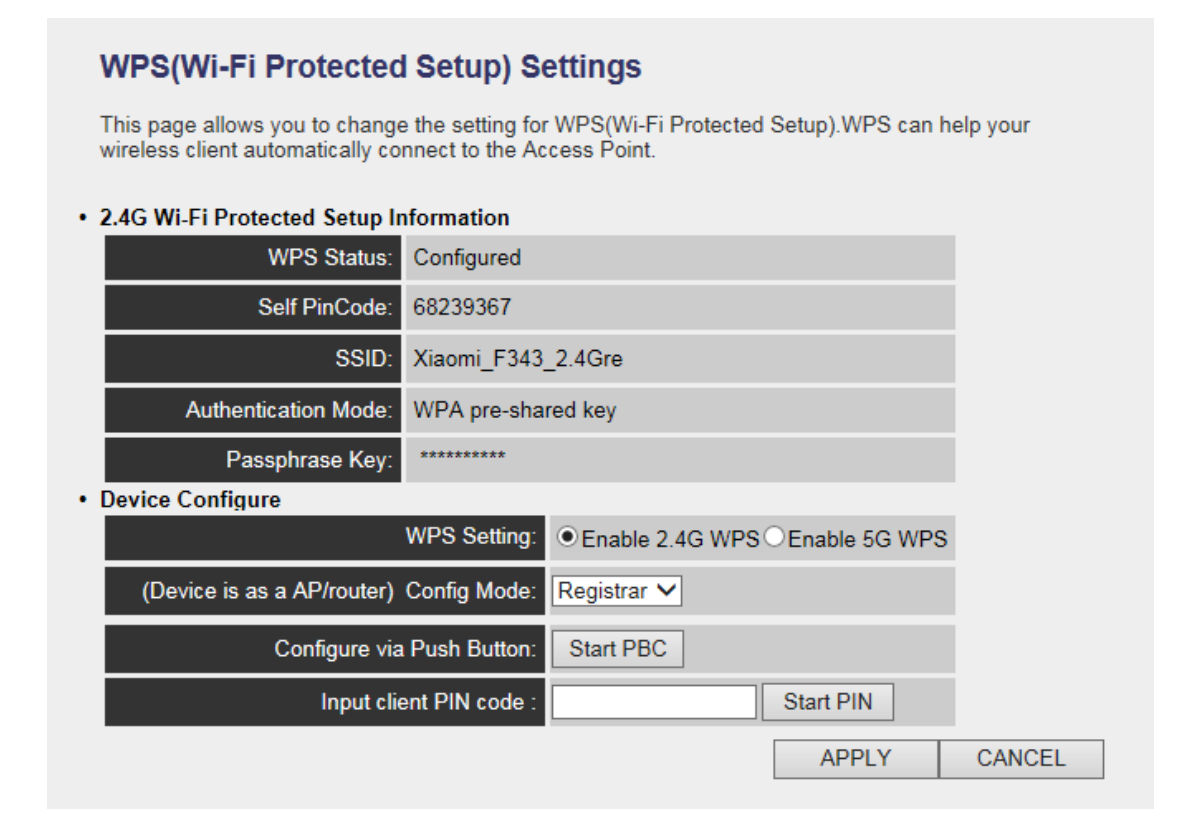

The description of every setup item is listed as follow:

| Item           | Description                                         |
|----------------|-----------------------------------------------------|
| WPS Status     | Shows the security setting status of WPS. If the    |
|                | wireless security (encryption) function of this     |
|                | device is properly set, you'll see 'Configured'     |
|                | message here. If wireless security function has     |
|                | not been set, you'll see 'unConfigured'.            |
| Self PinCode   | Here displays an 8-digit number for WPS             |
|                | PIN-style configuration. When other                 |
|                | WPS-compatible device wish to connect to this       |
|                | wireless repeater and supports Self-PIN type        |
|                | WPS, input this number to the wireless device to    |
|                | establish connection.                               |
| SSID           | Shows the SSID of this wireless repeater.           |
| Authentication | Shows the authentication mode of this wireless      |
| Mode           | repeater.                                           |
| Passphrase Key | Here shows asterisks (*) to indicate wireless       |
|                | security is properly set.                           |
| WPS Setting    | You can select which band(2.4G or 5G) you want      |
|                | to build wireless connection via 'Start PBC'        |
|                | button. Default is '2.4G'.                          |
| Config Mode    | There are 'Registrar' and 'Enrollee' modes for the  |
|                | WPS connection. When 'Registrar' is enabled,        |
|                | the wireless clients will follow the repeater's     |
|                | wireless settings for WPS connection. When          |
|                | 'Enrollee' mode is enabled, the repeater will       |
|                | follow the wireless settings of wireless router for |
|                | WPS connection.                                     |
| Start PBC      | Click 'Start PBC' to start Push-Button style WPS    |
|                | setup procedure. This wireless repeater will wait   |
|                | for WPS requests from another wireless device       |
|                | for 2 minutes.                                      |
|                | The 'WPS' LED on the wireless repeater will be      |
|                | blinking for 2 minutes when this wireless repeater  |
|                | is waiting for incoming WPS request.                |
| Start PIN      | Please input the PIN code of the wireless client    |
|                | you wish to connect, and click 'Start PIN' button.  |

| The 'WPS' LED on the wireless repeater will be      |
|-----------------------------------------------------|
| blinking when this wireless repeater is waiting for |
| incoming WPS request.                               |

NOTE: For WPS2.0 compliance specification, WEP and WPA-PSK can't support WPS connection, some of wireless devices may follow this latest WPS2.0 specification, so we recommend you not to use WEP and WPA-PSK to avoid WPS interoperability problem.

#### 2-2-4 Advanced Settings

You can configure advanced wireless settings in this page. Please note that these settings are not safe to be configured by novice users. Configure these settings only when you understand what you're doing.

To access 'Advanced Setting' menu, click 'Advanced Setting' on the left.

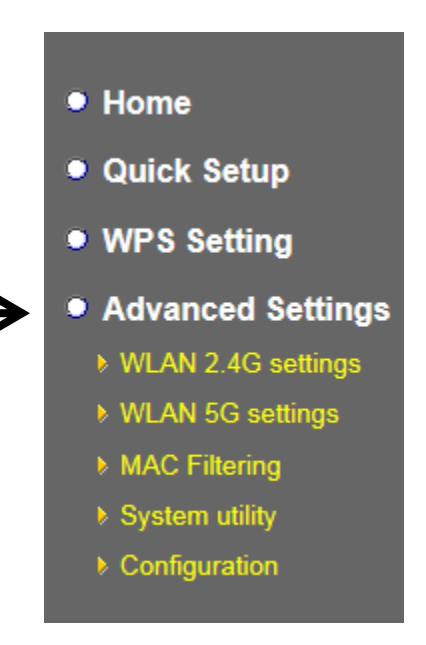

The following setup page will appear:

#### Advanced Settings

These settings are only for more technical users who have a sufficient knowledge about wireless LAN. These settings should not be changed unless you know what effect the changes will have on your repeater device.

| Fragment Threshold:                                                                                          | 2346 (256-2346)                |
|----------------------------------------------------------------------------------------------------|--------------------------------|
| RTS Threshold:                                                                                               | 2347 (0-2347)                  |
| Beacon Interval:                                                                                             | 100 (20-1024 ms)               |
| DTIM Period:                                                                                                 | 3 (1-10)                       |
| Preamble Type:                                                                                               | Short Preamble O Long Preamble |
| Broadcast ESSID:                                                                                             | Enable O Disable               |
| CTS Protect:                                                                                                 | Auto O Always O None           |
| TX Power:                                                                                                    | 100 % 🗸                        |
| <ul> <li>Enable LED OFF mode</li> <li>Turn off all LED</li> <li>Turn off all LED except Potential</li> </ul> | DWER LED                       |

The description of every setup item is listed as follow:

| Item               | Description                                        |
|--------------------|----------------------------------------------------|
| Fragment Threshold | Set the Fragment threshold of wireless radio.      |
|                    | Threshold. Do not modify default value if you      |
|                    | don't know what it is, default value is 2346.      |
| RTS Threshold      | Set the RTS threshold of wireless radio. Do not    |
|                    | modify default value if you don't know what it is, |
|                    | default value is 2347.                             |
| Beacon Interval    | Set the beacon interval of wireless radio. Do not  |
|                    | modify default value if you don't know what it is, |
|                    | default value is 100.                              |
| DTIM Period        | Configures DTIM (Delivery Traffic Indication       |
|                    | Message) send period. Default value is 3.          |
| Preamble Type      | Set the type of preamble of wireless radio, Do not |
|                    | modify default value if you don't know what it is, |
|                    | default setting is 'Short Preamble'.               |
| Broadcast ESSID    | When set to 'enabled', every wireless devices can  |
|                    | scan and found this wireless repeater; when set to |

|                | 'disabled', only wireless clients who know exact   |
|----------------|----------------------------------------------------|
|                | SSID can get connected with this wireless          |
|                | repeater. Set to disabled will help to improve     |
|                | security.                                          |
| CTS Protect    | This function provides CTS (Clear to Send)         |
|                | protection when transferring data. It's            |
|                | recommended to select 'Auto' for this option.      |
| TX Power       | Select wireless transmitting power level, from     |
|                | 10% to 100%. When wireless clients are not too     |
|                | far from this wireless repeater, you don't have to |
|                | select a higher power level, since this may cause  |
|                | some people to try to break into your wireless     |
|                | network when you have a bad password or no         |
|                | password.                                          |
| Enable LED off | You can enable or disable LED lights. Check        |
| mode           | 'Enable LED OFF' mode to setup LED                 |
|                | behavior:                                          |
|                | Turn off all LED: disabled all LED lights.         |
|                | Turn off all LED except POWER LED: all LED         |
|                | lights will be disabled, except 'POWER' LED.       |

When you finish settings in this page, click 'Apply' button. You'll see the following message:

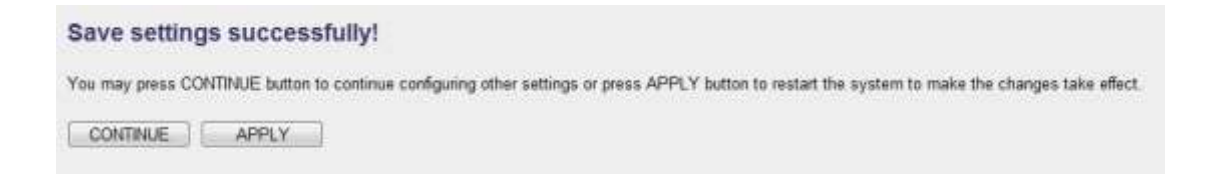

If you still need to configure this wireless repeater, click 'CONTINUE' button; if you want to save changes and make it work now, click 'APPLY' button.

| System Res | tarting! Please wait for a while ! |  |
|------------|------------------------------------|--|
| OK(48)     |                                    |  |

| System Res | starting! Please wait for a while ! |
|------------|-------------------------------------|
| ОК         |                                     |
|            |                                     |

You'll be prompted to wait for 50 seconds before you can reconnect to this wireless repeater.

## 2-2-5 WLAN 2.4G settings

To access 2.4GHz Wireless menu, click 'WLAN 2.4G settings' on the left.

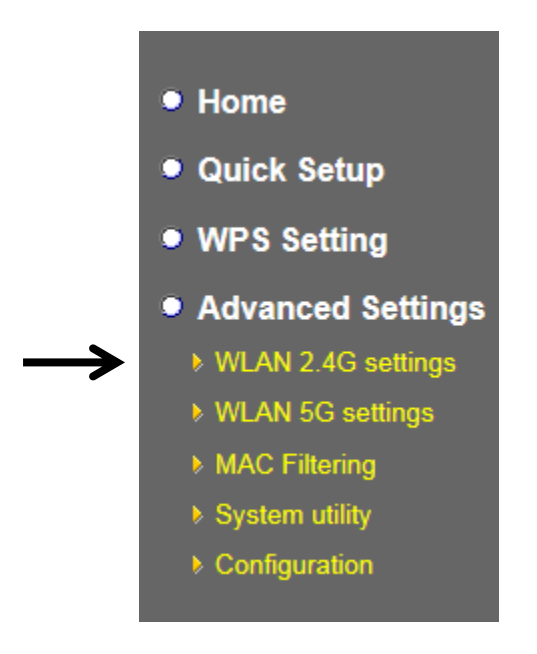

The following setup page will appear, it is the settings that you have setup:

| WLAN 2.4G settings                                 |              |
|----------------------------------------------------|--------------|
| Please setup your Device.                          |              |
| Device SSID : Xiaomi_F343_2.4Gre                   |              |
| Encryption : WPA pre-shared key 🗸                  |              |
| WPA Unicast Cipher Suite : O WPA(TKIP) O WPA2(AES) |              |
| Pre-shared Key Format : Passphrase                 |              |
| KEY : 1234554321                                   |              |
| Channel : 1 🗸                                      |              |
|                                                    | APPLY CANCEL |

Please Note : If your repeater working properly, please do not changes the setting here.

The description of every setup item is listed as follow:

| Item           | Description                                         |
|----------------|-----------------------------------------------------|
| Device SSID    | This is the current SSID name of repeater. SSID     |
|                | is used to identify your own repeater from others   |
|                | when there are other wireless devices in the same   |
|                | area. You can type any alphanumerical characters    |
|                | to change SSID here, maximum 32 characters.         |
| Encryption     | This is the current security setup of repeater. You |
|                | can select an encryption method from dropdown       |
|                | menu, there are three options.                      |
| WPA Unicast    | This is the current security setup of repeater.     |
| Cipher Suite   | Please select a type of WPA cipher suite.           |
|                | Available options are: WPA (TKIP) and WPA2          |
|                | (AES). You can select one of them, but you have     |
|                | to make sure your wireless client support the       |
|                | cipher you selected.                                |
| Pre-shared Key | This is the current security setup of repeater. You |
| Format         | can select the type of pre-shared key, you can      |
|                | select <b>Passphrase</b> (8 or more alphanumerical  |
|                | characters, up to 63), or Hex (64 characters of     |

|         | 0-9, and a-f).                                      |
|---------|-----------------------------------------------------|
| Key     | This is the current security setup of repeater. You |
|         | can change the WPA passphrase here. It's not        |
|         | recommended to use a word that can be found in      |
|         | a dictionary due to security reason.                |
| Channel | This is the current channel of repeater.            |

#### 2-2-6 WLAN 5G settings

To access 5GHz Wireless menu, click 'WLAN 2.4G settings' on the left.

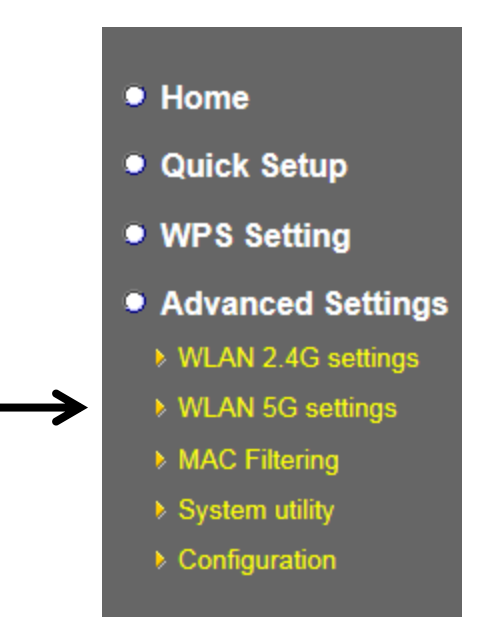

The following setup page will appear, it is the settings that you have setup:
| WLAN 5G settings           |                         |       |        |
|----------------------------|-------------------------|-------|--------|
| Please setup your Device.  |                         |       |        |
| Device SSID :              | Xiaomi_F343_5G_5Gre     |       |        |
| Encryption :               | WPA pre-shared key 🗸    |       |        |
| WPA Unicast Cipher Suite : | ○ WPA(TKIP) ● WPA2(AES) |       |        |
| Pre-shared Key Format :    | Passphrase V            |       |        |
| KEY :                      | 1234554321              |       |        |
| Channel :                  | 153 🗸                   |       |        |
|                            |                         | APPLY | CANCEL |

Please Note : If your repeater working properly, please do not changes the setting here.

The description of every setup item is listed as follow:

| Item           | Description                                         |
|----------------|-----------------------------------------------------|
| Device SSID    | This is the current SSID name of repeater. SSID     |
|                | is used to identify your own repeater from others   |
|                | when there are other wireless devices in the same   |
|                | area. You can type any alphanumerical characters    |
|                | to change SSID here, maximum 32 characters.         |
| Encryption     | This is the current security setup of repeater. You |
|                | can select an encryption method from dropdown       |
|                | menu, there are three options.                      |
| WPA Unicast    | This is the current security setup of repeater.     |
| Cipher Suite   | Please select a type of WPA cipher suite.           |
|                | Available options are: WPA (TKIP) and WPA2          |
|                | (AES). You can select one of them, but you have     |
|                | to make sure your wireless client support the       |
|                | cipher you selected.                                |
| Pre-shared Key | This is the current security setup of repeater. You |
| Format         | can select the type of pre-shared key, you can      |
|                | select Passphrase (8 or more alphanumerical         |
|                | characters, up to 63), or Hex (64 characters of     |
|                | 0-9, and a-f).                                      |

| Key     | This is the current security setup of repeater. You |
|---------|-----------------------------------------------------|
|         | can change the WPA passphrase here. It's not        |
|         | recommended to use a word that can be found in      |
|         | a dictionary due to security reason.                |
| Channel | This is the current channel of repeater.            |

### 2-2-7 MAC Address Filtering

Besides using wireless security to only allow permitted wireless users to use this wireless repeater, you can also use MAC address filter to allow wireless users with certain MAC address to use this wireless repeater.

This will enhance security because you can make a 'white list' to allow users on the list to use this wireless repeater only in advance. For those clients who don't list on this white list can't get connected, even he or she know the password.

To access 'MAC Filtering' menu, click 'MAC Filtering' on the left.

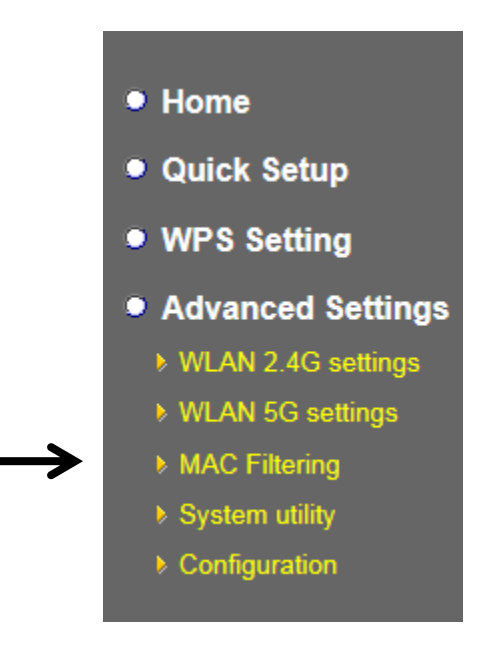

The following setup page will appear:

| MAC Address Filtering                                                                       |                                 |
|---------------------------------------------------------------------------------------------|---------------------------------|
| For security reason, the device support MAC Address<br>Addresses associating to the device. | Filtering allows authorized MAC |
| MAC Address Filtering Table     It allows to entry 20 sets address only.                    |                                 |
| NO. MAC Address                                                                             | Comment Select                  |
| 1 11:22:33:44:55:66                                                                         | Allowed client                  |
| Delete Selected Delete All Reset                                                            |                                 |
| New MAC Address:                                                                            | Comment: Add Clear              |
|                                                                                             | APPLY CANCEL                    |

The description of every setup item is listed as follow:

| Item            | Description                                        |
|-----------------|----------------------------------------------------|
| Enable Wireless | Check this box to enable MAC filtering. If you     |
| Access Control  | didn't check this box, anyone who knows the        |
|                 | wireless password can get connected to this        |
|                 | wireless repeater.                                 |
| MAC Address     | Input the MAC address of the clients you wish to   |
|                 | deny or accept to access the repeater into the     |
|                 | MAC address list. Please input 12 HEX              |
|                 | characters here, and you don't have to add :       |
|                 | (colon) or - (dash) characters every 2 characters. |
|                 | If you don't know how to get the MAC address of    |
|                 | a network client, see tips below.                  |
| Comment         | Input any descriptive text about this rule, so you |
|                 | can remember the purpose of this rule. You can     |
|                 | input up to 20 alphanumerical characters in this   |
|                 | field.                                             |

| Add             | Add this MAC address to the list.                |
|-----------------|--------------------------------------------------|
| Clear           | Clear 'MAC Address' and 'Comment' field.         |
| Delete Selected | Delete MAC address(es) you selected which        |
|                 | 'Select' box is checked.                         |
| Delete All      | Delete all MAC addresses in the list. You'll be  |
|                 | prompted to confirm deletion first.              |
| Reset           | Uncheck all checked boxes.                       |
| Select          | All existing MAC addresses will be listed here.  |
|                 | To delete a MAC address from the list, check the |
|                 | box of the MAC address you wish to delete first. |
|                 | You can select more than one MAC addresses       |
|                 | here.                                            |

When you finish settings in this page, click 'Apply' button. You'll see the following message:

You may press CONTINUE button to continue configuring other settings or press APPLY button to restart the system to make the changes take effect.

CONTINUE APPLY

If you still need to configure this wireless repeater, click 'CONTINUE' button; if you want to save changes and make it work now, click 'APPLY' button. You'll be prompted to wait for 50 seconds before you can reconnect to this wireless repeater.

#### 2-2-8 How to know the MAC address of your device

If you don't know the MAC address of your computer or wireless device, you can follow the following procedure:

For wireless devices and computers which are connected to this wireless repeater already, you can click 'Show Active Clients' button in 'Home' setting page.

| Wireless Configuration |                       |
|------------------------|-----------------------|
| Mode                   | Universal Repeater    |
| ESSID                  | Super                 |
| Channel Number         | 6                     |
| Security               | WPA-shared key        |
| BSSID(MAC)             | 80:1f:02:00:00:03     |
| Associated Clients     | 0 Show Active Clients |

Their MAC address will be displayed at 'MAC Address' field.

If you still can't identify the MAC address of computer, you can follow the following procedure:

Click the network icon located at the lower-right corner, then click 'Open Network and Sharing Center'.

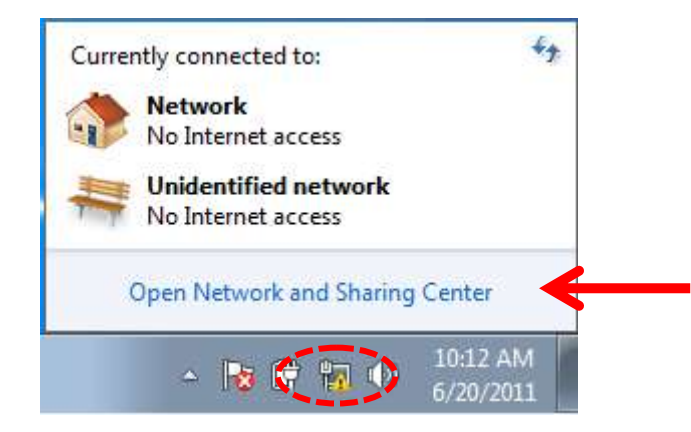

Click the connection that you'll be used to connect the wireless repeater (in this example, 'Local Area Connection'):

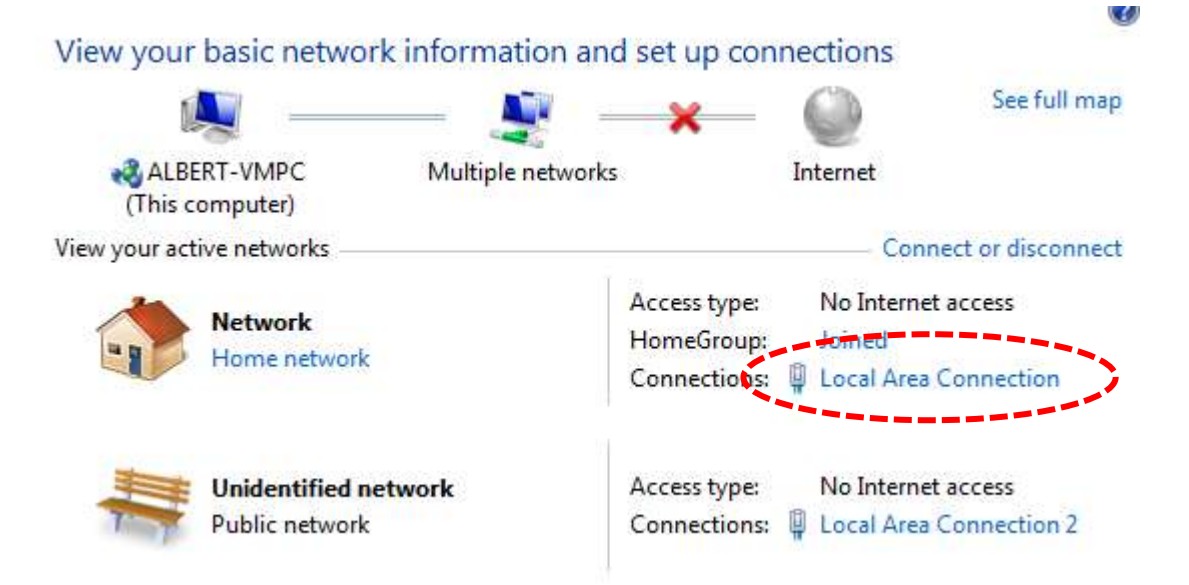

#### Click 'Details...' button.

| ĺ | 🔋 Local Area Connection Status                                                                                                    | 3 |
|---|----------------------------------------------------------------------------------------------------|---|
|   | General                                                                                                    |   |
| < | Connection       IPv4 Connectivity:       No Internet access         IPv6 Connectivity:       No network access         Media State:       Enabled         Duration:       07:17:01         Speed:       1.0 Gbps         Details       Iteration |   |
|   | Activity                                                                                                    |   |
|   | Sent — Received                                                                                                    |   |
|   | Bytes: 71,655 70,247                                                                                                    |   |
|   | Properties Disable Diagnose                                                                                                    |   |
|   | Close                                                                                                    |   |

The MAC address of selected network connection will be displayed here as 'Physical Address'.

| Property                                        | Value                                |  |
|-------------------------------------------------|--------------------------------------|--|
| Connection-specific DN                          | VXHOME_WIMAX                         |  |
| Description                                     | Intel(R) PRO/1000 MT Deskton Adapter |  |
| Physical Address                                | 08-00-27-BB-4D-3F                    |  |
| DHCP Enabled                                    | Yes                                  |  |
| IPv4 Address                                    | 10.0.2.15                            |  |
| IPv4 Subnet Mask                                | 255.255.255.0                        |  |
| Lease Obtained                                  | Sunday, June 19, 2011 11:06:40 AM    |  |
| Lease Expires                                   | Tuesday, June 21, 2011 2:58:14 AM    |  |
| IPv4 Default Gateway                            | 10.0.2.2                             |  |
| IPv4 DHCP Server                                | 10.0.2.2                             |  |
| IPv4 DNS Server<br>IPv4 WINS Server             | 192.168.1.1                          |  |
| NetBIOS over Tcpip En                           | Yes                                  |  |
| Link-local IPv6 Address<br>IPv6 Default Gateway | fe80::a83e:603:1e74:c003%11          |  |
| IPv6 DNS Server                                 |                                      |  |
| •                                               | 4                                    |  |

#### 2-2-9 System Utility

You can change the settings of several system-level parameters in this page, including administrator's password, and IP address.

To access 'System Utility' menu, click 'System Utility' on the left.

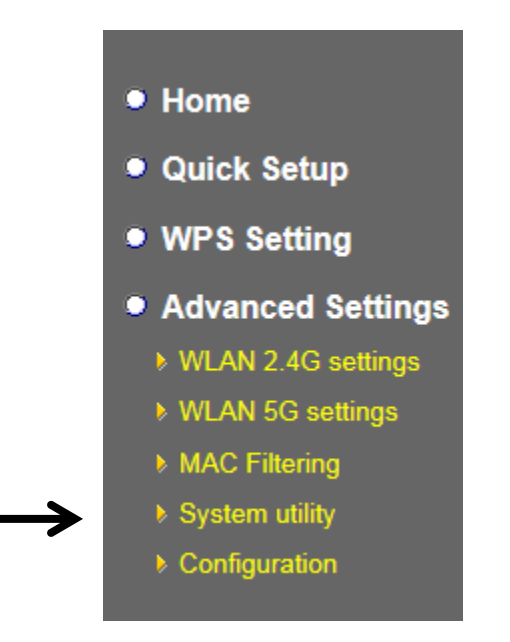

The following setup page will appear:

| System Utility                                                                                                    |
|----------------------------------------------------------------------------------------------------|
| You can change the default password & device IP address form this setting page. If you want to use DHCP server service, you should enter a unique IP for the Device. |
| Password Settings                                                                                                    |
| Current Password :                                                                                                    |
| New Password :                                                                                                    |
| Re-Enter Password :                                                                                                    |
|                                                                                                    |
| APPLY CANCEL                                                                                                    |

The description of every setup item is listed as follow:

#### **Password Settings**

Default password of this repeater is 1234, and it's displayed on the login prompt when accessed from web browser. There's a security risk if you don't change the default password, since everyone can see it. This is very important when you have wireless function enabled.

Here are descriptions of every setup items:

| Item                     | Description                                   |
|--------------------------|-----------------------------------------------|
| Current Password         | To change password, you have to input current |
|                          | password first.                               |
| New Password             | Input new password here. You can use the      |
|                          | combination of alphabets, number, and symbols |
|                          | for up to 20 characters.                      |
| <b>Re-Enter Password</b> | Input new password again for conformation.    |

When you finish settings in this page, click 'Apply' button. You'll see the following message:

| Save settings successfully!                                                                                                    |
|----------------------------------------------------------------------------------------------------|
| You may press CONTINUE button to continue configuring other settings or press APPLY button to restart the system to make the changes take effect. |
| CONTINUE APPLY                                                                                                    |

If you still need to configure this wireless repeater, click 'CONTINUE' button; if you want to save changes and make it work now, click 'APPLY' button. You'll be prompted to wait for 50 seconds before you can reconnect to this wireless repeater.

#### 2-2-10 Configuration

You can backup and restore the configuration of this wireless repeater, so you can recall all settings back in very short time, without doing configuration again. This function is especially useful when you need to use this mini Wi-Fi repeater in different places, like home and hotel.

To access 'Configuration' menu, click 'Configuration' on the left.

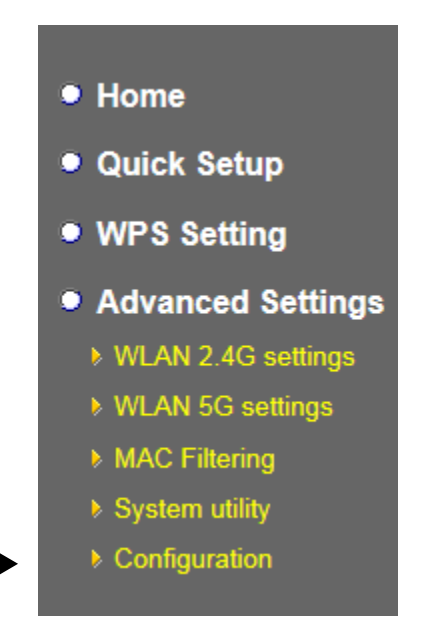

2-2-10-1 Configuration Tool

The following setup page will appear:

| Configuration Tool                                                                                                    |                                                                                      |
|----------------------------------------------------------------------------------------------------|--------------------------------------------------------------------------------------|
| Use the "Backup" tool to save the device's current configurations<br>"config.bin". You can then use the "Restore" tool to restore the s<br>device. Alternatively, you can use the "Restore to Factory Defau<br>to perform System Reset and restore the original factory settings | s to a file named<br>aved configuration to the<br>lt" tool to force the device<br>s. |
| Backup Settings : Save                                                                                                    |                                                                                      |
| Restore Settings :                                                                                                    | Browse Upload                                                                        |
| Restore to Factory Default : Reset                                                                                                    |                                                                                      |

The description of every setup item is listed as follow:

| Item     | Description                                                                        |
|----------|------------------------------------------------------------------------------------|
| Backup   | Click 'Save' button to save the current settings to a file                         |
| Settings | on your computer.                                                                  |
| Restore  | If you want to upload a saved configuration file to                                |
| Settings | wireless repeater, please click 'Browse' button to select                          |
|          | a saved configuration file on your computer. Then                                  |
|          | click 'Upload' button to restore the current settings to                           |
|          | new one.                                                                           |
| Reset to | To reset all settings of this wireless repeater to factory                         |
| Factory  | defaults, including password. You'll be prompted to                                |
| Default  | confirm the settings reset:                                                        |
|          | Message from webpage                                                               |
|          | Do you really want to reset the current settings to default?                       |
|          | OK Cancel                                                                          |
|          | Click 'OK' if you really want to restore all settings, or click 'Cancel' to abort. |

# 2-2-10-2 WEB Upgrade

The software running in this wireless repeater (i.e. 'Firmwre') can be upgraded to improve the functionality of this wireless repeater.

You can access our website to look for latest firmware file. Then download the latest firmware file and save on your computer and upload to this wireless repeater.

| WEB Upgrade                                                                                                    | WEB                                      |
|----------------------------------------------------------------------------------------------------|------------------------------------------|
| This page allows you to upgrade system firmware.It is recommended that upgrading the firmware from wired stations.<br>Enter the path and name of the upgrade file and then click the APPLY button below. You will be prompted to confirm the upgrade. | This pa<br>firmwa<br>Enter tl<br>will be |
| Browse APPLY CANCEL                                                                                                    |                                          |

The description of every setup item is listed as follow:

| Item   | Description                                    |
|--------|------------------------------------------------|
| Browse | Select a firmware file saved on your computer. |

When you are ready, click 'Apply' button to start firmware upgrade procedure.

#### 2-2-10-3 Reset

When you think this wireless repeater is not working properly, resetting it may help.

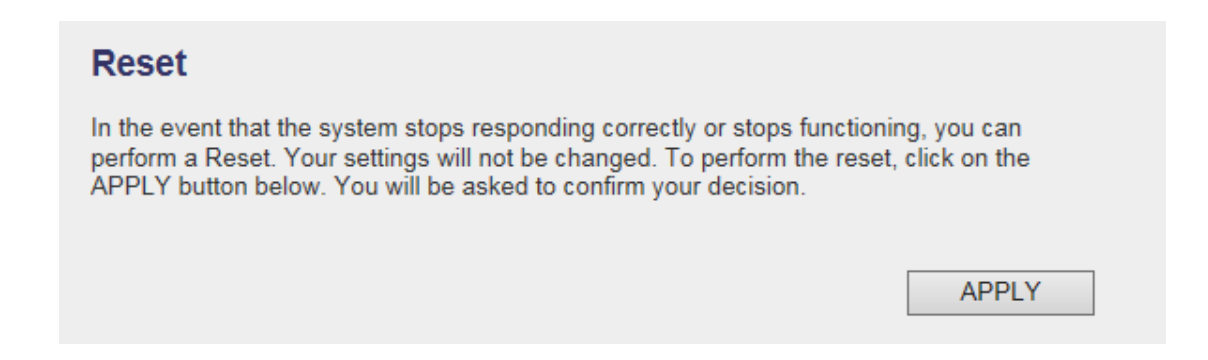

To reset this wireless repeater, click 'Apply' button. You'll be prompted to confirm reset:

| Message from webpage                            |
|-------------------------------------------------|
| Do you really want to reset the Access Point ?? |
| OK Cancel                                       |

Click 'OK' button to reset wireless repeater, or click 'Cancel' to abort.

# **CHAPTER III : Client mode**

Client mode can let your networking device have wireless capability; it will become your networking device's wireless network card. You can connect this device to Ethernet port of your existing internet TV or DVD player or game console device with Ethernet cable.

This chapter will show you how to quickly install this device by using quick setup and show you the each detailed setting on web UI page of client mode.

# 3-1 Client mode Quick Installation Guide

Switch mode selector to 'Client'.

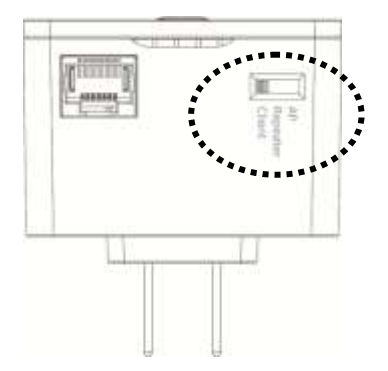

Insert this device into power outlet on the wall. You should see '*Power*' LED light up in few seconds. If not, please check if the power outlet you're using is working.

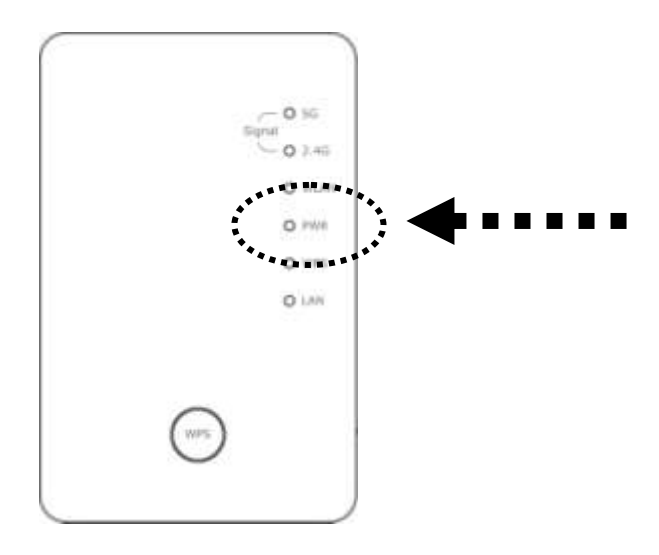

Connect your wired networking device (wired PC, or internet TV, or game console..etc.) and this device by Ethernet cable.

Please NOTE: You must set your networking device as DHCP client (obtain IP automatically from DHCP server)

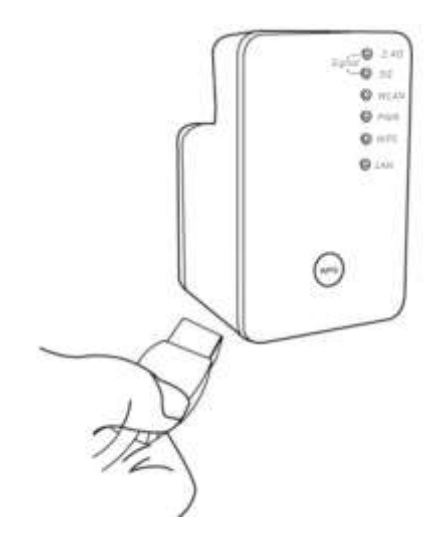

You can build wireless connection via 'Hardware WPS button' or 'Software web browser'.

If your broadband router or access point also supports 'WPS button', we recommend you to use WPS button to establish connection, it is the fast and secure way without computer.

#### Using WPS button - please go to section 3-1-1

#### 3-1-1 Hardware WPS button setup

1. Press and hold *WPS button* on repeater for 2 seconds, '*WPS*' LED will start flashing.

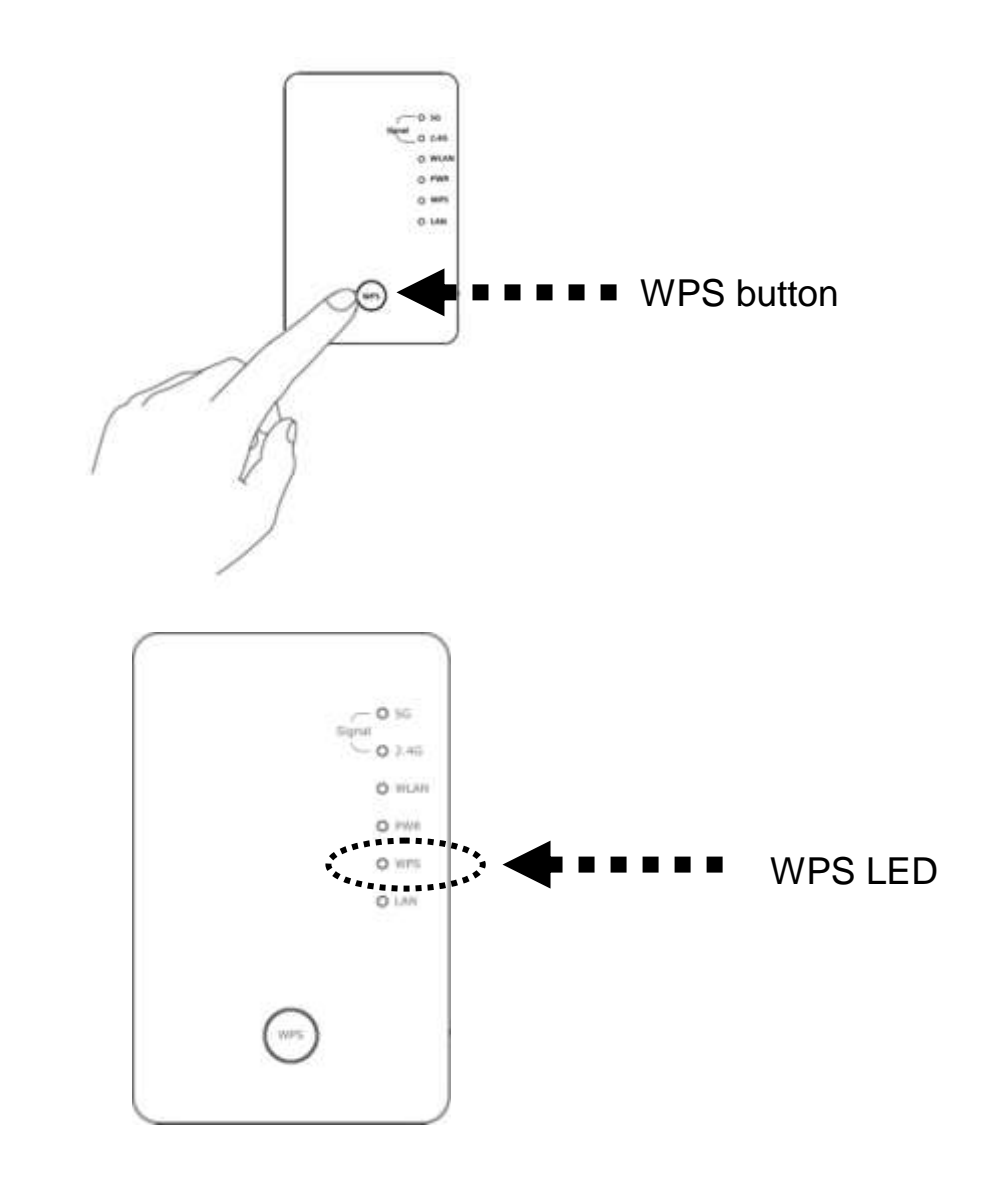

2. Press WPS button on the wireless broadband router or access point you wish to connect within 2 minutes.

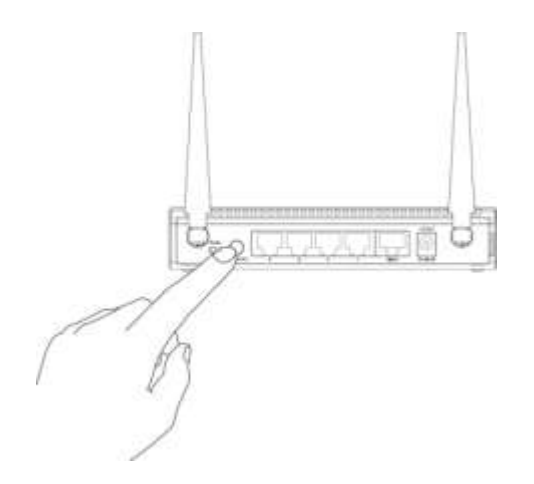

NOTE: this WPS button position on access point is for example, different device may have different WPS button position.

TIP: If the access point you wish to connect does not have hardware WPS button, you can also use its web configuration menu's WPS function to establish connection. Or you can login this repeater web UI to have quick setup (detailed setup refers to '3-1-2 Web browser quick setup' manual)

3. If WPS connection is successfully established, the repeater will reboot immediately to make your setting effect ; if 'WPS' LED flashes fast, there's something error, please wait for 2 minutes until 'WPS' LED off, and try from step(1) again.

When quick installation is successfully done, 'Signal' LED will turn on.

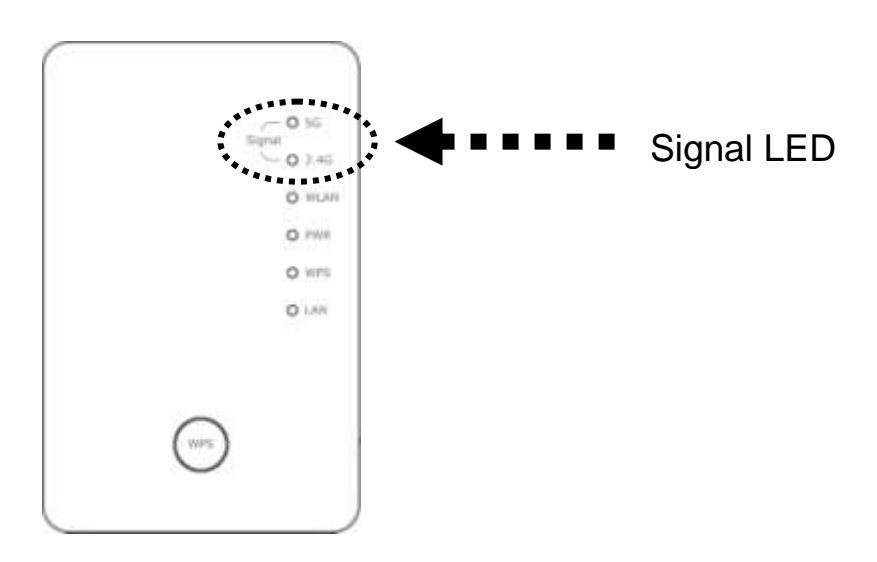

4. Please move repeater to the place you wish to use (a better place will be the center of your house) and insert this repeater into power outlet on the wall, the wireless connection will be established automatically. You can check '*Signal*' LED status to understand signal reception level.

Steady light: Excellent, Flash: Good, Fast flash: poor.

If the Signal LED is off, it means this place is out of wireless signal of your wireless broadband router or access point, please move this repeater closer to broadband router until repeater device can receive signal from broadband router and extend its signal.

The quick installation setup is completely done, you can refer to '3-2 Repeater mode Advanced Settings' to login in web UI for other advanced settings.

#### 3-1-2 Web browser quick setup

Before you can connect to the repeater and start configuration procedures, your computer must be able to get an IP address automatically (use dynamic IP address). If it's set to use static IP address, or you're unsure, please refer to '*Chapter X: Appendix, 5-1 Configuring TCP/IP on PC*' to set your computer to use dynamic IP address.

1. Use Ethernet cable to connect your computer's Ethernet port and this wireless repeater's Ethernet port.

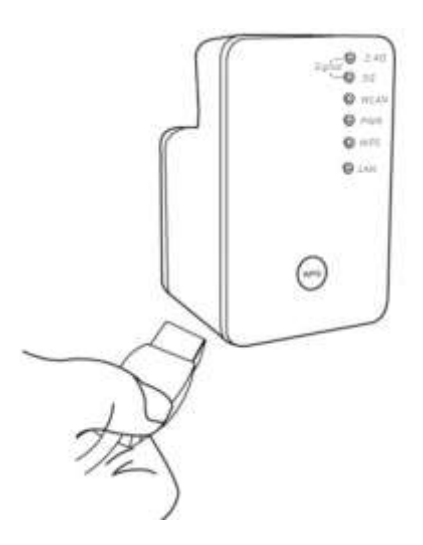

2. Open web browser, it will redirect to web UI setting page. (or you can input the default IP address 'http://repeater0003' in address bar)

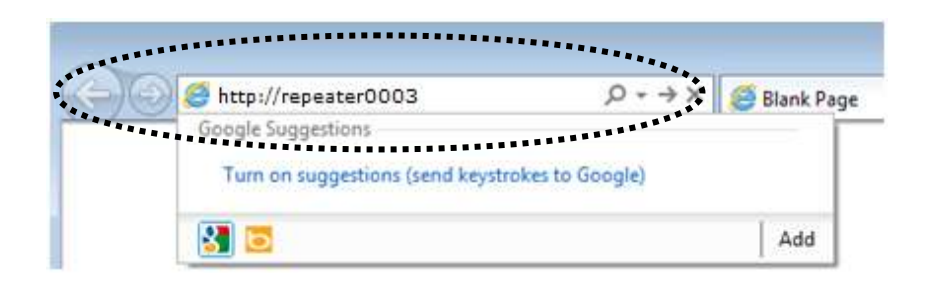

NOTE: this 'repeater0003" is for example, 0003 is the last 4 digits of device MAC number. Each device has different MAC number, please find it on your device label.) You can also input default IP 'http://192.168.2.253 instead of repeaterxxxx if your PC is not Windows OS.

3. Wireless repeater will prompt you to input username and password. Default username is 'admin' and password is '1234'. Click 'OK' button to continue.

|       | Windows Security                                                                                                    |
|-------|----------------------------------------------------------------------------------------------------|
|       | The server 192.168.2.253 at Default: admin/1234 requires a username and password.                                                                         |
|       | Warning: This server is requesting that your username and password be<br>sent in an insecure manner (basic authentication without a secure<br>connection) |
|       |                                                                                                    |
|       | User name                                                                                                    |
| ***** | Password                                                                                                    |
|       | Remember my credentials                                                                                                    |
|       |                                                                                                    |
|       | OK Cancel                                                                                                    |

4. All wireless access points nearby will be displayed on the list. Select one access point you want to connect and click 'Next' button to continue. If the access point you wish to connect does not appear here, please click 'Refresh' until it appears on the list, or try to move this wireless repeater closer to the access point you wish to connect.

|   | 5G     | HQ_5G          | 44            | NONE        | 34  |  |
|---|--------|----------------|---------------|-------------|-----|--|
| 0 | 5G     | HQ_5G          | 44            | NONE        | 31  |  |
| 0 | 5G     | HQ_5G          | 52            | WPA2PSK     | 0   |  |
| 0 | 5G     | OBM-SMB-5G     | 64            | WPA2PSK     | 13  |  |
| 0 | 5G     | !OBM-SMB-5G    | 64            | WPA2PSK     | 5   |  |
| 0 | 5G     | HQ_5G          | 149           | WPA2PSK     | 29  |  |
| 0 | 2      | HQ_5G          | 149           | WPA2PSK     | 24  |  |
| ۲ | 5G     | Xiaomi_F343_5G | 153           | WPA2PSK     | 100 |  |
|   | 2.4G 🗸 |                | Setup repeate | er manually |     |  |

Or you want to connect to a hidden access point, please select to input SSID manually.

|      |        | •••••          |               |            | Refresh | Next |
|------|--------|----------------|---------------|------------|---------|------|
| ۲    | 2.4G 🗸 |                | Setup repeate | r manually |         | ]    |
| •••• | 5G     | Xiaomi_F343_5G | 153           | WPA2PSK    | 57      |      |
| 0    | 5G     | !OBM-6208AC-5G | 149           | WPA2PSK    | 18      |      |
| 0    | 5G     | OBM-6208AC-5G  | 149           | WPA2PSK    | 13      |      |
| 0    | 5G     | IOBM-SMB-5G    | 64            | WPA2PSK    | 2       |      |
| 0    | 5G     | OBM-SMB-5G     | 64            | WPA2PSK    | 2       |      |
| 0    | 5G     | OBM-Celeno-5G  | 52            | WPA2PSK    | 5       |      |

| WLAN 2.4G settings        |      |      |
|---------------------------|------|------|
| Please setup your Device. |      |      |
| SSID :                    |      |      |
| Encryption : Disable      |      |      |
| Channel : 11 🗸            |      |      |
|                           | Back | Next |
|                           |      |      |

5. You'll be prompted to input access point's wireless security key, input it in 'KEY' field and click 'Next' to continue.

| Security                                  |                            |
|-------------------------------------------|----------------------------|
| Please input wireless security key of you | ur connected Access Point. |
| KEY :                                     |                            |
|                                           | Next                       |

6. It will start to verify the wireless key with your associated access point and show you result within 20 seconds. Please follow the instruction to continue setup.

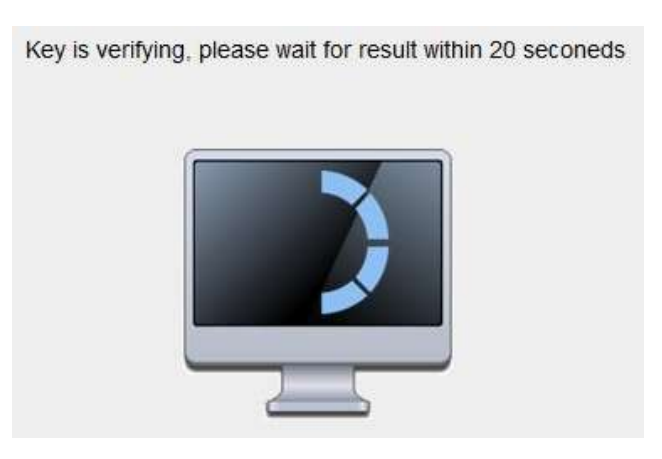

7. When key is correct, Wireless repeater will display the connection information for you.

| Save settings successfully!                                                                                                    |
|----------------------------------------------------------------------------------------------------|
| You may press CONTINUE button to continue configuring other settings or press APPLY button to restart the system to make the changes take effect. |
| Device SSID(5GHz) : Xiaomi_F343_5G                                                                                                    |
| Security : WPA2-shared key                                                                                                    |
| Back APPLY                                                                                                    |

'Device SSID' is the SSID of your access point that you selected to connect in previous step, please double confirm all information is correct, if you want to change it, you can press 'Back' to select again or press 'APPLY' to take this change effect.

We recommend you to copy your 'firmware URL' (for example: http://repeater0003) to you bookmark for quickly login into setting page next time.

NOTE: this 'repeater0003" is for example, 0003 is the last 4 digits of device MAC number. Each device has different MAC number, please find it on your device label.)

If you use other browser rather than IE and Firefox browser, you have to copy this firmware URL and add it to bookmark manually.

8. Please wait for few seconds for wireless repeater to reboot.

| System Res | tarting! Please wait for | a while ! |
|------------|--------------------------|-----------|
| OK(48)     |                          |           |

| System Res | arting! Please wait for a while ! |  |
|------------|-----------------------------------|--|
| OK         |                                   |  |

9. After reboot complete, you can connect to access point and use it to access network / Internet.

NOTE: After wireless connection of this repeater and wireless broadband router is built, this device becomes DHCP client and will get IP address from your broadband router automatically. If you want to login Web UI of this repeater again, please refer to '3-2 Client mode Advanced Settings' for more functions setup or learn how to login web UI again.

# **3-2 Client mode Advanced Settings**

#### **3-2-1** Connect to web configuration menu

Please open web browser (IE, firefox, chrome etc.) and find '300N Wireless Repeaterxxxx Web UI' firmware link on your bookmark list if you have agreed to save it when you installed this device first time. Or you can directly input 'http://repeaterxxxx', (xxxx is the last 4 digits of repeater device MAC address, you can check this number on device label) in address bar then press ENTER key:

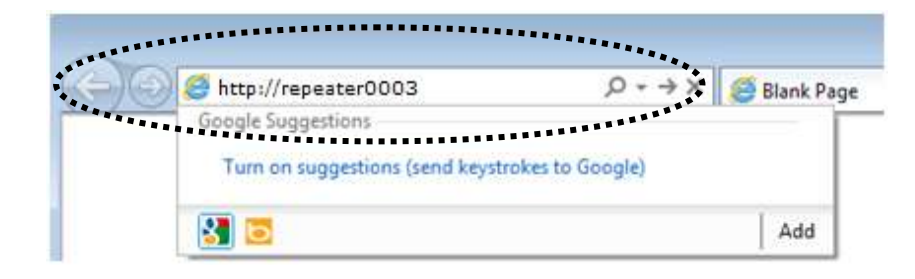

NOTE: You can also input default IP 'http://192.168.2.253 instead of repeaterxxxx if your PC is not Windows OS.

Wireless repeater will prompt you to input username and password. Default username is '**admin**' and password is '**1234**'. Click 'OK' button to continue.

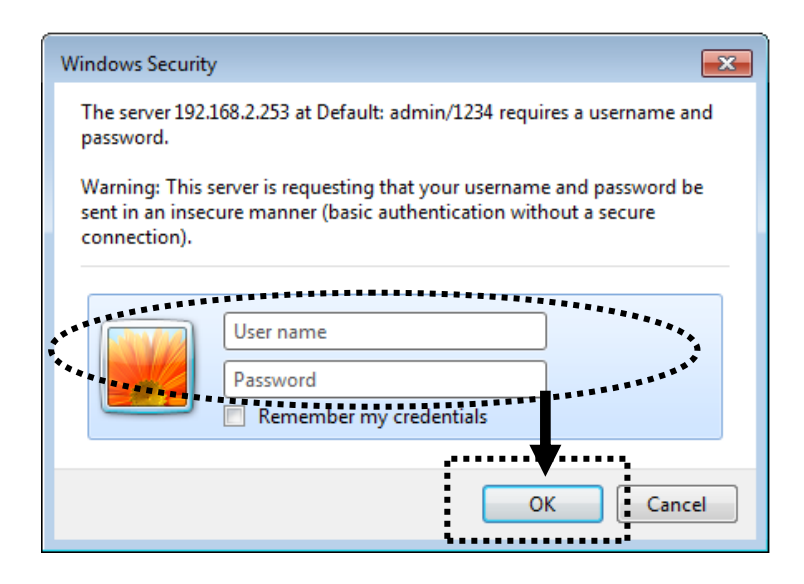

You should be able to see the configuration manual of Client mode in very short time:

Detailed operation instructions will be given to following manual.

# 3-2-2 Home

The status and information of client mode will be displayed here. To access 'Home' menu, click 'Home' on the left.

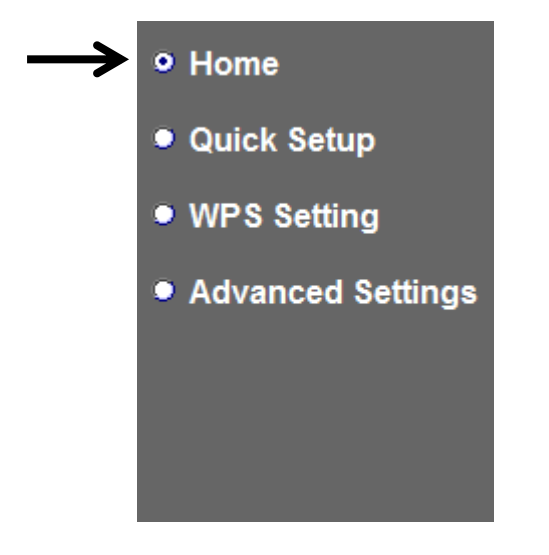

You should see the screen looks like this (the contents will vary depending on your actual setting):

#### Status and Information

You can refer to following information to check the MAC address, runtime code, harware version and its network configuration status of this device.

| System                      |                   |
|-----------------------------|-------------------|
| Uptime                      | 0day 0h 4m 13s    |
| Hardware Version            | Rev. A            |
| Runtime Code Version        | v1.10             |
| Mode                        | Converter         |
| Wireless 2.4G Configuration |                   |
| ESSID                       | repeater24G       |
| Channel Number              | 11                |
| Security                    | Disable           |
| BSSID(MAC)                  | 00:1f.1f.68:20:00 |
| State                       | Disconnection     |
| Wireless 5G Configuration   |                   |
| ESSID                       | Xiaomi_F343_5G    |
| Channel Number              | 153               |
| Security                    | WPA-shared key    |
| BSSID(MAC)                  | 00:1F1F68:20:04   |
| State                       | Connected         |
| LAN Configuration           |                   |
| IP Address                  | 192 168 31 208    |
| Subnet Mask                 | 255 255 255 0     |

#### **3-2-3 WPS Setting**

You can configure WPS (Wi-Fi Protected Setup) here. By using WPS, you can establish secure connection between this wireless repeater with other wireless devices which also support WPS in a fast and secure manner.

To access 'WPS Setting' menu, click 'WPS Settings' on the left.

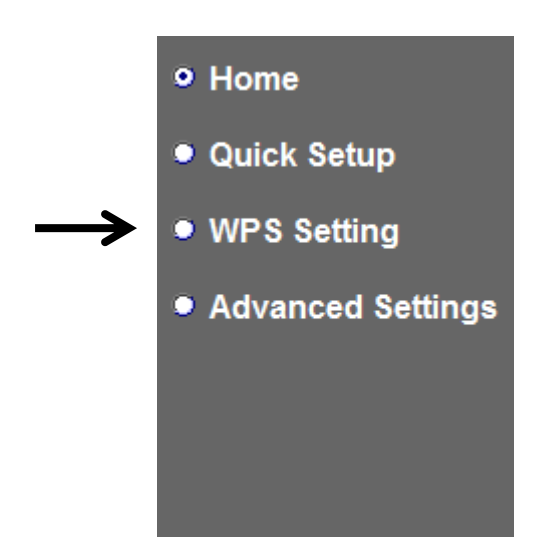

The following setup page will appear:

| WPS Status:             | Configured    |                    |
|-------------------------|---------------|--------------------|
| Self PinCode:           | 35544357      |                    |
| SSID:                   | si            |                    |
| Authentication Mode:    | Disable       |                    |
| Passphrase Key:         |               |                    |
| e Configure             |               |                    |
| (Device is be a Client) | Config Mode:  | Enrollee           |
| Configure via           | Push Button:  | Start PBC          |
| Input PIN code t        | o AP/Router : | 35544357 Start PIN |

The description of every setup item is listed as follow:

| Item       | Description                                      |
|------------|--------------------------------------------------|
| Enable WPS | You can enable or disable WPS function.          |
|            | Disabling WPS function is included hardware      |
|            | WPS button function.                             |
|            | Default is 'enable WPS'.                         |
| WPS Status | Shows the security setting status of WPS. If the |

|                | wireless security (encryption) function of this     |
|----------------|-----------------------------------------------------|
|                | device is properly set, you'll see 'Configured'     |
|                | message here. If wireless security function has     |
|                | not been set, you'll see 'unConfigured'.            |
| Self PinCode   | Here displays an 8-digit number for WPS             |
|                | PIN-style configuration. When other                 |
|                | WPS-compatible device wish to connect to this       |
|                | wireless repeater and supports Self-PIN type        |
|                | WPS, input this number to the wireless device to    |
|                | establish connection.                               |
| SSID           | Shows the SSID of this wireless repeater.           |
| Authentication | Shows the authentication mode of this wireless      |
| Mode           | repeater.                                           |
| Passphrase Key | Here shows asterisks (*) to indicate wireless       |
|                | security is properly set.                           |
| Config Mode    | Client mode only supports 'Enrollee' mode, you      |
|                | can input this client mode's PIN code to            |
|                | AP/Router.                                          |
| Start PBC      | Click 'Start PBC' to start Push-Button style WPS    |
|                | setup procedure. This wireless repeater device      |
|                | will wait for WPS requests from another wireless    |
|                | device for 2 minutes.                               |
|                | The 'WPS' LED on the wireless repeater will be      |
|                | blinking for 2 minutes when this wireless repeater  |
|                | is waiting for incoming WPS request.                |
| Start PIN      | Please click 'Start PIN' button and input this PIN  |
|                | code to the wireless broadband router or Access     |
|                | point you wish to connect.                          |
|                | The 'WPS' LED on the wireless repeater will be      |
|                | blinking when this wireless repeater is waiting for |
|                | incoming WPS request.                               |

NOTE: For WPS2.0 compliance specification, WEP and WPA-PSK can't support WPS connection, some of wireless devices may follow this latest WPS2.0 specification, so we recommend you not to use WEP and WPA-PSK to avoid WPS interoperability problem.

#### **3-2-4 Advanced Settings**

You can configure advanced wireless settings in this page. Please note that these settings are not safe to be configured by novice users. Configure these settings only when you understand what you're doing.

To access 'Advanced Setting' menu, click 'Advanced Setting' on the left.

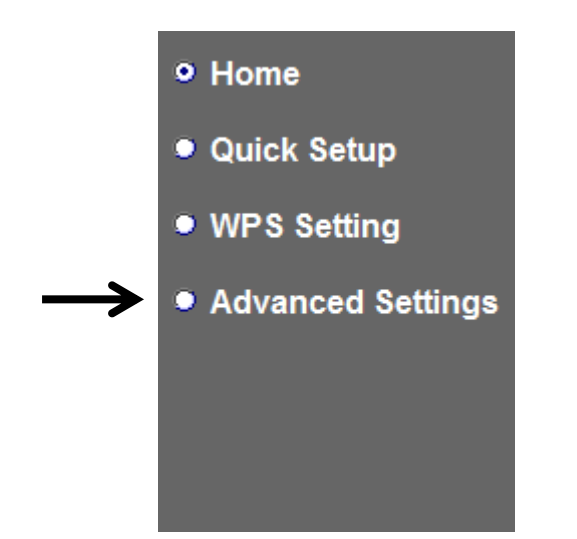

The following setup page will appear:

| Fragment Threshold:                                                                                   | 2346      | (256-2346)      |
|----------------------------------------------------------------------------------------------------|-----------|-----------------|
| RTS Threshold:                                                                                        | 2347      | (0-2347)        |
| Channel Width:                                                                                        | Auto 20/4 | 40 MHz 🔿 20 MHz |
| WMM:                                                                                                  | O Enable  | Disable         |
| TX Power:                                                                                             | 100 % 💌   |                 |
| <ul> <li>Enable LED OFF mode</li> <li>Turn off all LED</li> <li>Turn off all LED except PC</li> </ul> | WER LED   |                 |

The description of every setup item is listed as follow:

| Item               | Description                                        |
|--------------------|----------------------------------------------------|
| Fragment Threshold | Set the Fragment threshold of wireless radio.      |
|                    | Threshold. Do not modify default value if you      |
|                    | don't know what it is, default value is 2346.      |
| RTS Threshold      | Set the RTS threshold of wireless radio. Do not    |
|                    | modify default value if you don't know what it is, |
|                    | default value is 2347.                             |
| Channel Width      | Select the wireless channel width, 20MHz or        |
|                    | 40MHz. 40MHz provides better network speed         |
|                    | for 802.11n wireless clients.                      |
| WMM                | Enable or disable Wireless Multi-Media. When       |
|                    | enabled, this device will give priority to         |
|                    | multimedia related network applications so they    |
|                    | will have better performance.                      |
| TX Power           | Select wireless transmitting power level, from     |
|                    | 10% to 100%. When wireless clients are not too     |
|                    | far from this wireless repeater, you don't have to |
|                    | select a higher power level, since this may cause  |
|                    | some people to try to break into your wireless     |
|                    | network when you have a bad password or no         |
|                    | password.                                          |
| Enable LED off     | You can enable or disable LED lights               |
| mode               | Check 'Enable LED OFF' mode to setup LED           |
|                    | behavior:                                          |
|                    | Turn off all LED: disabled all LED lights.         |
|                    |                                                    |
|                    | Turn off all LED except POWER LED: all LED         |
|                    | lights will be disabled, except 'POWER' LED.       |

When you finish settings in this page, click 'Apply' button. You'll see the following message:

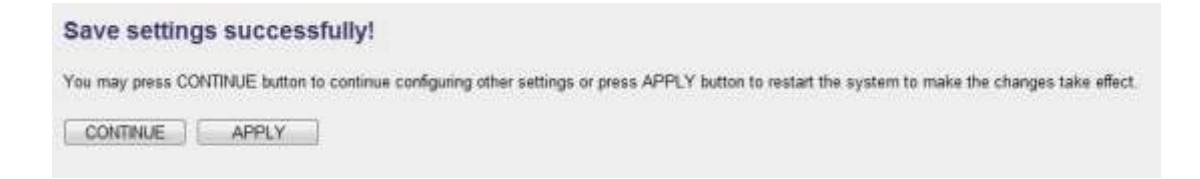

If you still need to configure this device, click 'CONTINUE' button; if you want to save changes and make it work now, click 'APPLY' button.

| System Restarting! Please wait for a while ! |
|----------------------------------------------|
| OK(48)                                       |
|                                              |
|                                              |
| System Restarting! Please wait for a while ! |
| ОК                                           |
|                                              |

You'll be prompted to wait for 50 seconds before you can reconnect to Web UI of this device.

#### 3-2-5 WLAN 5G(or 2.4G) settings

This repeater provides supports both 2.4GHz and 5GHz wireless bands simultaneously; the wireless settings for both wireless bands are almost the same. The following sections will only highlight the different descriptions between these two selections.

Enter into 'Advanced Settings' page, select 'WLAN 2.4G settings' or 'WLAN 5G settings' to configure the wireless settings for the different wireless radio.

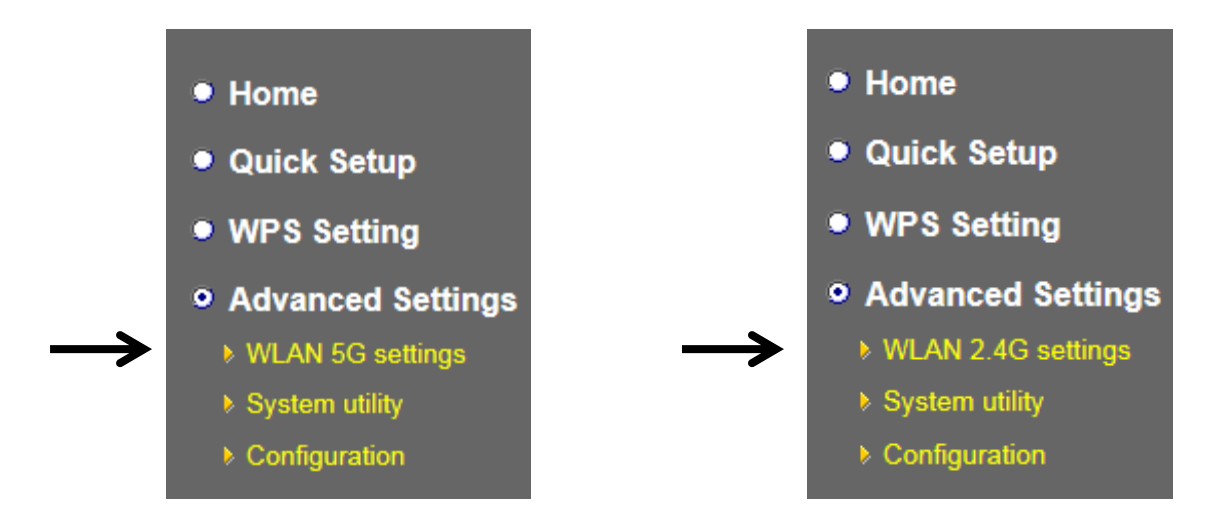

The following setup page will appear, it is the settings that you have setup:

#### 2.4GHz Wireless

| WLAN 2.4G settings                                 |              |
|----------------------------------------------------|--------------|
| Please setup your Device.                          |              |
| Device SSID : Xiaomi_F343_2.4Gre                   |              |
| Encryption : WPA pre-shared key 🗸                  |              |
| WPA Unicast Cipher Suite : O WPA(TKIP) O WPA2(AES) |              |
| Pre-shared Key Format : Passphrase                 |              |
| KEY : 1234554321                                   |              |
| Channel : 1 V                                      |              |
|                                                    | APPLY CANCEL |

# 5GHz Wireless

| WLAN 5G settings                 |                    |
|----------------------------------|--------------------|
| Please setup your Device.        |                    |
| Device SSID : Xiaomi_F           | 343_5G_5Gre        |
| Encryption : WPA pre             | shared key 🗸       |
| WPA Unicast Cipher Suite : OWPA( | TKIP)  • WPA2(AES) |
| Pre-shared Key Format : Passphra | se 🗸               |
| KEY : 1234554                    | 321                |
| Channel : 153 🗸                  |                    |
|                                  | APPLY CANCEL       |

The description of every setup item is listed as follow:

| Item           | Description                                         |
|----------------|-----------------------------------------------------|
| Device SSID    | This is the SSID of wireless network that you're    |
|                | repeater current connected . SSID is used to        |
|                | identify your own repeater from others when         |
|                | there are other wireless devices in the same area.  |
|                | You can type any alphanumerical characters to       |
|                | change SSID here, maximum 32 characters.            |
| Encryption     | This is the current security setup of repeater. You |
|                | can select an encryption method from dropdown       |
|                | menu, there are three options.                      |
| WPA Unicast    | This is the current security setup of repeater.     |
| Cipher Suite   | Please select a type of WPA cipher suite.           |
|                | Available options are: WPA (TKIP) and WPA2          |
|                | (AES). You can select one of them, but you have     |
|                | to make sure your wireless client support the       |
|                | cipher you selected.                                |
| Pre-shared Key | This is the current security setup of repeater. You |
| Format         | can select the type of pre-shared key, you can      |
|                | select <b>Passphrase</b> (8 or more alphanumerical  |
|                | characters, up to 63), or Hex (64 characters of     |
|                | 0-9, and a-f).                                      |
| Key            | This is the current security setup of repeater. You |
|                | can change the WPA passphrase here. It's not        |
|                | recommended to use a word that can be found in      |
|                | a dictionary due to security reason.                |
| Channel        | This is the current channel of repeater.            |

# **3-2-6** System Utility

You can change the settings of several system-level parameters in this page, including administrator's password, and IP address.

To access 'System Utility' menu, click 'System Utility' on the left.

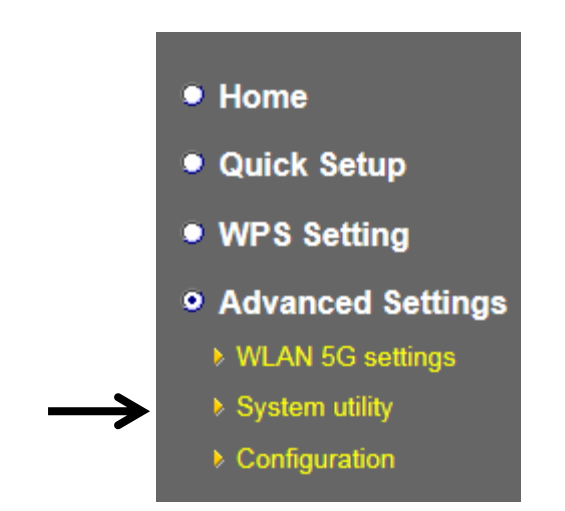

The following setup page will appear:

|    | Current Passv | vord : |  |  |
|----|---------------|--------|--|--|
|    | New Passv     | vord   |  |  |
| 16 | - Enter Dans  | uard : |  |  |

The description of every setup item is listed as follow:

#### **Password Settings**

Default password of this repeater is 1234, and it's displayed on the login prompt when accessed from web browser. There's a security risk if you don't change the default password, since everyone can see it. This is very important when you have wireless function enabled.

Here are descriptions of every setup items:

| Item             | Description                                                   |
|------------------|---------------------------------------------------------------|
| Current Password | To change password, you have to input current password first. |
| New Password     | Input new password here. You can use the                      |

|                          | combination of alphabets, number, and symbols |
|--------------------------|-----------------------------------------------|
|                          | for up to 20 characters.                      |
| <b>Re-Enter Password</b> | Input new password again for conformation.    |

When you finish settings in this page, click 'Apply' button. You'll see the following message:

| Save settings successfully!                                                                                                    |  |  |  |  |  |  |
|----------------------------------------------------------------------------------------------------|--|--|--|--|--|--|
| You may press CONTINUE button to continue configuring other settings or press APPLY button to restart the system to make the changes take effect. |  |  |  |  |  |  |
| CONTINUE APPLY                                                                                                    |  |  |  |  |  |  |

If you still need to configure this device, click 'CONTINUE' button; if you want to save changes and make it work now, click 'APPLY' button. You'll be prompted to wait for 50 seconds before you can reconnect to Web UI of this device.

#### **3-2-7** Configuration

You can backup and restore the configuration of this device, so you can recall all settings back in very short time, without doing configuration again.

This function is especially useful when you need to use this mini Wi-Fi repeater in different places, like home and hotel.

To access 'Configuration' menu, click 'Configuration' on the left.

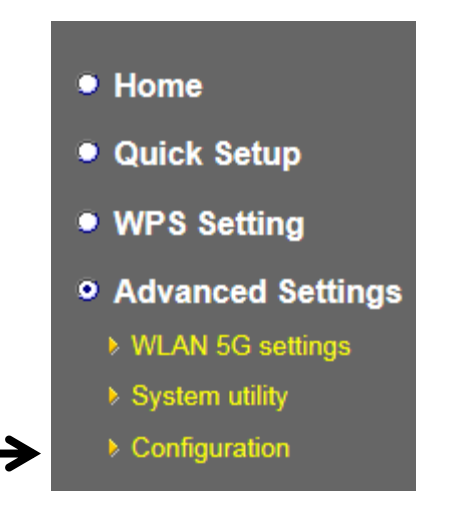

# **3-2-7-1** Configuration Tool

The following setup page will appear:

| Configuration Tool                                                                                                    |               |  |  |  |  |  |
|----------------------------------------------------------------------------------------------------|---------------|--|--|--|--|--|
| Use the "Backup" tool to save the device's current configurations to a file named "config.bin". You can then use the "Restore" tool to restore the saved configuration to the device. Alternatively, you can use the "Restore to Factory Default" tool to force the device to perform System Reset and restore the original factory settings. |               |  |  |  |  |  |
| Backup Settings : Save                                                                                                    |               |  |  |  |  |  |
| Restore Settings :                                                                                                    | Browse Upload |  |  |  |  |  |
| Restore to Factory Default : Reset                                                                                                    |               |  |  |  |  |  |
The description of every setup item is listed as follow:

| Item     | Description                                                                        |  |  |  |
|----------|------------------------------------------------------------------------------------|--|--|--|
| Backup   | Click 'Save' button to save the current settings to a file                         |  |  |  |
| Settings | on your computer.                                                                  |  |  |  |
| Restore  | If you want to upload a saved configuration file to                                |  |  |  |
| Settings | wireless repeater, please click 'Browse' button to select                          |  |  |  |
|          | a saved configuration file on your computer. Then                                  |  |  |  |
|          | click 'Upload' button to restore the current settings to                           |  |  |  |
|          | new one.                                                                           |  |  |  |
| Reset to | To reset all settings of this wireless repeater to factory                         |  |  |  |
| Factory  | defaults, including password. You'll be prompted to                                |  |  |  |
| Default  | confirm the settings reset:                                                        |  |  |  |
|          |                                                                                    |  |  |  |
|          | Message from webpage                                                               |  |  |  |
|          | Do you really want to reset the current settings to default?                       |  |  |  |
|          | OK Cancel                                                                          |  |  |  |
|          | Click 'OK' if you really want to restore all settings, or click 'Cancel' to abort. |  |  |  |

# 3-2-7-2 WEB Upgrade

The software running in this wireless repeater (i.e. 'Firmwre') can be upgraded to improve the functionality of this wireless repeater.

You can access our website to look for latest firmware file. Then download the latest firmware file and save on your computer and upload to this wireless repeater.

| WEB Upgrade                                                                                                    | WEB                                      |
|----------------------------------------------------------------------------------------------------|------------------------------------------|
| This page allows you to upgrade system firmware.It is recommended that upgrading the firmware from wired stations.<br>Enter the path and name of the upgrade file and then click the APPLY button below. You will be prompted to confirm the upgrade. | This pa<br>firmwa<br>Enter tl<br>will be |
| Browse APPLY CANCEL                                                                                                    |                                          |

The description of every setup item is listed as follow:

| Item   | Description                                    |
|--------|------------------------------------------------|
| Browse | Select a firmware file saved on your computer. |

When you are ready, click 'Apply' button to start firmware upgrade procedure.

## 3-2-7-3 Reset

When you think this wireless repeater is not working properly, resetting it may help.

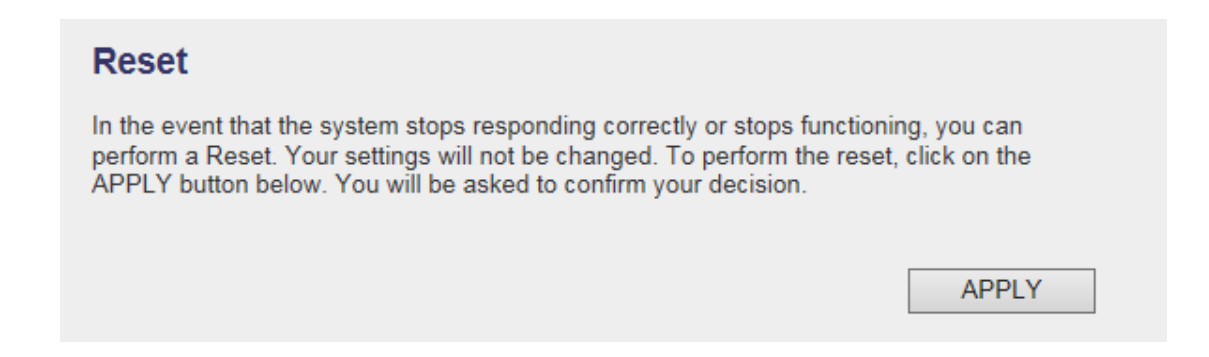

To reset this wireless repeater, click 'Apply' button. You'll be prompted to confirm reset:

| Message from webpage                            |
|-------------------------------------------------|
| Do you really want to reset the Access Point ?? |
| OK Cancel                                       |

Click 'OK' button to reset wireless repeater, or click 'Cancel' to abort.

# **CHAPTER IV : AP mode**

You can build a wireless networking environment for home or small office, please switch this device to wireless access point mode and connect it to your wired router. Then your wireless client users can access internet by wirelessly connecting to this AP without wired cable burden.

This chapter will show you how to quickly install this device by using quick setup and show you the each detailed setting on web UI page of AP mode.

# 4-1 AP mode Quick Installation Guide

Switch mode selector to 'AP'.

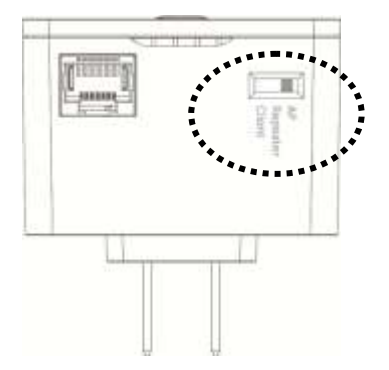

Insert this device into power outlet on the wall, You should see '*Power*' LED light up in few seconds. If not, please check if the power outlet you're using is working.

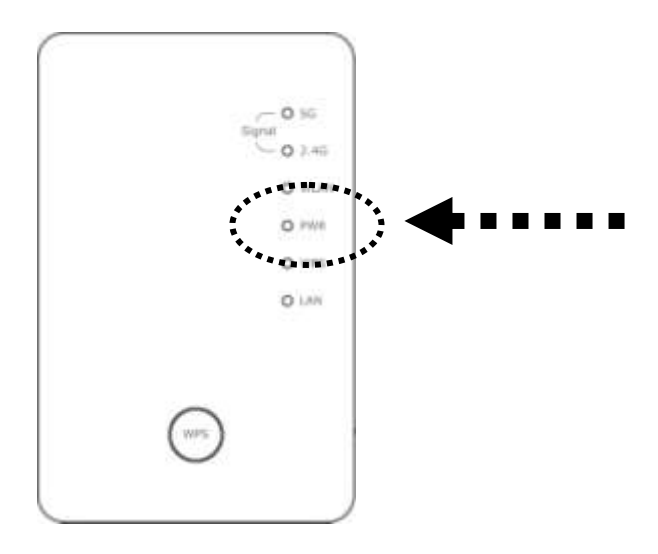

You can build wireless connection via 'Hardware WPS button' or 'Software web browser'.

If your wireless client also supports 'WPS button', we recommend you to use WPS button to establish connection, it is the fast and secure way without computer.

| Using WPS button  | - please go to section 4-1-1 |
|-------------------|------------------------------|
| Using Web browser | - please go to section 4-1-2 |

# 4-1-1 Hardware WPS button setup

1. Press and hold *WPS button* on repeater for 2 seconds, '*WPS*' LED will start flashing.

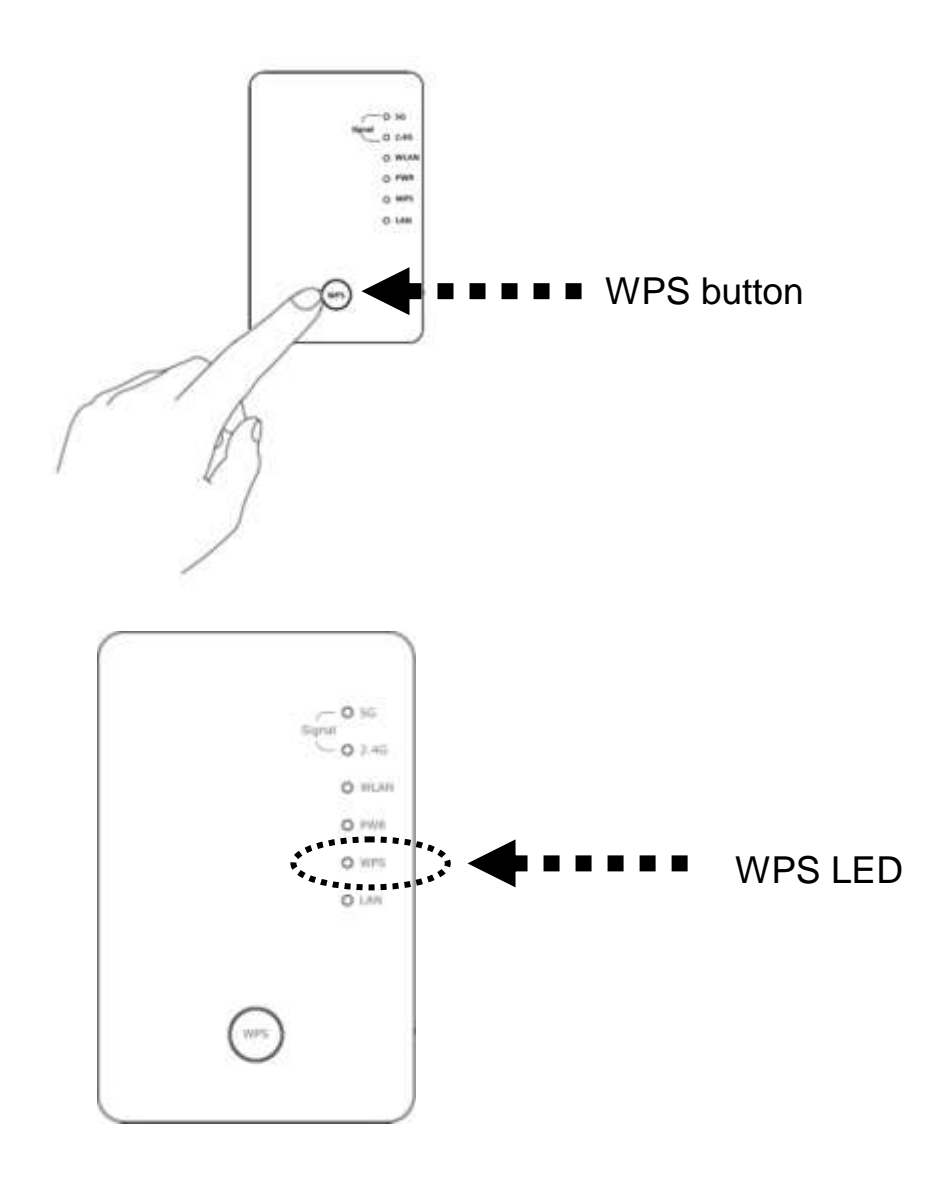

2. Press WPS button on the wireless client you wish to connect within 2 minutes.

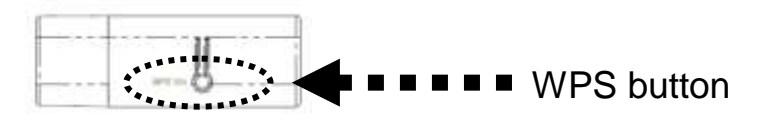

Please NOTE: this WPS button position on client card is for example, different device may have different WPS button position.

TIP: If your wireless client card does not have hardware WPS button, you can also use its web configuration menu's WPS function to establish connection. Or you can login this repeater web UI to have

# *quick setup (detailed setup refers to '4-1-2 Web browser quick setup' manual)*

3. If WPS connection is successfully established, the repeater will reboot immediately to make your setting effect ; if '*WPS*' LED flashes fast, there's something error, please wait for 2 minutes until '*WPS*' LED off, and try from step(1) again.

When quick installation is successfully done, 'Signal" LED will turn on.

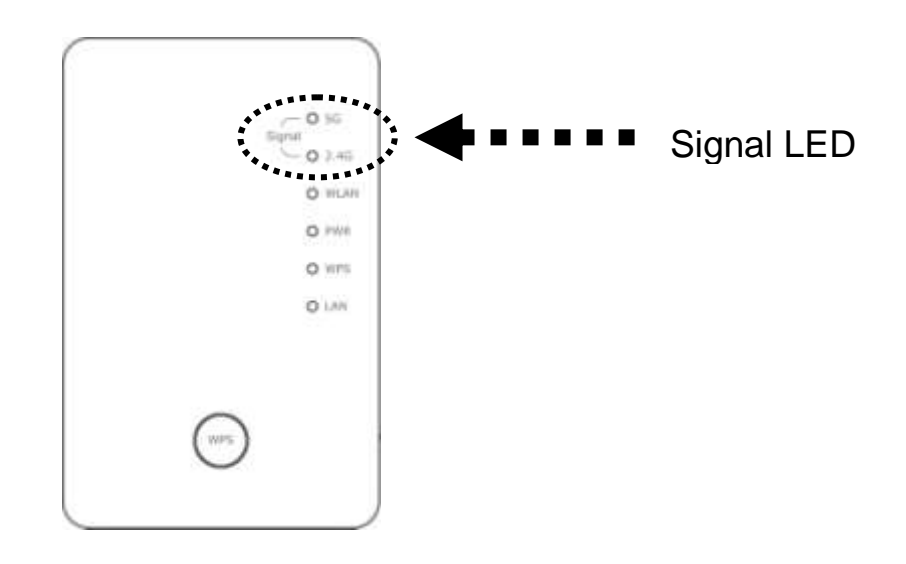

- 4. '*Signal*' LED in AP mode is Steady light to provide wireless clients the best signal.
- 5. Connect this access point to ADSL modem, wired router, or switch/hub in your network through the LAN port of the access point by Ethernet cable.

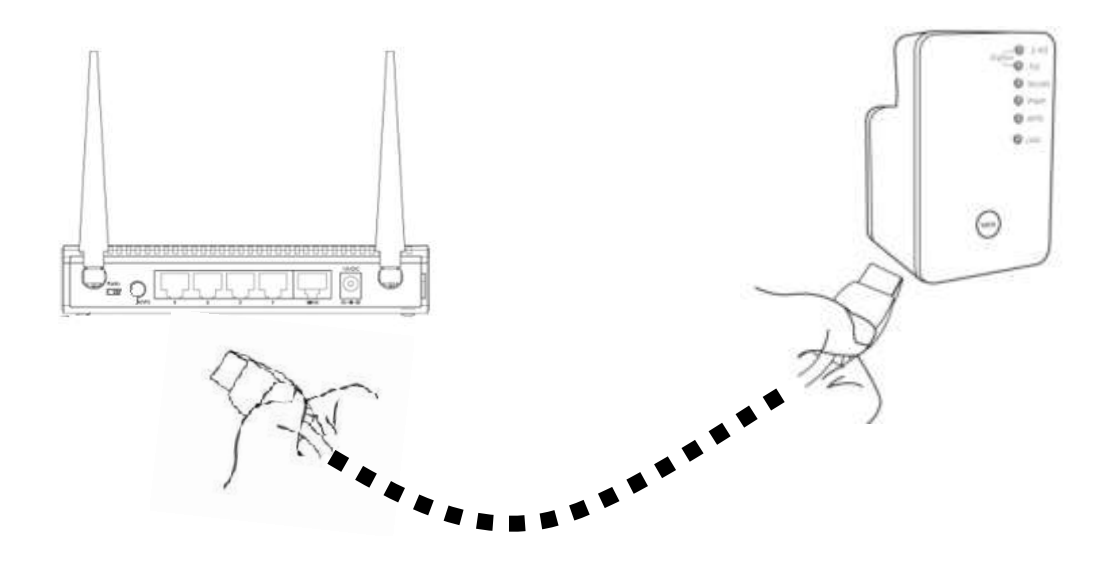

The quick installation setup is completely done, you can refer to '4-2 AP mode Advanced Settings' to login in web UI for other advanced settings.

### 4-1-2 Web browser quick setup

Before you can connect to the repeater and start configuration procedures, your computer must be able to get an IP address automatically (use dynamic IP address). If it's set to use static IP address, or you're unsure, please refer to '*Chapter X: Appendix, 5-1 Configuring TCP/IP on PC*' to set your computer to use dynamic IP address.

1. Use Ethernet cable to connect your computer's Ethernet port and wireless repeater's Ethernet port.

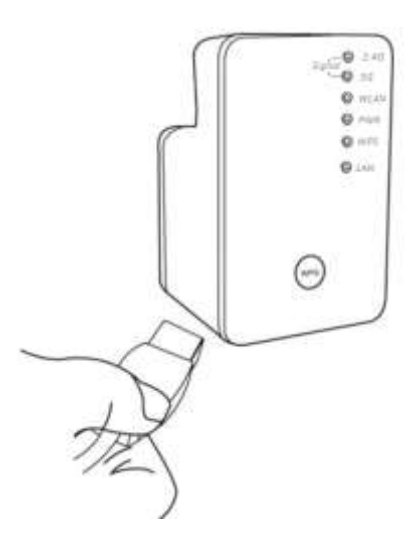

Or use your computer's wireless configuration utility to search for access point named '**repeater0003**' and get connected. (The default SSID of this repeater device is '**repeater0003**', 0003 is an example, it is the last 4 digits of device MAC number. Each device has different MAC number, please find it on your device label.)

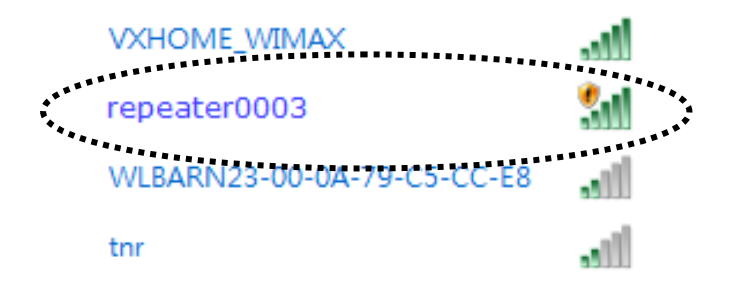

*NOTE: this default SSID 'repeater0003" is for example, different device may have different last 4 digits.* 

If you are using wireless connection in Windows 7 and encountered the following screen, please click "Connect the network without setting it up" on the blue line then you can successfully link to repeater. Do NOT click "OK ".

In case you click 'OK', Windows 7 will ask for security key, please click "Cancel" to back to this page.

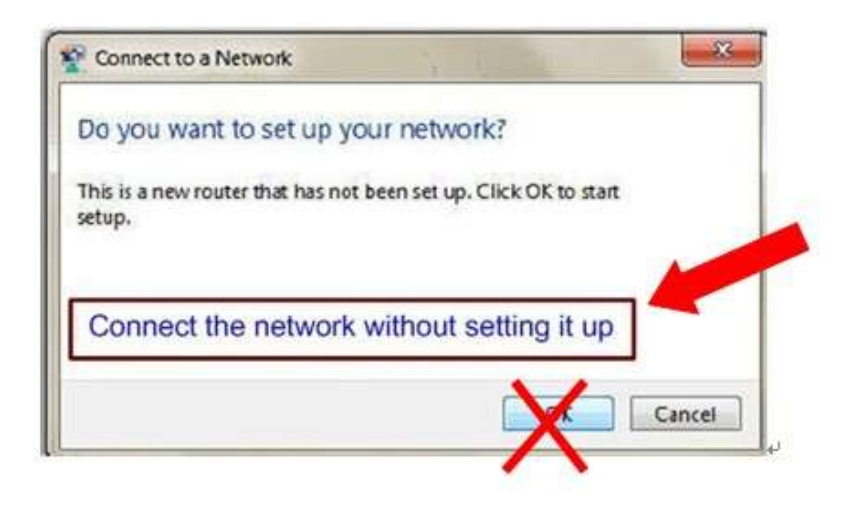

2. Open web browser, it will redirect to web UI setting page. (or you can input the default IP address 'http://repeater0003' in address bar)

| (÷)   | 🔰 🥌 http://repeater0003          | $\rho \rightarrow \times$ | 🥌 Blank Page |
|-------|----------------------------------|---------------------------|--------------|
| ***** | Google Suggestions               | ********************      | Г            |
|       | Turn on suggestions (send keystr | okes to Google)           |              |

NOTE: this 'repeater0003" is for example, 0003 is the last 4 digits of device MAC number. Each device has different MAC number, please find it on your device label.) You can also input default IP 'http://192.168.2.1 instead of repeaterxxxx if your PC is not Windows OS.

3. Wireless repeater will prompt you to input username and password. Default username is 'admin' and password is '1234'. Click 'OK' button to continue.

| Windows Security                                                                                                    |   |
|----------------------------------------------------------------------------------------------------|---|
| The server 192.168.2.1 at Default: admin/1234 requires a username and password.                                                                            |   |
| Warning: This server is requesting that your username and password be<br>sent in an insecure manner (basic authentication without a secure<br>connection). |   |
| User name<br>Password<br>Remember my credentials                                                                                                    |   |
| OK Cancel                                                                                                    | ] |

4. Please input a SSID (a name used to identify this access point) in 'Device SSID(2.4GHz)' and 'Device SSID(5GHz)' field, then click 'Next' button. Default SSID is repeaterxxxx, you can change this default SSID if you want.

| Quick Setup                                                                               |      |
|-------------------------------------------------------------------------------------------|------|
| This quick setup helps you build wireless connection. You can change default device SSID. |      |
| Device SSID(2.4GHz): repeater0002                                                         |      |
| ✓ Device SSID(5GHz): repeater0004                                                         |      |
|                                                                                           | Next |

5. Select security type of wireless link include 2.4Ghz and 5Ghz : Encryption: Disable (no security), WEP, WPA pre-shared key, or WPA RADIUS

# 2.4GHz Wireless

| 2.4G Security                            |                      |       |           |
|------------------------------------------|----------------------|-------|-----------|
| Please input wireless security key of yo | our connected Access | Point |           |
| Encryption :                             | Disable              | •     |           |
| Hidden SSID :                            | NO 👻                 |       |           |
|                                          |                      |       | Back Next |

# 2.4G Security

Please input wireless security key of your connected Access Point

| Encryption :     | WEP -                 |
|------------------|-----------------------|
| Key Length :     | 64-bit 👻              |
| Key Format :     | Hex (10 characters) 🔻 |
| Default Tx Key : | Key 1 👻               |
| KEY :            | ******                |
| Hidden SSID :    | NO 🗸                  |
|                  | Back Next             |

| 2.4G Security                            |                           |      |      |
|------------------------------------------|---------------------------|------|------|
| Please input wireless security key of yo | ur connected Access Point |      |      |
| Encryption :                             | WPA pre-shared key 💌      |      |      |
| WPA Unicast Cipher Suite :               | ● WPA(TKIP) ○ WPA2(AES)   |      |      |
| Pre-shared Key Format :                  | Passphrase 👻              |      |      |
| KEY :                                    |                           |      |      |
| Hidden SSID :                            | NO 🔻                      |      |      |
|                                          |                           | Back | Next |
|                                          |                           |      |      |

# 5GHz Wireless

| _                    |                    |                  |           |      |      |
|----------------------|--------------------|------------------|-----------|------|------|
| lease input wireless | security key of yo | ur connected Acc | ess Point |      |      |
|                      |                    |                  |           |      |      |
|                      | Encryption :       | Disable          | ~         |      |      |
|                      | Hidden SSID :      | NO 🗸             |           |      |      |
|                      |                    |                  |           | Back | Novt |

| 5G Security                                |                        |      |      |
|--------------------------------------------|------------------------|------|------|
| Please input wireless security key of your | connected Access Point |      |      |
| Encryption :                               | WEP 🗸                  |      |      |
| Key Length :                               | 64-bit 🗸               |      |      |
| Key Format :                               | Hex (10 characters) 🗸  |      |      |
| Default Tx Key :                           | Key 1 🗸                |      |      |
| KEY : *                                    | *****                  |      |      |
| Hidden SSID :                              | NO 🗸                   |      |      |
|                                            |                        | Back | Next |
|                                            |                        |      |      |

| 5G Security                                                       |      |      |
|-------------------------------------------------------------------|------|------|
| Please input wireless security key of your connected Access Point |      |      |
| Encryption : WPA pre-shared key 🗸                                 |      |      |
| WPA Unicast Cipher Suite :                                        |      |      |
| Pre-shared Key Format : Passphrase                                |      |      |
| KEY :                                                             |      |      |
| Hidden SSID : NO 🗸                                                |      |      |
|                                                                   | Back | Next |
|                                                                   |      |      |

Note: WEP encryption: Select key length (64 or 128bit), key format (Hex or ASCII characters), Default Tx Key (usually use 'Key 1'), and input key characters (refer to 'Key Format' you selected for number of characters)

WPA pre-shared key: Select one WPA Unicast Cipher Suite (usually use default setting 'WPA(TKIP)'), Pre-shared Key Format: Passphrase (alphanumeric characters) or Hex (64 Hex Characters), and input key characters in 'KEY' field. WPA RADIUS: Only use this option if you have RADIUS authentication server on your LAN. You have to input RADIUS server's parameters (Server IP, port number, and password).

6. Please recheck settings you made, and click 'Apply' to continue.

| Save settings successfully!                                                                                                    |
|----------------------------------------------------------------------------------------------------|
| You may press CONTINUE button to continue configuring other settings or press APPLY button to restart the<br>system to make the changes take effect. |
| Device SSID(2.4GHz) : repeater0002                                                                                                    |
| Security : Disable                                                                                                    |
| Device SSID(5GHz): repeater0004                                                                                                    |
| Security : Disable                                                                                                    |
| Back APPLY                                                                                                    |

7. Please wait for few seconds for device to reboot.

| System Restarting! Please wait for a while !<br>OK(48) |  |
|--------------------------------------------------------|--|
|                                                        |  |
| System Restarting! Please wait for a while !           |  |
| OK                                                     |  |

8. After reboot complete, you can close browser to finish this quick setup and connect this access point to ADSL modem, wired router, or

switch/hub in your network through the LAN port of the access point by Ethernet cable.

NOTE: After quick installation is successfully finished and you want to login Web UI of repeater, please refer to '4-2 AP mode Advanced Settings' for more functions or learn how to login web UI again.

# 4-2 AP mode Advanced Settings

# 4-2-1 Connect to web configuration menu

Please open web browser (IE, firefox, chrome etc.) and find '300N Wireless Repeaterxxxx Web UI' firmware link on your bookmark list if you have agreed to save it when you installed this device first time. Or you can directly input 'http://repeaterxxxx', (xxxx is the last 4 digits of repeater device MAC address, you can check this number on device label) in address bar then press ENTER key:

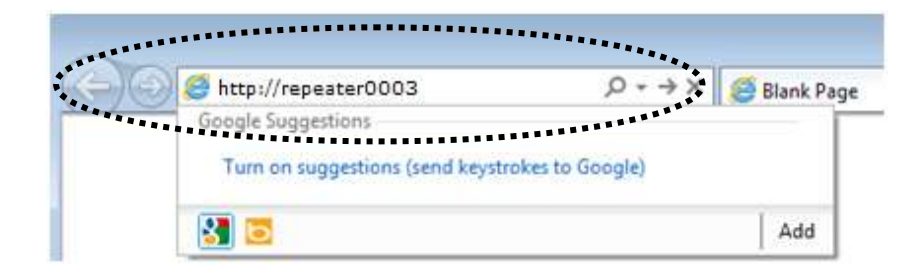

*NOTE: You can also input default IP 'http://192.168.2.1 instead of repeaterxxxx if your PC is not Windows OS.* 

Wireless repeater will prompt you to input username and password. Default username is '**admin**' and password is '**1234**'. Click 'OK' button to continue.

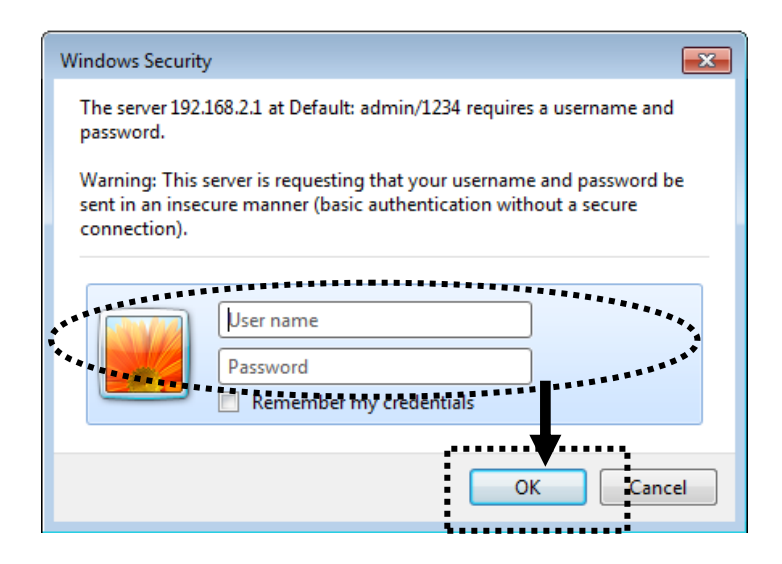

You should be able to see the configuration manual of this Access Point mode in very short time:

Detailed operation instructions will be given to following manual.

# 4-2-2 Home

The status and information of this access point will be displayed here.

To access 'Home' menu, click 'Home' on the left.

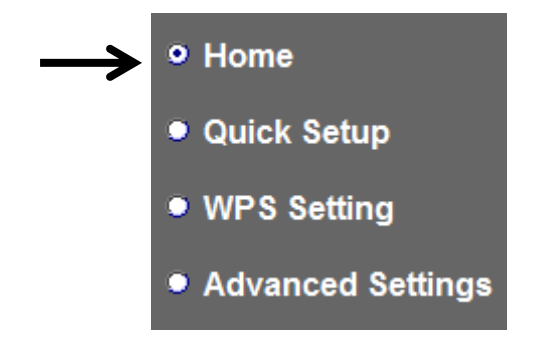

You should see the screen looks like this (the contents will vary depending on your actual setting):

#### Status and Information

You can refer to following information to check the MAC address, runtime code, harware version and its network configuration status of this device.

| System                                                                                                    |                                                                                                    |
|----------------------------------------------------------------------------------------------------|----------------------------------------------------------------------------------------------------|
| Uptime                                                                                                    | 0day:0h:1m:17s                                                                                                    |
| Hardware Version                                                                                                    | Rev. A                                                                                                    |
| Runtime Code Version                                                                                                 | v1.10                                                                                                    |
| Mode                                                                                                    | Access Point                                                                                                    |
| Wireless 2.4G Configuration                                                                                          |                                                                                                    |
| ESSID                                                                                                    | repeater0002                                                                                                    |
| Channel Number                                                                                                    | 11                                                                                                    |
| Security                                                                                                    | Disable                                                                                                    |
| BSSID(MAC)                                                                                                    | 00:1f:1f:68:20:00                                                                                                    |
| Associated Clients                                                                                                   | 0 Show Active Clients                                                                                                    |
| Wireless 5G Configuration                                                                                            |                                                                                                    |
| ESSID                                                                                                    | repeater0004                                                                                                    |
| Channel Number                                                                                                    | 36                                                                                                    |
| Security                                                                                                    |                                                                                                    |
| Security                                                                                                    | Disable                                                                                                    |
| BSSID(MAC)                                                                                                    | Disable<br>00:1f:1f:68:20:04                                                                                                    |
| BSSID(MAC)<br>Associated Clients                                                                                     | Disable           00:1f:1f:68:20:04           0         Show Active Clients                                                                                           |
| BSSID(MAC)<br>Associated Clients                                                                                     | Disable<br>00:1f:1f:68:20:04<br>0 Show Active Clients                                                                                                    |
| BSSID(MAC)<br>Associated Clients<br>LAN Configuration<br>IP Address                                                  | Disable<br>00:1f:1f:68:20:04<br>0 Show Active Clients<br>192.168.2.1                                                                                                  |
| BSSID(MAC)<br>Associated Clients<br>LAN Configuration<br>IP Address<br>Subnet Mask                                   | Disable           00:1f:1f:68:20:04           0         Show Active Clients           192.168.2.1           255.255.255.0                                             |
| BSSID(MAC)<br>Associated Clients<br>LAN Configuration<br>IP Address<br>Subnet Mask<br>Default Gateway                | Disable           00:1f:1f:68:20:04           0         Show Active Clients           192.168.2.1           255.255.255.0           0.0.0                             |
| BSSID(MAC)<br>Associated Clients<br>LAN Configuration<br>IP Address<br>Subnet Mask<br>Default Gateway<br>MAC Address | Disable           00:1f:1f:68:20:04           0         Show Active Clients           192.168.2.1           255.255.255.0           0.0.0           00:1f:1f:68:20:00 |

You can click 'Show Active Clients' button to show all connected wireless clients.

Please note: By clicking 'Show Active Clients' button, a new browser window will appear. If your browser prevents pop-up window from appearing, please disable this function or you will not be able to use 'Show Client' function.

### 4-2-3 WPS Setting

You can configure WPS (Wi-Fi Protected Setup) here. By using WPS, you can establish secure connection between this wireless repeater with other wireless devices which also support WPS in a fast and secure manner.

To access 'WPS Setting' menu, click 'WPS Settings' on the left.

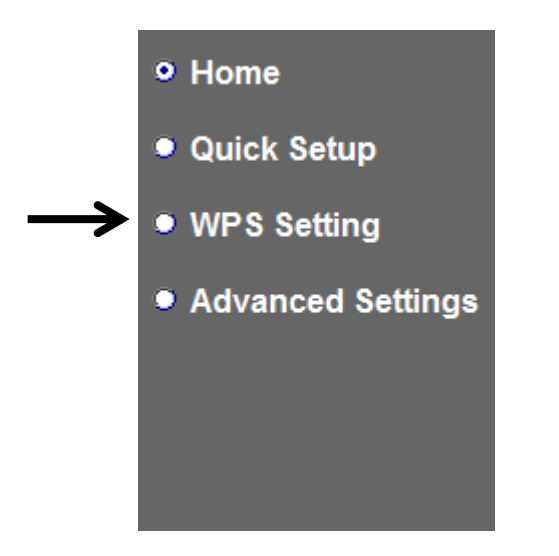

The following setup page will appear:

| WPS(Wi-Fi Protected                                               | d Setup) Settings                                                                           |      |
|-------------------------------------------------------------------|---------------------------------------------------------------------------------------------|------|
| This page allows you to chang<br>wireless client automatically co | e the setting for WPS(Wi-Fi Protected Setup).WPS can help yo<br>onnect to the Access Point. | ur   |
| • 2.4G Wi-Fi Protected Setup In                                   | nformation                                                                                  |      |
| WPS Status:                                                       | Configured                                                                                  |      |
| Self PinCode:                                                     | 68239367                                                                                    |      |
| SSID:                                                             | Xiaomi_F343_2.4Gre                                                                          |      |
| Authentication Mode:                                              | WPA pre-shared key                                                                          |      |
| Passphrase Key:                                                   | *****                                                                                       |      |
| Device Configure                                                  |                                                                                             |      |
|                                                                   | WPS Setting: <ul> <li>Enable 2.4G WPS OEnable 5G WPS</li> </ul>                             |      |
| (Device is as a AP/router)                                        | Config Mode: Registrar V                                                                    |      |
| Configure via                                                     | a Push Button: Start PBC                                                                    |      |
| Input cli                                                         | ent PIN code : Start PIN                                                                    |      |
|                                                                   | APPLY CA                                                                                    | NCEL |

The description of every setup item is listed as follow:

| Item           | Description                                         |
|----------------|-----------------------------------------------------|
| WPS Status     | Shows the security setting status of WPS. If the    |
|                | wireless security (encryption) function of this     |
|                | device is properly set, you'll see 'Configured'     |
|                | message here. If wireless security function has     |
|                | not been set, you'll see 'unConfigured'.            |
| Self PinCode   | Here displays an 8-digit number for WPS             |
|                | PIN-style configuration. When other                 |
|                | WPS-compatible device wish to connect to this       |
|                | wireless repeater and supports Self-PIN type        |
|                | WPS, input this number to the wireless device to    |
|                | establish connection.                               |
| SSID           | Shows the SSID of this wireless repeater.           |
| Authentication | Shows the authentication mode of this wireless      |
| Mode           | repeater.                                           |
| Passphrase Key | Here shows asterisks (*) to indicate wireless       |
|                | security is properly set.                           |
| WPS Setting    | You can select which band(2.4G or 5G) you want      |
|                | to build wireless connection via 'Start PBC'        |
|                | button. Default is '2.4G'.                          |
| Config Mode    | There are 'Registrar' and 'Enrollee' modes for the  |
|                | WPS connection. When 'Registrar' is enabled,        |
|                | the wireless clients will follow the repeater's     |
|                | wireless settings for WPS connection. When          |
|                | 'Enrollee' mode is enabled, the repeater will       |
|                | follow the wireless settings of wireless router for |
|                | WPS connection.                                     |
| Start PBC      | Click 'Start PBC' to start Push-Button style WPS    |
|                | setup procedure. This wireless repeater will wait   |
|                | for WPS requests from another wireless device       |
|                | for 2 minutes.                                      |
|                | The 'WPS' LED on the wireless repeater will be      |
|                | blinking for 2 minutes when this wireless repeater  |
|                | is waiting for incoming WPS request.                |
| Start PIN      | Please input the PIN code of the wireless client    |
|                | you wish to connect, and click 'Start PIN' button.  |
|                | The 'WPS' LED on the wireless repeater will be      |
|                | blinking when this wireless repeater is waiting for |

| incoming wrs iequest. |
|-----------------------|
|-----------------------|

NOTE: For WPS2.0 compliance specification, WEP and WPA-PSK can't support WPS connection, some of wireless devices may follow this latest WPS2.0 specification, so we recommend you not to use WEP and WPA-PSK to avoid WPS interoperability problem.

## 4-2-4 Advanced Settings

You can configure advanced wireless settings in this page. Please note that these settings are not safe to be configured by novice users. Configure these settings only when you understand what you're doing.

To access 'Advanced Setting' menu, click 'Advanced Setting' on the left.

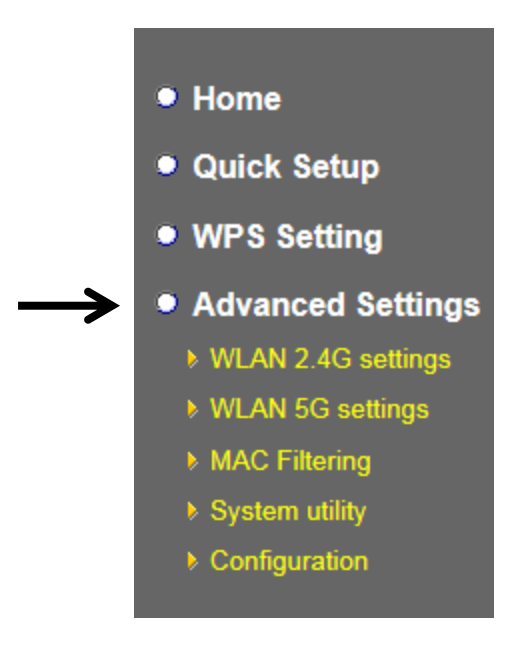

The following setup page will appear:

## **Advanced Settings**

These settings are only for more technical users who have a sufficient knowledge about wireless LAN. These settings should not be changed unless you know what effect the changes will have on your repeater device.

| Fragment Threshold:                                                                                   | 2346 (256-2346)                                                                  |
|----------------------------------------------------------------------------------------------------|----------------------------------------------------------------------------------|
| RTS Threshold:                                                                                        | 2347 (0-2347)                                                                    |
| Beacon Interval:                                                                                      | 100 (20-1024 ms)                                                                 |
| DTIM Period:                                                                                          | 3 (1-10)                                                                         |
| Channel Width:                                                                                        | <ul> <li>Auto 80 MHz(5G Only)</li> <li>Auto 20/40 MHz</li> <li>20 MHz</li> </ul> |
| Preamble Type:                                                                                        | Short Preamble O Long Preamble                                                   |
| Broadcast ESSID:                                                                                      | Enable O Disable                                                                 |
| WMM:                                                                                                  | O Enable                                                                         |
| CTS Protect:                                                                                          | ● Auto ○ Always ○ None                                                           |
| TX Power:                                                                                             | 100 % 🗸                                                                          |
| <ul> <li>Enable LED OFF mode</li> <li>Turn off all LED</li> <li>Turn off all LED except PO</li> </ul> |                                                                                  |
|                                                                                                    | APPLY CANCEL                                                                     |

The description of every setup item is listed as follow:

| Item               | Description                                        |
|--------------------|----------------------------------------------------|
| Fragment Threshold | Set the Fragment threshold of wireless radio.      |
|                    | Threshold. Do not modify default value if you      |
|                    | don't know what it is, default value is 2346.      |
| RTS Threshold      | Set the RTS threshold of wireless radio. Do not    |
|                    | modify default value if you don't know what it is, |
|                    | default value is 2347.                             |
| Beacon Interval    | Set the beacon interval of wireless radio. Do not  |
|                    | modify default value if you don't know what it is, |
|                    | default value is 100.                              |
| DTIM Period        | Configures DTIM (Delivery Traffic Indication       |

|                 | Message) send period. Default value is 3.          |
|-----------------|----------------------------------------------------|
| Channel Width   | Set channel width of wireless radio. You can       |
|                 | modify default value if you know what channel      |
|                 | width is you need, default setting is 'Auto        |
|                 | 80MHz'.                                            |
| Preamble Type   | Set the type of preamble of wireless radio, Do not |
|                 | modify default value if you don't know what it is, |
|                 | default setting is 'Short Preamble'.               |
| Broadcast ESSID | When set to 'enabled', every wireless devices can  |
|                 | scan and found this wireless repeater; when set to |
|                 | 'disabled', only wireless clients who know exact   |
|                 | SSID can get connected with this wireless          |
|                 | repeater. Set to disabled will help to improve     |
|                 | security.                                          |
| WMM             | Enable or disable Wireless Multi-Media. When       |
|                 | enabled, wireless repeater will give priority to   |
|                 | multimedia related network applications so they    |
|                 | will have better performance.                      |
| CTS Protect     | This function provides CTS (Clear to Send)         |
|                 | protection when transferring data. It's            |
|                 | recommended to select 'Auto' for this option.      |
| TX Power        | Select wireless transmitting power level, from     |
|                 | 10% to 100%. When wireless clients are not too     |
|                 | far from this wireless repeater, you don't have to |
|                 | select a higher power level, since this may cause  |
|                 | some people to try to break into your wireless     |
|                 | network when you have a bad password or no         |
|                 | password.                                          |
| Enable LED off  | You can enable or disable LED lights. Check        |
| mode            | 'Enable LED OFF' mode to setup LED                 |
|                 | behavior:                                          |
|                 | Turn off all LED: disabled all LED lights.         |
|                 | Turn off all LED except POWER LED: all LED         |
|                 | lights will be disabled, except 'POWER' LED.       |

When you finish settings in this page, click 'Apply' button. You'll see the following message:

| Save settings successfully!                                                                                                    |  |
|----------------------------------------------------------------------------------------------------|--|
| You may press CONTINUE button to continue configuring other settings or press APPLY button to restart the system to make the changes take effect |  |
| CONTINUE                                                                                                    |  |

If you still need to configure this wireless repeater, click 'CONTINUE' button; if you want to save changes and make it work now, click 'APPLY' button.

| System Restarting! Please wait for a while ! |
|----------------------------------------------|
| OK(48)                                       |
|                                              |
|                                              |
| System Restarting! Please wait for a while ! |
| ОК                                           |
|                                              |

You'll be prompted to wait for 50 seconds before you can reconnect to Web UI of this access point.

# 4-2-5 WLAN 2.4G settings

To access 2.4GHz Wireless menu, click 'WLAN 2.4G settings' on the left.

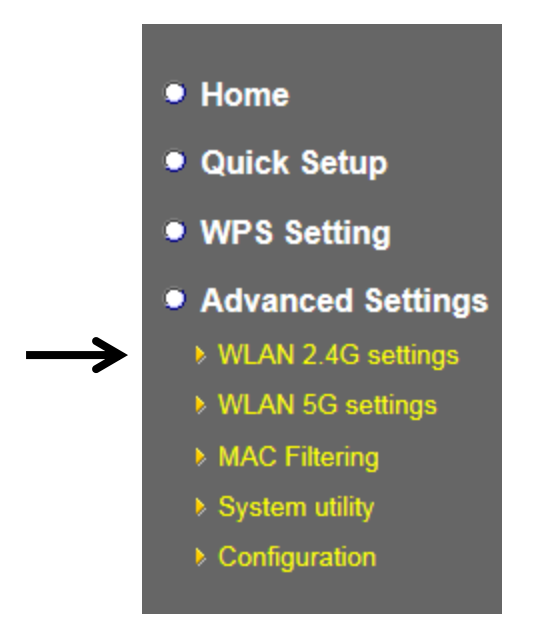

The following setup page will appear, it is the settings that you have setup:

| WLAN 2.4G settings         |                      |       |        |
|----------------------------|----------------------|-------|--------|
| Please setup your Device.  |                      |       |        |
| Device SSID :              | Xiaomi_F343_2.4Gre   |       |        |
| Encryption :               | WPA pre-shared key 🗸 |       |        |
| WPA Unicast Cipher Suite : | ○ WPA(TKIP)          |       |        |
| Pre-shared Key Format :    | Passphrase V         |       |        |
| KEY :                      | 1234554321           |       |        |
| Channel :                  | 1 🗸                  |       |        |
|                            |                      | APPLY | CANCEL |

# *Please Note : If your repeater working properly, please do not changes the setting here.*

The description of every setup item is listed as follow:

| Item        | Description                                     |
|-------------|-------------------------------------------------|
| Device SSID | This is the current SSID name of repeater. SSID |

|                | is used to identify your own repeater from others   |
|----------------|-----------------------------------------------------|
|                | when there are other wireless devices in the same   |
|                | area. You can type any alphanumerical characters    |
|                | to change SSID here, maximum 32 characters.         |
| Encryption     | This is the current security setup of repeater. You |
|                | can select an encryption method from dropdown       |
|                | menu, there are three options.                      |
| WPA Unicast    | This is the current security setup of repeater.     |
| Cipher Suite   | Please select a type of WPA cipher suite.           |
|                | Available options are: WPA (TKIP) and WPA2          |
|                | (AES). You can select one of them, but you have     |
|                | to make sure your wireless client support the       |
|                | cipher you selected.                                |
| Pre-shared Key | This is the current security setup of repeater. You |
| Format         | can select the type of pre-shared key, you can      |
|                | select <b>Passphrase</b> (8 or more alphanumerical  |
|                | characters, up to 63), or Hex (64 characters of     |
|                | 0-9, and a-f).                                      |
| Key            | This is the current security setup of repeater. You |
|                | can change the WPA passphrase here. It's not        |
|                | recommended to use a word that can be found in      |
|                | a dictionary due to security reason.                |
| Channel        | This is the current channel of repeater.            |

# 4-2-6 WLAN 5G settings

To access 5GHz Wireless menu, click 'WLAN 2.4G settings' on the left.

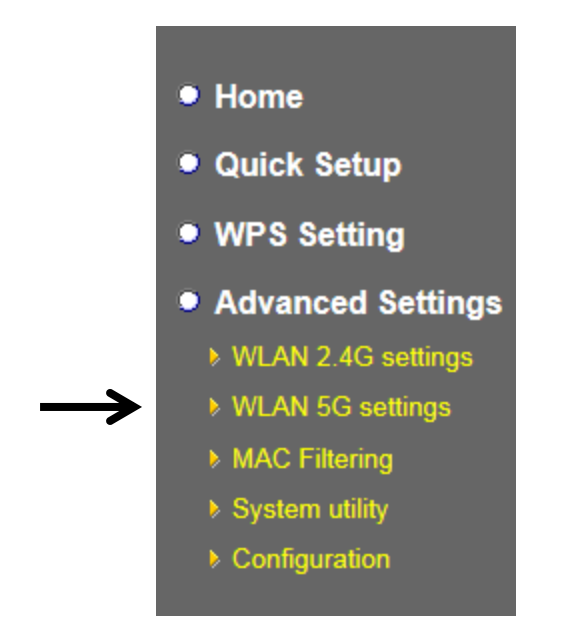

The following setup page will appear, it is the settings that you have setup:

| WLAN 5G settings                                   |       |        |
|----------------------------------------------------|-------|--------|
| Please setup your Device.                          |       |        |
| Device SSID : Xiaomi_F343_5G_5Gre                  |       |        |
| Encryption : WPA pre-shared key 🗸                  |       |        |
| WPA Unicast Cipher Suite : O WPA(TKIP) O WPA2(AES) |       |        |
| Pre-shared Key Format : Passphrase                 |       |        |
| KEY : 1234554321                                   |       |        |
| Channel : 153 🗸                                    |       |        |
|                                                    | APPLY | CANCEL |
|                                                    |       |        |

*Please Note : If your repeater working properly, please do not changes the setting here.* 

The description of every setup item is listed as follow:

| Item        | Description                                       |
|-------------|---------------------------------------------------|
| Device SSID | This is the current SSID name of repeater. SSID   |
|             | is used to identify your own repeater from others |

|                | when there are other wireless devices in the same   |
|----------------|-----------------------------------------------------|
|                | area. You can type any alphanumerical characters    |
|                | to change SSID here, maximum 32 characters.         |
| Encryption     | This is the current security setup of repeater. You |
|                | can select an encryption method from dropdown       |
|                | menu, there are three options.                      |
| WPA Unicast    | This is the current security setup of repeater.     |
| Cipher Suite   | Please select a type of WPA cipher suite.           |
|                | Available options are: WPA (TKIP) and WPA2          |
|                | (AES). You can select one of them, but you have     |
|                | to make sure your wireless client support the       |
|                | cipher you selected.                                |
| Pre-shared Key | This is the current security setup of repeater. You |
| Format         | can select the type of pre-shared key, you can      |
|                | select <b>Passphrase</b> (8 or more alphanumerical  |
|                | characters, up to 63), or Hex (64 characters of     |
|                | 0-9, and a-f).                                      |
| Key            | This is the current security setup of repeater. You |
|                | can change the WPA passphrase here. It's not        |
|                | recommended to use a word that can be found in      |
|                | a dictionary due to security reason.                |
| Channel        | This is the current channel of repeater.            |

# 4-2-7 MAC Address Filtering

Besides using wireless security to only allow permitted wireless users to use this wireless access point, you can also use MAC address filter to allow wireless users with certain MAC address to use this access point.

This will enhance security because you can make a 'white list' to allow users on the list to use this wireless repeater only in advance. For those clients who don't list on this white list can't get connected, even he or she know the password.

To access 'MAC Filtering' menu, click 'MAC Filtering' on the left.

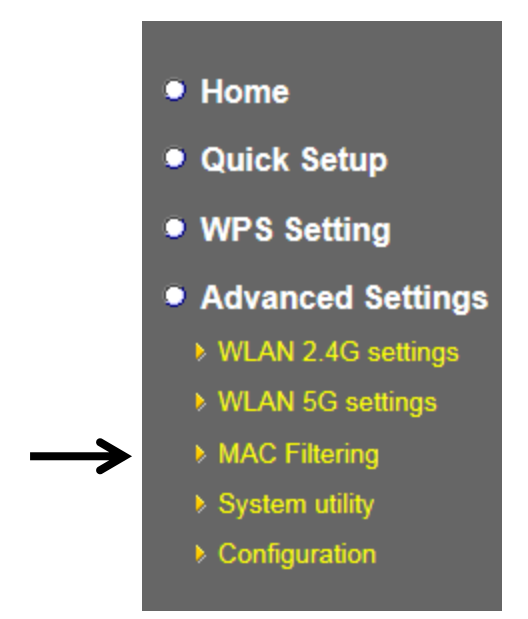

The following setup page will appear:

| MAC Addr                           | ess Filtering                                                  |                                   |   |
|------------------------------------|----------------------------------------------------------------|-----------------------------------|---|
| For security rea<br>Addresses asso | son, the device support MAC Address<br>ociating to the device. | s Filtering allows authorized MAC |   |
| • MAC A<br>It allows               | ddress Filtering Table<br>to entry 20 sets address only.       |                                   |   |
| NO.                                | MAC Address                                                    | Comment Select                    |   |
| 1                                  | 11:22:33:44:55:66                                              | Allowed client                    |   |
| Delete                             | Selected Delete All Reset                                      |                                   |   |
| New                                | MAC Address:                                                   | Comment: Add Clear                |   |
|                                    |                                                                | APPLY CANCEL                      | ] |

The description of every setup item is listed as follow:

| Item            | Description                                        |
|-----------------|----------------------------------------------------|
| Enable Wireless | Check this box to enable MAC filtering. If you     |
| Access Control  | didn't check this box, anyone who knows the        |
|                 | wireless password can get connected to this        |
|                 | access point.                                      |
| MAC Address     | Input the MAC address of the clients you wish to   |
|                 | deny or accept to access this AP into the MAC      |
|                 | address list. Please input 12 HEX characters here, |
|                 | and you don't have to add : (colon) or - (dash)    |
|                 | characters every 2 characters.                     |
|                 |                                                    |
|                 | If you don't know how to get the MAC address of    |
|                 | a network client, see tips below.                  |
| Comment         | Input any descriptive text about this rule, so you |
|                 | can remember the purpose of this rule. You can     |
|                 | input up to 20 alphanumerical characters in this   |
|                 | field.                                             |
| Add             | Add this MAC address to the list.                  |
| Clear           | Clear 'MAC Address' and 'Comment' field.           |
| Delete Selected | Delete MAC address(es) you selected which          |
|                 | 'Select' box is checked.                           |
| Delete All      | Delete all MAC addresses in the list. You'll be    |
|                 | prompted to confirm deletion first.                |
| Reset           | Uncheck all checked boxes.                         |
| Select          | All existing MAC addresses will be listed here.    |
|                 | To delete a MAC address from the list, check the   |
|                 | box of the MAC address you wish to delete first.   |
|                 | You can select more than one MAC addresses         |
|                 | here.                                              |

When you finish settings in this page, click 'Apply' button. You'll see the following message:

### Save settings successfully!

You may press CONTINUE button to continue configuring other settings or press APPLY button to restart the system to make the changes take effect.

| CONTINUE | APPLY |
|----------|-------|
|----------|-------|

If you still need to configure this wireless repeater, click 'CONTINUE' button; if you want to save changes and make it work now, click 'APPLY' button. You'll be prompted to wait for 50 seconds before you can reconnect to this access point.

TIPS: If you don't know the MAC address of your computer or wireless device, you can follow the following procedure:

For wireless devices and computers which are connected to this wireless repeater already, you can click 'Show Active Clients' button in 'Home' setting page.

| Vireless Configuration |                       |
|------------------------|-----------------------|
| Mode                   | AP                    |
| ESSID                  | repeater              |
| Channel Number         | 10                    |
| Security               | WEP                   |
| BSSID(MAC)             | 80:1f.02:00:00:03     |
| Associated Clients     | 0 Show Active Clients |

Their MAC address will be displayed at 'MAC Address' field.

### 4-2-8 How to know the MAC address of your device

If you still can't identify the MAC address of computer, you can follow the following procedure: Click the network icon located at the lower-right corner, then click 'Open Network and Sharing Center'.

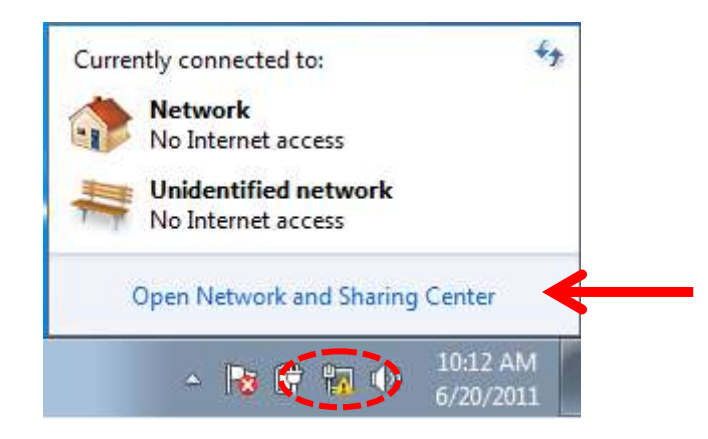

Click the connection that you'll be used to connect the wireless AP (in this example, 'Local Area Connection'):

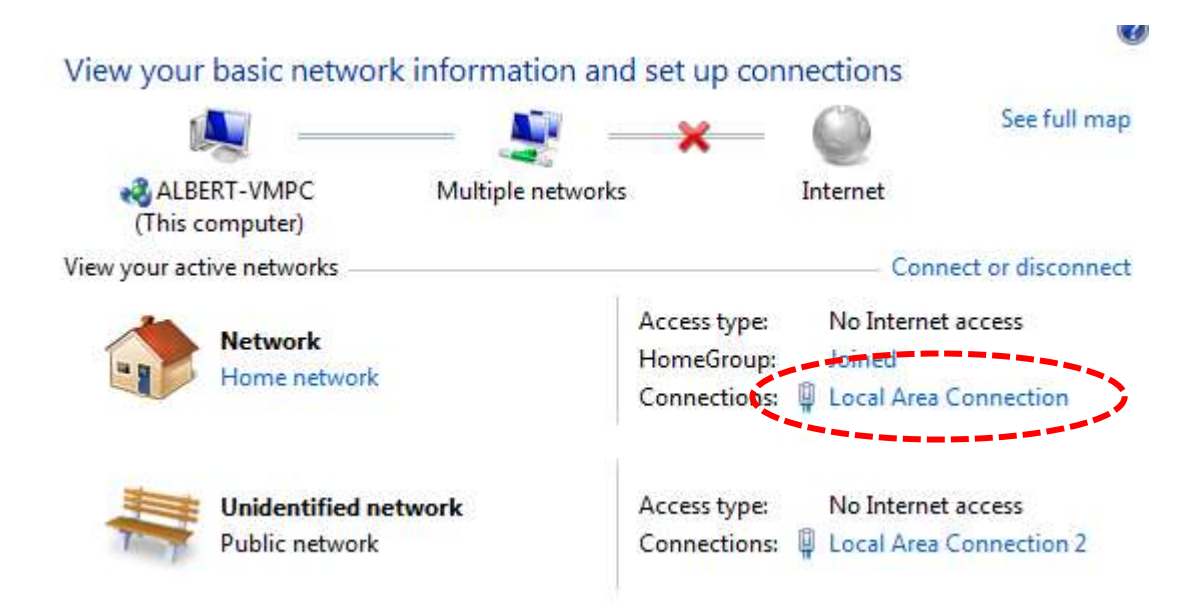

Click 'Details...' button.

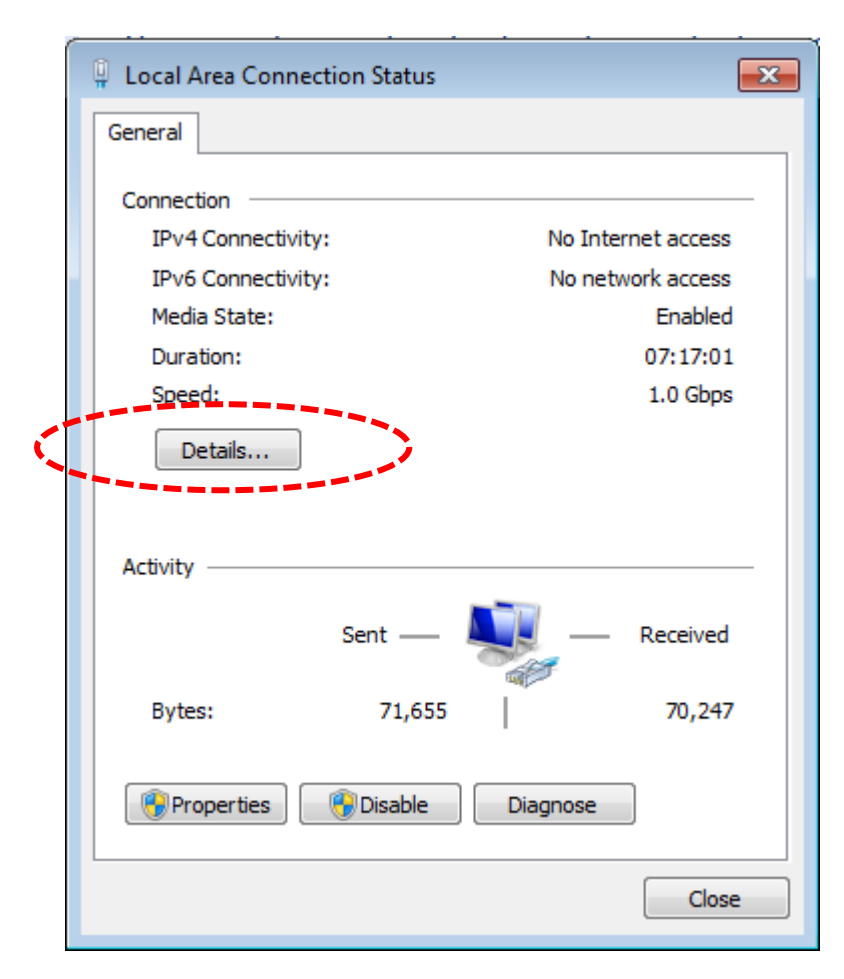

The MAC address of selected network connection will be displayed here as 'Physical Address'.

| Property                | Value                               |
|-------------------------|-------------------------------------|
| Connection-specific DN  | VXHOME WIMAX                        |
| Description             | Intel(R) PRO/1000 MT Desktop Adapte |
| Physical Address        | 08-00-27-BB-4D-3F                   |
| DHCP Enabled            | Yes                                 |
| IPv4 Address            | 10.0.2.15                           |
| IPv4 Subnet Mask        | 255.255.255.0                       |
| Lease Obtained          | Sunday, June 19, 2011 11:06:40 AM   |
| Lease Expires           | Tuesday, June 21, 2011 2:58:14 AM   |
| IPv4 Default Gateway    | 10.0.2.2                            |
| IPv4 DHCP Server        | 10.0.2.2                            |
| IPv4 DNS Server         | 192.168.1.1                         |
| IPv4 WINS Server        |                                     |
| NetBIOS over Tcpip En   | Yes                                 |
| Link-local IPv6 Address | fe80::a83e:603:1e74:c003%11         |
| IPv6 Default Gateway    |                                     |
| IPv6 DNS Server         |                                     |
| •                       | 111                                 |

# 4-2-9 System Utility

You can change the settings of several system-level parameters in this page, including administrator's password, and IP address.

To access 'System Utility' menu, click 'System Utility' on the left.

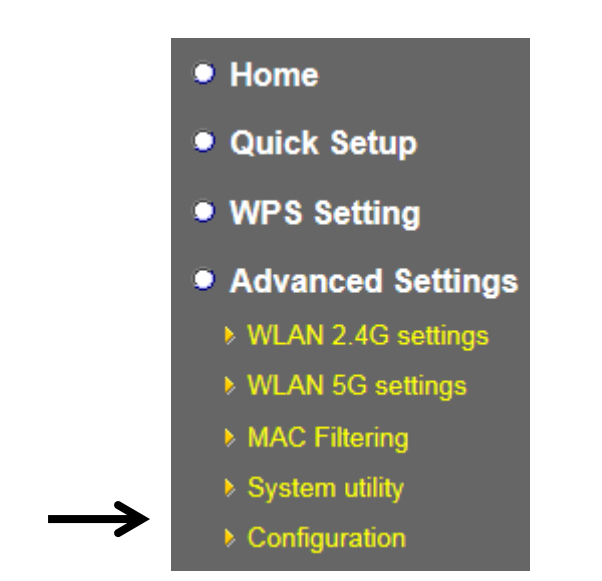

The following setup page will appear:

| System Utility                                                                                                    |  |  |  |  |
|----------------------------------------------------------------------------------------------------|--|--|--|--|
| You can change the default password & device IP address form this setting page. If you want to use DHCP server service, you should enter a unique IP for the Device. |  |  |  |  |
| Password Settings                                                                                                    |  |  |  |  |
| Current Password :                                                                                                    |  |  |  |  |
| New Password :                                                                                                    |  |  |  |  |
| Re-Enter Password :                                                                                                    |  |  |  |  |

| Management IP                     |                 |         |        |
|-----------------------------------|-----------------|---------|--------|
| Obtain an IP address              | automatically : |         |        |
| $\bigcirc$ Use the following IP a | address :       |         |        |
| IP Address :                      | 192.168.2.1     |         |        |
| Subnet Mask :                     | 255.255.255.0   |         |        |
| Gateway Address :                 | 0.0.0.0         |         |        |
|                                   |                 |         |        |
| DHCP Server                       |                 |         |        |
|                                   |                 |         |        |
| DHCP Server :                     | Disable V       |         |        |
| Default Gateway IP :              | 192.168.2.1     |         |        |
| Domain Name Server IP :           | 0.0.0.0         |         |        |
| Start IP :                        | 192.168.2.100   |         |        |
| End IP :                          | 192.168.2.200   |         |        |
| Domain Name :                     |                 |         |        |
| Lease Time :                      | Forever V       |         |        |
|                                   |                 |         |        |
|                                   |                 |         |        |
|                                   |                 | APPLY C | CANCEL |
|                                   |                 |         |        |

The description of every setup item is listed as follow:

# **4-2-9-1 Password Settings**

Default password of this repeater is 1234, and it's displayed on the login prompt when accessed from web browser. There's a security risk if you don't change the default password, since everyone can see it. This is very important when you have wireless function enabled.
| Password Settings   |  |
|---------------------|--|
| Current Password :  |  |
| New Password :      |  |
| Re-Enter Password : |  |

Here are descriptions of every setup items:

| Item                     | Description                                   |
|--------------------------|-----------------------------------------------|
| Current Password         | To change password, you have to input current |
|                          | password first.                               |
| New Password             | Input new password here. You can use the      |
|                          | combination of alphabets, number, and symbols |
|                          | for up to 20 characters.                      |
| <b>Re-Enter Password</b> | Input new password again for conformation.    |

# 4-2-9-2 Management IP

The default is set to DHCP client to obtain IP address automatically from your broadband router.

To set up the IP address of this wireless repeater, please see the following description.

| Management IP                  |                 |
|--------------------------------|-----------------|
| Obtain an IP address           | automatically : |
| $\odot$ Use the following IP a | address :       |
| IP Address :                   | 192.168.2.1     |
| Subnet Mask :                  | 255.255.255.0   |
| Gateway Address :              | 0.0.0.0         |

Here are descriptions of every setup items:

| Item            | Description                                                                                                    |
|-----------------|----------------------------------------------------------------------------------------------------|
| IP Address      | Input the IP address of LAN / Wi-Fi port of this access point. (Default IP of AP mode is 192.168.2.1)                                                                                                    |
|                 | NOTE: If you enable DHCP server, please input<br>one static IP address here. Please remember this<br>IP address or you can open browser to input the<br>default value 'http://repeaterxxxx' (refer to 4-2-1<br>setting) to login Web UI page or reset to<br>default.( Press WPS button and hold for 10<br>seconds to restore all settings to factory defaults) |
| Subnet Mask     | Input the subnet mask of the IP address you're using.                                                                                                    |
| Gateway Address | Input the gateway's IP address of your network.<br>Generally you can use '0.0.0.0' (default value)<br>since this wireless repeater will access Internet<br>via WAN port.                                                                                                    |

#### 4-2-9-3 DHCP Server

This wireless access point is capable to act as a DHCP server for your network, and it's disabled by default. If you want to activate this function, please select 'Enabled' in 'DHCP Server' option, and see next detailed instructions; if you don't want to use DHCP server function of this wireless access point, or there's another DHCP server on the network this access point connects to, please select 'Disable'.

# *NOTE: If you select 'Disable' in 'DHCP Server' option, all DHCP-related fields will be grayed out, and you will not be able to input any DHCP parameter.*

| DHCP Server             |               |  |
|-------------------------|---------------|--|
| DHCP Server :           | Disable V     |  |
| Default Gateway IP :    | 192.168.2.1   |  |
| Domain Name Server IP : | 0.0.0.0       |  |
| Start IP :              | 192.168.2.100 |  |
| End IP :                | 192.168.2.200 |  |
| Domain Name :           |               |  |
| Lease Time :            | Forever V     |  |

Here are descriptions of every setup item:

| DHCP Server     | If you want to activate DHCP server function of         |
|-----------------|---------------------------------------------------------|
|                 | this router, select 'Enabled', or set it to 'Disabled'. |
| Default Gateway | Please input the IP address of default gateway of       |
| IP              | your network here.                                      |
| Domain Name     | Please input the IP address of domain name server       |
| Server IP       | (DNS) here.                                             |
| Start IP        | Please input the start IP address of the IP range.      |
| End IP          | Please input the end IP address of the IP range.        |
| Domain Name     | If you wish, you can also optionally input the          |
|                 | domain name for your network. This is optional.         |
| Lease Time      | Please choose a lease time (the duration that every     |
|                 | computer can keep a specific IP address) of every       |
|                 | IP address assigned by this access point from           |
|                 | dropdown menu.                                          |

When you finish settings in this page, click 'Apply' button. You'll see the following message:

#### Save settings successfully!

You may press CONTINUE button to continue configuring other settings or press APPLY button to restart the system to make the changes take effect.

| CONTINUE | APPLY |
|----------|-------|
|----------|-------|

If you still need to configure this wireless repeater, click 'CONTINUE' button; if you want to save changes and make it work now, click 'APPLY' button. You'll be prompted to wait for 50 seconds before you can reconnect to this device.

#### **4-2-10 Configuration**

You can backup and restore the configuration of this access point, so you can recall all settings back in very short time, without doing configuration again.

This function is especially useful when you need to use this mini Wi-Fi AP in different places, like home and hotel.

To access 'Configuration' menu, click 'Configuration' on the left.

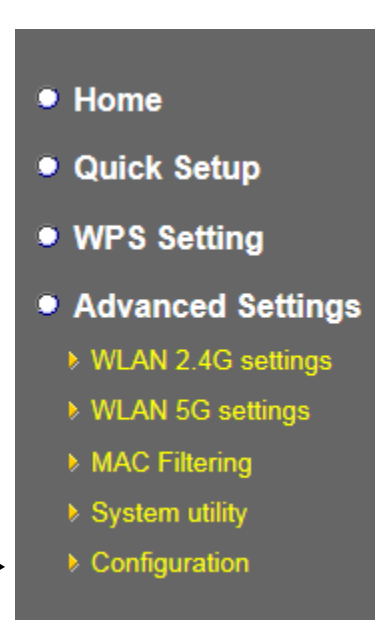

# 4-2-10-1 Configuration Tool

The following setup page will appear:

| Configuration Tool                                                                                                    |  |
|----------------------------------------------------------------------------------------------------|--|
| Jse the "Backup" tool to save the device's current configurations to a file named<br>config.bin". You can then use the "Restore" tool to restore the saved configuration to the<br>levice. Alternatively, you can use the "Restore to Factory Default" tool to force the device<br>o perform System Reset and restore the original factory settings. |  |
| Backup Settings : Save                                                                                                    |  |
| Restore Settings : Upload                                                                                                    |  |
| Restore to Factory Default : Reset                                                                                                    |  |

The description of every setup item is listed as follow:

| Item     | Description                                                  |
|----------|--------------------------------------------------------------|
| Backup   | Click 'Save' button to save the current settings to a file   |
| Settings | on your computer.                                            |
| Restore  | If you want to upload a saved configuration file to this     |
| Settings | device, please click 'Browse' button to select a saved       |
|          | configuration file on your computer. Then click 'Upload'     |
|          | button to restore the current settings to new one.           |
| Reset to | To reset all settings of this device to factory defaults,    |
| Factory  | including password. You'll be prompted to confirm the        |
| Default  | settings reset:                                              |
|          |                                                              |
|          | Message from webpage                                         |
|          | Do you really want to reset the current settings to default? |
|          | OK Cancel                                                    |

|  | Click 'OK' if you really want to restore all settings, or |
|--|-----------------------------------------------------------|
|  | click 'Cancel' to abort.                                  |

#### 4-2-10-2 WEB Upgrade

The software running in this device (i.e. 'Firmwre') can be upgraded to improve the functionality of this access point.

You can access our website to look for latest firmware file. Then download the latest firmware file and save on your computer and upload to this wireless AP.

| This page allows you to upgrade system firmware.It is recommended that upgrading the firmware from wired stations.<br>Enter the path and name of the upgrade file and then click the APPLY button below. You will be promoted to confirm the upgrade. | WEB Upgrade                                                                                                    |                                      |                                              |  |
|----------------------------------------------------------------------------------------------------|----------------------------------------------------------------------------------------------------|--------------------------------------|----------------------------------------------|--|
|                                                                                                    | This page allows you to upgrade system firmware.<br>firmware from wired stations.<br>Enter the path and name of the upgrade file and the<br>will be prompted to confirm the upgrade. | t is recommende<br>en click the APPL | d that upgrading the<br>_Y button below. You |  |
| Browse APPLY CANCEL                                                                                                    | Browse                                                                                                    | APPLY                                | CANCEL                                       |  |

The description of every setup item is listed as follow:

| Item   | Description                                    |
|--------|------------------------------------------------|
| Browse | Select a firmware file saved on your computer. |

When you are ready, click 'Apply' button to start firmware upgrade procedure.

#### 4-2-10-3 Reset

When you think this wireless AP is not working properly, resetting it may help.

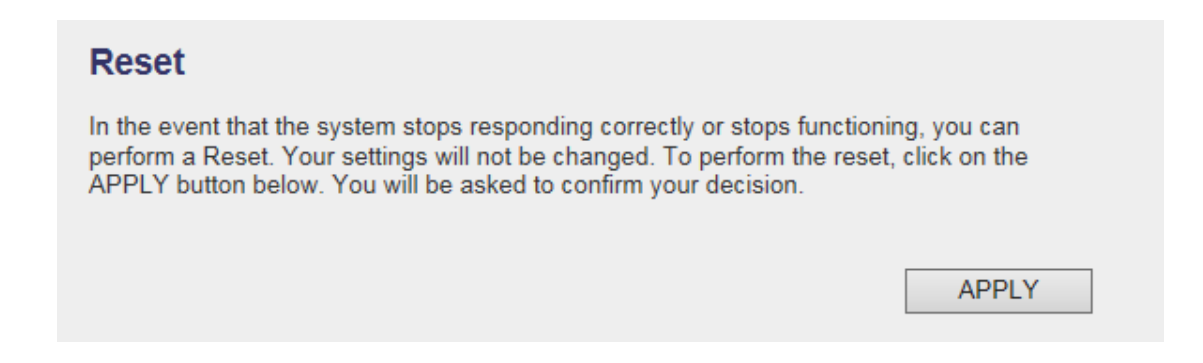

To reset this wireless repeater, click 'Apply' button. You'll be prompted to confirm reset:

| Message from webpage                            |
|-------------------------------------------------|
| Do you really want to reset the Access Point ?? |
| OK Cancel                                       |

Click 'OK' button to reset wireless repeater, or click 'Cancel' to abort.

# **Chapter V : Appendix**

# 5-1 Configuring TCP/IP on PC

#### 5-1-1 Windows XP IP address setup:

 Click 'Start' button (it should be located at lower-left corner of your computer), then click control panel. Double-click *Network and Internet Connections* icon, click *Network Connections*, then double-click *Local Area Connection, Local Area Connection Status* window will appear, and then click 'Properties'

| 🕹 Local Area Connection Properties 🛛 🔹 🛛                                                                                                    |
|----------------------------------------------------------------------------------------------------|
| General Authentication Advanced                                                                                                    |
| Connect using:                                                                                                    |
| AMD PCNET Family PCI Ethernet Ad                                                                                                    |
| This connection uses the following items:                                                                                                    |
| <ul> <li>Client for Microsoft Networks</li> <li>Given and Printer Sharing for Microsoft Networks</li> <li>Given Scheduler</li> </ul>                              |
|                                                                                                    |
| I <u>n</u> stall <u>U</u> ninstall <u>Properties</u>                                                                                                    |
| Description                                                                                                    |
| Transmission Control Protocol/Internet Protocol. The default<br>wide area network protocol that provides communication<br>across diverse interconnected networks. |
| <ul> <li>Show icon in notification area when connected</li> <li>Notify me when this connection has limited or no connectivity</li> </ul>                          |
| OK Cancel                                                                                                    |

2. Select 'Obtain an IP address automatically' and 'Obtain DNS server address automatically', then click 'OK'.

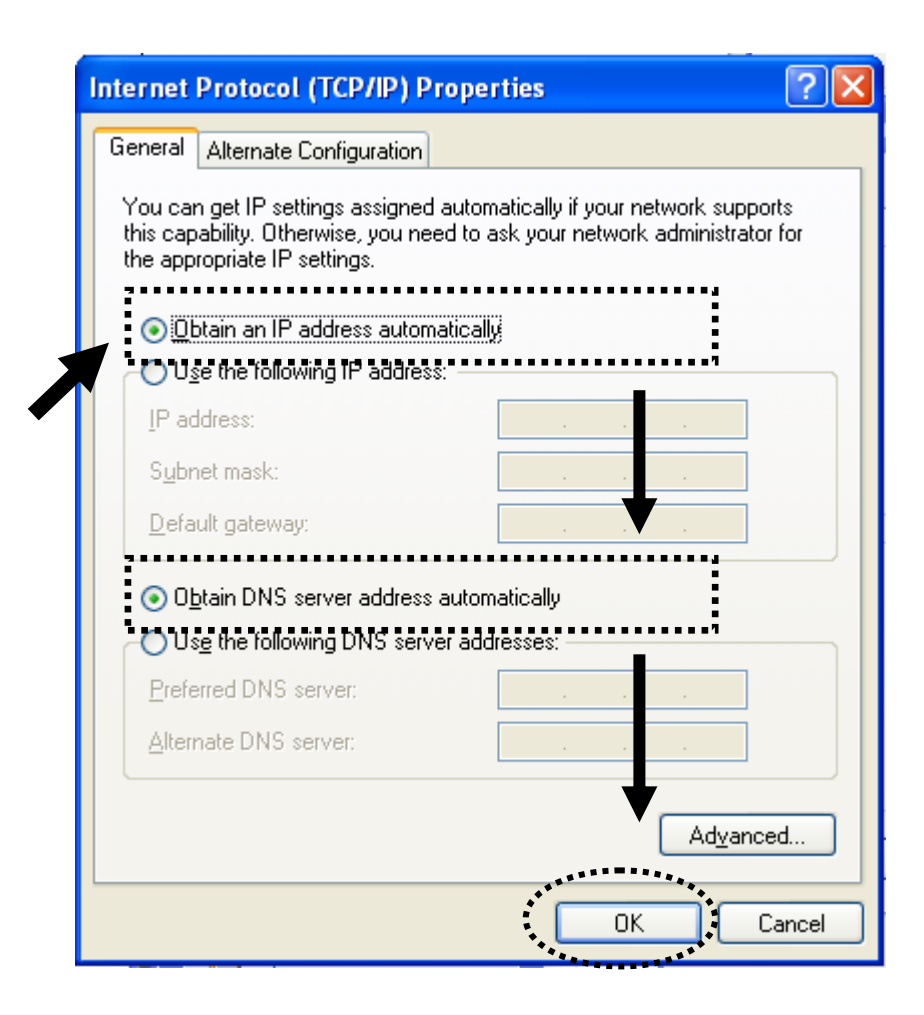

#### 5-1-2 Windows Vista/Windows 7 IP address setup:

 Click 'Start' button (it should be located at lower-left corner of your computer), then click control panel. Click View Network Status and Tasks, and then click Manage Network Connections. Right-click Local Area Network, then select 'Properties'. Local Area Connection Properties window will appear, select 'Internet Protocol Version 4 (TCP / IPv4), and then click 'Properties'

| Intel(R) PRO/1                                                               | 000 MT Network Conne                                                                                                    | ection                                                           |
|------------------------------------------------------------------------------|----------------------------------------------------------------------------------------------------|------------------------------------------------------------------|
|                                                                              |                                                                                                    | Configure                                                        |
| This connection uses                                                         | the following items:                                                                                                    |                                                                  |
| Hie and Print     A Internet Prote     A Internet Prote     A Internet Prote | ter Sharing for Microsoft<br>ocol Version 6 (TCP/IP)<br>ocol Version 4 (TCP/IP)                                                  | Networks<br>r6)<br>r4)                                           |
| Install                                                                      | ter Sharing for Microsoft<br>ocol Version 6 (TCP/IP)<br>ocol Version 4 (TCP/IP)<br>opology Discovery Ma<br>opology Discovery Res | Networks<br>(6)<br>(4)<br>per I/O Driver<br>Sonder<br>Properties |

2. Select 'Obtain an IP address automatically' and 'Obtain DNS server address automatically', then click 'OK'.

| Concrue   Alternate Conliguration                                         |                                            |                               |       |
|---------------------------------------------------------------------------|--------------------------------------------|-------------------------------|-------|
| You can get IP settings assigned a<br>this capability. Otherwise, you nee | automatically if you<br>ed to ask your net | ur network su<br>work adminis | ppor  |
| for the appropriate IP settings.                                          |                                            | ,                             |       |
| Obtain an IP address automa                                               | atically                                   |                               |       |
| Use the following IP address                                              |                                            | •••••                         |       |
| IP address:                                                               | 31.3                                       | é é                           |       |
| Sybnet mask:                                                              |                                            | ÷                             |       |
| Default gateway:                                                          |                                            |                               |       |
|                                                                           |                                            | ·····:                        |       |
| Obtain DNS server address a                                               | automatically                              |                               |       |
| Dreferred DNS cerver                                                      |                                            |                               |       |
|                                                                           |                                            |                               |       |
| Alternate DNS server:                                                     |                                            | ¥                             |       |
|                                                                           |                                            | Advan                         | rad   |
|                                                                           |                                            | Auvan                         | iceu. |

## **5-2 Specification**

- SoC + RF: Mediatek MT7620A+MT7610E
- ♦ Flash: 4MB
- SDRAM: 64MB
- ◆ LAN Port: 10/100M UTP Port x 1
- Power: 5VDC, 1.2A Switching Power Module Inside
- Dimension: 59(W) x 91(H) x 40(D) mm excluding power plug
- Transmit Power:
  - ➤ 2.4GHz:
    - 11b(11M): 16±1.5 dBm 11g(54M): 14±1.5 dBm 11n(20MHz, MCS7): 14±1.5 dBm 11n(40MHz, MCS7): 13±1.5 dBm
  - ► 5GHz:
    - 11a(54M): 13±1.5 dBm 11n(20MHz, MCS7): 13±1.5 dBm 11n(40MHz, MCS7): 13±1.5 dBm
    - 11ac(80MHz, VHTMCS9): 13±1.5 dBm
- Receive Sensitivity
  - ➤ 2.4GHz:
    - 11b(11M): -79±2dBm
    - 11g(54M): -65±2dBm
    - 11n(20MHz, MCS7): -64±2dBm
    - 11n(40MHz, MCS7): -61±2dBm
  - ➤ 5GHz:
    - 11a(54M): -65±2dBm 11n(20MHz, MCS7): -64±2dBm 11n(40MHz, MCS7): -61±2dBm 11ac(80MHz, VHTMCS9): -51±2dBm
- Temperature:  $32 \sim 104$  °F (0 ~ 40 °C)
  - ➢ Operating: 32~104°F (0~40°C)
  - ➢ Storage: -4~140°F (-20~60°C)
- Humidity: 10-90% (NonCondensing)
  - Operating: 10~90% (NonCondensing)
  - Storage: Max. 95% (NonCondensing)
- Certification: FCC, CE

### **5-3 Glossary**

#### 1. What is the IEEE 802.11g standard?

802.11g is the new IEEE standard for high-speed wireless LAN communications that provides for up to 54 Mbps data rate in the 2.4 GHz band. 802.11g is quickly becoming the next mainstream wireless LAN technology for the home, office and public networks. 802.11g defines the use of the same OFDM modulation technique specified in IEEE 802.11a for the 5 GHz frequency band and applies it in the same 2.4 GHz frequency band as IEEE 802.11b. The 802.11g standard requires backward compatibility with 802.11b.

#### The standard specifically calls for:

- A. A new physical layer for the 802.11 Medium Access Control (MAC) in the 2.4 GHz frequency band, known as the extended rate PHY (ERP). The ERP adds OFDM as a mandatory new coding scheme for 6, 12 and 24 Mbps (mandatory speeds), and 18, 36, 48 and 54 Mbps (optional speeds). The ERP includes the modulation schemes found in 802.11b including CCK for 11 and 5.5 Mbps and Barker code modulation for 2 and 1 Mbps.
- B. A protection mechanism called RTS/CTS that governs how 802.11g devices and 802.11b devices interoperate.

#### 2. What is the IEEE 802.11b standard?

The IEEE 802.11b Wireless LAN standard subcommittee, which formulates the standard for the industry. The objective is to enable wireless LAN hardware from different manufactures to communicate.

#### 3. What does IEEE 802.11 feature support?

The product supports the following IEEE 802.11 functions:

- CSMA/CA plus Acknowledge Protocol
- Multi-Channel Roaming
- Automatic Rate Selection
- RTS/CTS Feature
- Fragmentation
- Power Management

#### 4. What is Ad-hoc?

An Ad-hoc integrated wireless LAN is a group of computers, each has a Wireless LAN card, Connected as an independent wireless LAN. Ad hoc wireless LAN is applicable at a departmental scale for a branch or SOHO operation.

#### 5. What is Infrastructure?

An integrated wireless and wireless and wired LAN is called an Infrastructure configuration. Infrastructure is applicable to enterprise scale for wireless access to central database, or wireless application for mobile workers.

#### 6. What is BSS ID?

A specific Ad hoc LAN is called a Basic Service Set (BSS). Computers in a BSS must be configured with the same BSS ID.

#### 7. What is WEP?

WEP is Wired Equivalent Privacy, a data privacy mechanism based on a 40 bit shared key algorithm, as described in the IEEE 802 .11 standard.

#### 8. What is TKIP?

TKIP is a quick-fix method to quickly overcome the inherent weaknesses in WEP security, especially the reuse of encryption keys. TKIP is involved in the IEEE 802.11i WLAN security standard, and the specification might be officially released by early 2003.

#### 9. What is AES?

AES (Advanced Encryption Standard), a chip-based security, has been developed to ensure the highest degree of security and authenticity for digital information, wherever and however communicated or stored, while making more efficient use of hardware and/or software than previous encryption standards. It is also included in IEEE 802.11i standard. Compare with AES, TKIP is a temporary protocol for replacing WEP security until manufacturers implement AES at the hardware level.

#### 10. Can Wireless products support printer sharing?

Wireless products perform the same function as LAN products. Therefore, Wireless products can work with Netware, Windows 2000, or other LAN operating systems to support printer or file sharing.

**11. Would the information be intercepted while transmitting on air?** WLAN features two-fold protection in security. On the hardware side, as with Direct Sequence Spread Spectrum technology, it has the inherent security feature of scrambling. On the software side, WLAN series offer the encryption function (WEP) to enhance security and Access Control. Users can set it up depending upon their needs.

#### 12. What is DSSS? What is FHSS? And what are their differences? Frequency-hopping spread-spectrum (FHSS) uses a narrowband carrier that changes frequency in a pattern that is known to both transmitter and receiver. Properly synchronized, the net effect is to maintain a single logical channel. To an unintended receiver, FHSS appears to be short-duration impulse noise. Direct-sequence spread-spectrum (DSSS) generates a redundant bit pattern for each bit to be transmitted. This bit pattern is called a chip (or chipping code). The longer the chip is, the greater the probability that the original data can be recovered. Even if one or more bits in the chip are damaged during transmission, statistical techniques embedded in the radio can recover the original data without-the need for retransmission. To an unintended receiver, DSSS appears as low power wideband noise and is rejected (ignored) by most narrowband receivers.

#### 13. What is Spread Spectrum?

Spread Spectrum technology is a wideband radio frequency technique developed by the military for use in reliable, secure, mission-critical communication systems. It is designed to trade off bandwidth efficiency for reliability, integrity, and security. In other words, more bandwidth is consumed than in the case of narrowband transmission, but the trade off produces a signal that is, in effect, louder and thus easier to detect, provided that the receiver knows the parameters of the spread-spectrum signal being broadcast. If a receiver is not tuned to the right frequency, a spread –spectrum signal looks like background noise. There are two main alternatives, Direct Sequence Spread Spectrum (DSSS) and Frequency Hopping Spread Spectrum (FHSS).

#### 14. What is WPS?

WPS stands for Wi-Fi Protected Setup. It provides a simple way to establish unencrypted or encrypted connections between wireless clients and access point automatically. User can press a software or hardware button to activate WPS function, and WPS-compatible wireless clients and access point will establish connection by themselves. There are two types of WPS: PBC (Push-Button Configuration) and PIN code.